# คู่มือใช้งานระบบบริหารโครงการ

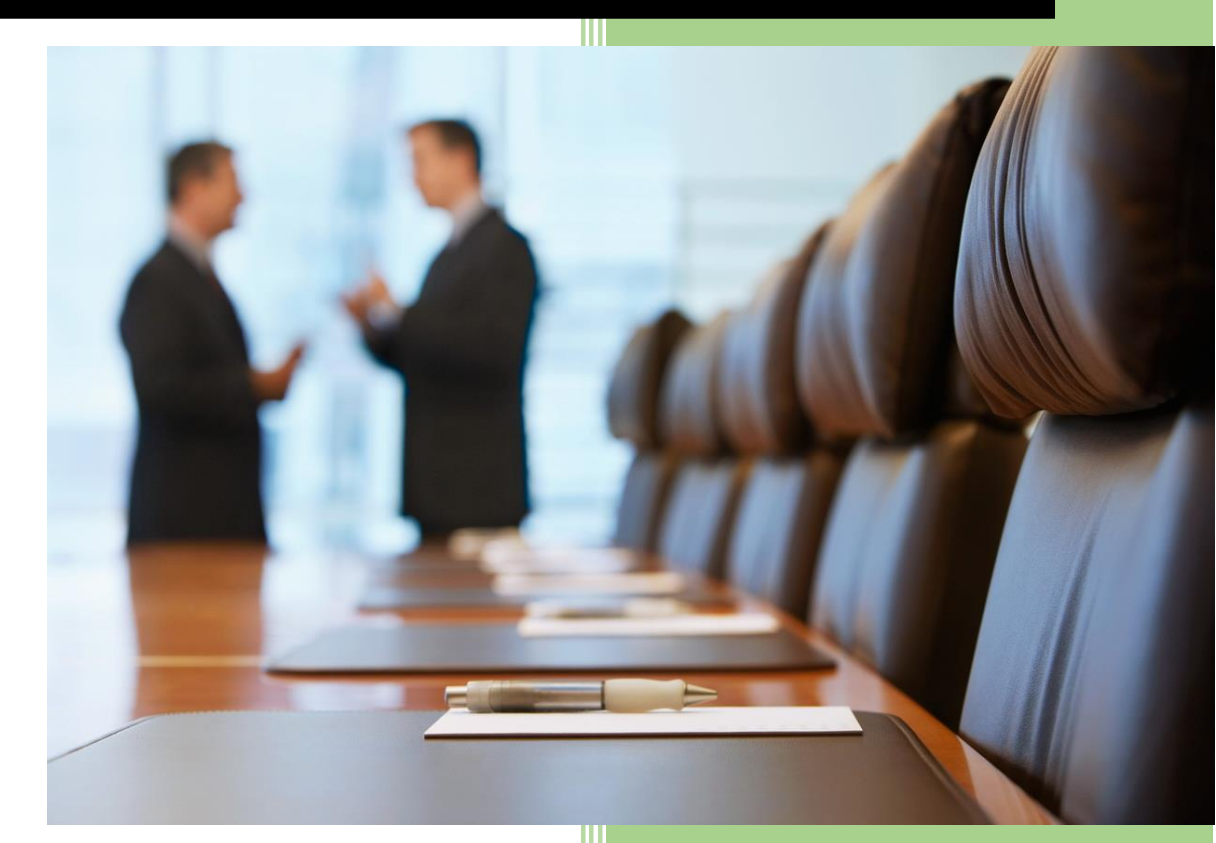

Surakit S.

บริษัท จิ้กซอว์ อินโนเวชั่น จำกัด

### ประวัติการแก้ไข (Revision History)

| ลำดับ | เวอร์ชัน | รายละเอียด    | ผู้แก้ไข     | วันที่      |
|-------|----------|---------------|--------------|-------------|
| 1     | 0.1      | เริ่มต้นจัดทำ | Peerapong P. | 3 ก.พ. 2559 |
|       |          |               |              |             |
|       |          |               |              |             |

# สารบัญ

| 1 | การเข้าสู่เว็บไซต์ และการ Log in เข้าสู่ระบบ | 1  |
|---|----------------------------------------------|----|
|   | 1.1 เมนูหลัก                                 | 2  |
|   | 1.2 การเลือกปึงบประมาณ                       | 3  |
| 2 | การเข้าใช้งานระบบบริหารโครงการและเมนูหลัก    | 4  |
|   | 2.1 การจัดการสถานะการจัดทำ                   | 7  |
| 3 | การจัดการปึงบประมาณ                          | 9  |
|   | 3.1 การเพิ่มปีงบประมาณ                       | 10 |
|   | 3.2 การแก้ไขปึงบประมาณ                       | 13 |
|   | 3.3 การลบปึงบประมาณ                          | 14 |
| 4 | การจัดการยุทธศาสตร์/แผนงาน/โครงการ           | 16 |
|   | 4.1 การเพิ่มยุทธศาสตร์                       | 17 |
|   | 4.2 การแก้ไขชื่อยุทธศาสตร์                   | 18 |
|   | 4.3 การลบยุทธศาสตร์                          | 19 |
|   | 4.4 การเพิ่มแผนงาน                           | 20 |
|   | 4.5 การแก้ไขแผนงาน                           | 21 |
|   | 4.6 การลบแผนงาน                              | 22 |
|   | 4.7 การเพิ่มโครงการ                          | 24 |
|   | 4.8 การแก้ไขโครงการ                          | 25 |
|   | 4.9 การลบโครงการ                             | 26 |
|   | 4.10 การบันทึกกิจกรรมโครงการ                 | 27 |
|   | 4.10.1 การเพิ่มกิจกรรม                       | 27 |
|   | 4.10.2 การแก้ไขกิจกรรม                       | 30 |
|   | 4.10.3 การลบกิจกรรม                          | 32 |
|   | 4.10.4 การบันทึกงบประมาณกิจกรรม              | 33 |
|   | 4.11 การบันทึกตัวชี้วัดโครงการ               | 36 |
|   | 4.11.1 การเพิ่มตัวชี้วัดโครงการ              | 37 |
|   | 4.11.2 การแก้ไขตัวชี้วัดโครงการ              | 38 |
|   | 4.11.3 การลบตัวชี้วัดโครงการ                 | 39 |
|   | 4.12 การบันทึกพื้นที่เป้าหมายโครงการ         | 41 |

| 4.12.1 การเพิ่มพื้นที่เป้าหมายโครงการ | . 42                                                     |
|---------------------------------------|----------------------------------------------------------|
| 4.12.2 การแก้ไขพื้นที่เป้าหมายโครงการ | .43                                                      |
| 4.13 การบันทึกผลการปฏิบัติงาน         | .45                                                      |
| 4.13.1 การอัพเดทตัวชี้วัด             | .46                                                      |
| 4.13.2 ส่งออก Excel                   | .49                                                      |
| 4.13.3 ส่งออก PDF                     | .49                                                      |
| 4.14 แผนปฏิบัติการประจำปึงบประมาณ     | . 50                                                     |
| รายงานเปรียบเทียบรายปี                | . 51                                                     |
| การออกจากระบบ                         | . 52                                                     |
|                                       | <ul> <li>4.12.1 การเพิ่มพื้นที่เป้าหมายโครงการ</li></ul> |

# สารบัญรูป

| รูปที่ 1 หน้าจอหลักสำหรับ Log in เข้าสู่เว็บไซต์ |                                        |
|--------------------------------------------------|----------------------------------------|
| รูปที่ 2 การกรอก HRDI ID และรหัสผ่าน             | 1                                      |
| รูปที่ 3 หน้าจอหลักเมื่อเข้าสู่ระบบสำเร็จ        | 2                                      |
| รูปที่ 4 การเลือกเมนูหลัก                        |                                        |
| รูปที่ 5 การกดเลือกเมนูสำหรับเลือกปึงบประมาณ     | 3                                      |
| รูปที่ 6 การเลือกปึงบประมาณ                      | 4                                      |
| รูปที่ 7 หน้าจอหลัก                              | 4                                      |
| รูปที่ 8 รายละเอียดของยุทธศาสตร์และ.สถานะการ     | จัดทำของปึงบประมาณ5                    |
| รูปที่ 9 แผนภูมิรูปวงกลม แสดงจำนวนโครงการแล      | ะแผนภูมิแท่ง ที่แสดงแผนการใช้งบประมาณ5 |
| รูปที่ 10 กราฟแสดงแผนการใช้งบประมาณสะสมรา        | ายเดือน6                               |
| รูปที่ 11 กราฟของแผนการใช้งบประมาณจำแนกร         | ายเดือน6                               |
| รูปที่ 12 การเข้าสู่เมนูจัดการสถานะปิงบประมาณ    | 7                                      |
| รูปที่ 13 หน้าจัดการสถานะปิงบประมาณ              |                                        |
| รูปที่ 14 หน้ายืนยันการเปิดการแก้ไข              | 8                                      |
| รูปที่ 15 หน้าคำขอการเปิดการแก้ไขในกรณีพิเศษ.    | 9                                      |
| รูปที่ 16 การเข้าสู่เมนูจัดการปึงบประมาณ         | 9                                      |
| รูปที่ 17 หน้าหลักของการจัดการปึงบประมาณ         |                                        |
| รูปที่ 18 การเข้าสู่เมนูเพิ่มปึงบประมาณ          |                                        |
| รูปที่ 19 หน้าเพิ่มปึงบประมาณ                    | 11                                     |
| รูปที่ 20 บันทึกปึงบประมาณ                       | 11                                     |
| รูปที่ 21 แสดงข้อความเตือนกรุณากรอกงบประมา:      | น12                                    |
| รูปที่ 22 แสดงการเพิ่มปีงบประมาณที่ทำการสร้างส   | ่าสุด12                                |
| รูปที่ 23 การเข้าสู่เมนูการแก้ไขข้อมูลปึงบประมาณ |                                        |
| รูปที่ 24 การยืนยันการแก้ไขงบประมาณ              |                                        |
| รูปที่ 25 การยกเลิกแก้ไขปึงบประมาณ               | 14                                     |
| รูปที่ 26 การเข้าสู่เมนูลบปึงบประมาณ             |                                        |
| รูปที่ 27 การยืนยันการลบเมนูปีงบประมาณ           |                                        |
| รูปที่ 28 การยกเลิกการลบปีงบประมาณ               |                                        |
| รูปที่ 29 การเข้าสู่เมนูยุทธศาสตร์/แผนงาน/โครงกา | าร16                                   |
| รูปที่ 30 หน้าตารางกรอบงบประมาณรายจ่ายประจ       | ำปึงบประมาณ16                          |

| รูปที่ | 31  | การเข้าสู่เมนูเพิ่มยุ่ทธศาสตร์17  | ,        |
|--------|-----|-----------------------------------|----------|
| รูปที่ | 321 | หน้าเพิ่มยุทธศาสตร์17             | 7        |
| รูปที่ | 33  | การเข้าสู่เมนูแก้ไขยุทธศาสตร์18   | 3        |
| รูปที่ | 34  | หน้าแก้ไขยุทธศาสตร์               | }        |
| รูปที่ | 35  | การเข้าสู่เมนูลบยุทธศาสตร์        | )        |
| รูปที่ | 36  | หน้าการยืนยันการลบยุทธศาสตร์19    | )        |
| รูปที่ | 37  | หน้ายกเลิกการลบยุทธศาสตร์20       | )        |
| รูปที่ | 38  | การเข้าสู่เมนูเพิ่มแผนงาน20       | )        |
| รูปที่ | 39  | หน้าเพิ่มแผนงาน21                 |          |
| รูปที่ | 40  | การเข้าสู่เมนูแก้ไขแผนงาน21       |          |
| รูปที่ | 41  | หน้าแก้ไขแผนงาน22                 | <u>}</u> |
| รูปที่ | 42  | การเข้าสู่เมนูลบแผนงาน22          | <u>}</u> |
| รูปที่ | 43  | หน้ายืนยันการลบแผนงาน23           | 3        |
| รูปที่ | 44  | หน้ายกเลิกการลบแผนงาน23           | 3        |
| รูปที่ | 45  | การเข้าสู่เมนูเพิ่มโครงการ24      | ŀ        |
| รูปที่ | 46  | หน้าเพิ่มโครงการ                  | ŀ        |
| รูปที่ | 47  | การเข้าสู่เมนูแก้ไขโครงการ        | 5        |
| รูปที่ | 48  | การแก้ไขโครงการ                   | 5        |
| รูปที่ | 49  | การเข้าสู่เมนูลบโครงการ           | ;        |
| รูปที่ | 50  | หน้ายืนยันการลบข้อมูลโครงการ26    | ;        |
| รูปที่ | 51  | หน้ายกเลิกการลบโครงการ27          | ,        |
| รูปที่ | 52  | หน้าหลักของระบบการจัดการโครงการ27 | ,        |
| รูปที่ | 53  | หน้าบันทึกกิจกรรมโครงการ          | }        |
| รูปที่ | 54  | การเข้าสู่เมนูเพิ่มกิจกรรม        | 3        |
| รูปที่ | 55  | หน้าเพิ่มกิจกรรม                  | )        |
| รูปที่ | 56  | หน้าบันทึกกิจกรรมโครงการ          | )        |
| รูปที่ | 57  | การเข้าสู่เมนูแก้ไขกิจกรรม        | )        |
| รูปที่ | 58  | หน้าแก้ไขกิจกรรม                  | J        |
| รูปที่ | 59  | การเข้าสู่เมนูการลบกิจกรรม        | <u>}</u> |
| รูปที่ | 60  | หน้ายืนยันการลบกิจกรรม            | >        |
| รูปที่ | 61  | หน้ายกเลิกการลบกิจกรรม            | 3        |
| รูปที่ | 62  | การเข้าสู่เมนูบันทึกงบประมาณ      | 3        |

| รูปที่ | 63 | หน้าบันทึกงบประมาณกิจกรรม                    | 34 |
|--------|----|----------------------------------------------|----|
| รูปที่ | 64 | หน้าบันทึกงบประมาณกิจกรรม                    | 34 |
| รูปที่ | 65 | หน้าตัวอย่างแสดงผลต่างไม่ถึงเป้าหมาย         | 35 |
| รูปที่ | 66 | หน้าเตือนเงินที่ใช้กับแผนที่ตั้งไว้ไม่ตรงกัน | 35 |
| รูปที่ | 67 | การเข้าสู่เมนูบันทึกตัวชีวัดโครงการ          | 36 |
| รูปที่ | 68 | หน้าบันทึกตัวชี้วัดโครงการ                   | 36 |
| รูปที่ | 69 | การเข้าสู่เมนูเพิ่มตัวชี้วัดโครงการ          | 37 |
| รูปที่ | 70 | หน้าเพิ่มตัวชี้วัดโครงการ                    | 37 |
| รูปที่ | 71 | หน้าบันทึกตัวชี้วัดโครงการ                   | 38 |
| รูปที่ | 72 | การเข้าสู่เมนูแก้ไขตัวชี้วัดโครงการ          | 38 |
| รูปที่ | 73 | หน้าแก้ไขตัวชี้วัดโครงการ                    | 39 |
| รูปที่ | 74 | การเข้าสู่เมนูลบตัวชี้วัดโครงการ             | 39 |
| รูปที่ | 75 | หน้ายืนยันการลบตัวซี้วัดโครงการ              | 40 |
| รูปที่ | 76 | หน้ายกเลิกการลบตัวชี้วัดโครงการ              | 40 |
| รูปที่ | 77 | การเข้าสู่เมนูบันทึกพื้นที่เป้าหมายโครงการ   | 41 |
| รูปที่ | 78 | หน้าบันทึกพื้นที่เป้าหมายโครงการ             | 41 |
| รูปที่ | 79 | การเข้าสู่เมนูเพิ่มพื้นที่เป้าหมายโครงการ    | 42 |
| รูปที่ | 80 | หน้าเพิ่มพื้นที่เป้าหมายโครงการนั้น ๆ        | 42 |
| รูปที่ | 81 | หน้าแสดงจำนวนพื้นที่เป้าหมาย                 | 43 |
| รูปที่ | 82 | การเข้าสู่เมนูแก้ไขพื้นที่เป้าหมายโครงการ    | 43 |
| รูปที่ | 83 | หน้าแก้ไขพื้นที่เป้าหมายโครงการ              | 44 |
| รูปที่ | 84 | หน้าแสดงจำนวนพื้นที่เป้าหมาย                 | 44 |
| รูปที่ | 85 | การเข้าสู่เมนูบันทึกผลการปฏิบัติงาน          | 45 |
| รูปที่ | 86 | หน้าบันทึกผลการปฏิบัติงาน                    | 45 |
| รูปที่ | 87 | หน้าอัพเดทตัวชี้วัด                          | 46 |
| รูปที่ | 88 | การอัพพเดทตัวชี้วัด                          | 46 |
| รูปที่ | 89 | การเพิ่มการอัพเดทตัวซี้วัด                   | 47 |
| รูปที่ | 90 | บันทึกผลการปฏิบัติงาน                        | 47 |
| รูปที่ | 91 | หน้าแสดงประวัติการอัพเดทตัวชี้วัด            | 48 |
| รูปที่ | 92 | บันทึกผลการปฏิบัติงาน                        | 48 |
| รูปที่ | 93 | ส่งออกExcel                                  | 49 |
| รูปที่ | 94 | การส่งออก PDF                                | 49 |

| รูปที่ 95 การเข้าสู่เมนูแผนปฏิบัติการประจำปึงบประมาณ |  |
|------------------------------------------------------|--|
| -<br>รูปที่ 96 การออกจากระบบ                         |  |
| ้<br>รปที่ 97 หน้าจอหลังจากออกจากระบบได้เสร็จสมบุรณ์ |  |
| າມ າມ                                                |  |

### 1 การเข้าสู่เว็บไซต์ และการ Log in เข้าสู่ระบบ

การเข้าสู่เว็บไซต์สำหรับใช้งานระบบนั้น ผู้ใช้งานสามารถเข้าเว็บไซต์โดยใช้เว็บบราวเซอร์ อาทิ เช่น Google Chrome, Internet Explorer, Microsoft Edge, Mozilla Firefox และ Safari เป็นตัน โดยการ กรอก URL สำหรับเข้าใช้งาน ดังนี้

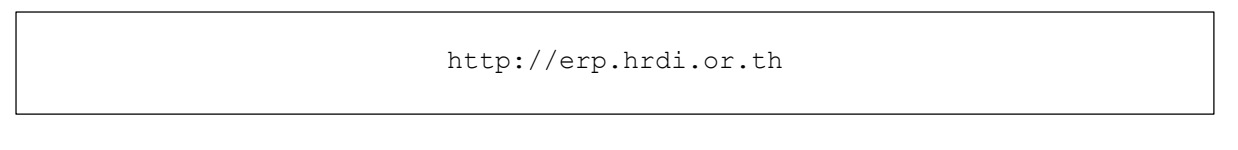

# Autor in the intervence of the intervence of the

### ผู้ใช้งานทำการกรอก URL ที่ระบุ ซึ่งระบบจะแสดงหน้าจอ ดังรูป

รูปที่ 1 หน้าจอหลักสำหรับ Log in เข้าสู่เว็บไซต์

ในการ Log in เข้าสู่ระบบ ให้ผู้ใช้งานระบุข้อมูลดังต่อไปนี้

- 1) HRDI ID
- 2) Password (รหัสผ่าน)

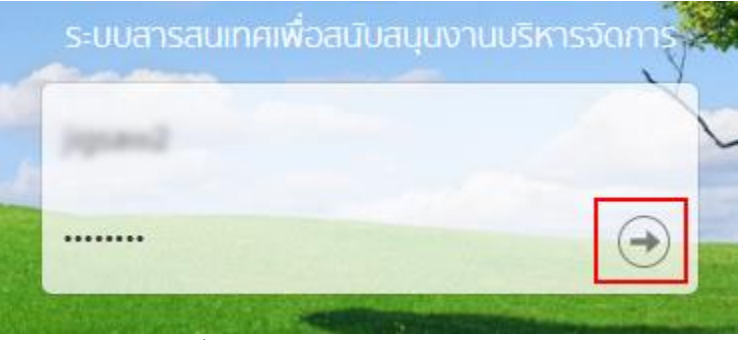

รูปที่ 2 การกรอก HRDI ID และรหัสผ่าน

จากนั้น กดปุ่ม ᠥ ซึ่งระบบจะตรวจสอบข้อมูล HRDI ID และรหัสผ่าน ซึ่งต้องตรงกับฐานข้อมูล ที่ได้ลงทะเบียนไว้

- กรณีที่ HRDI ID และ/หรือรหัสผ่านไม่ถูกต้อง ระบบจะไม่อนุญาตให้เข้าใช้งาน โดยผู้ใช้ต้อง กรอกข้อมูลที่ถูกต้อง และลองใหม่อีกครั้ง
- 2) กรณีที่ HRDI ID และรหัสผ่านถูกต้อง ระบบจะแสดงหน้าจอ ดังรูป

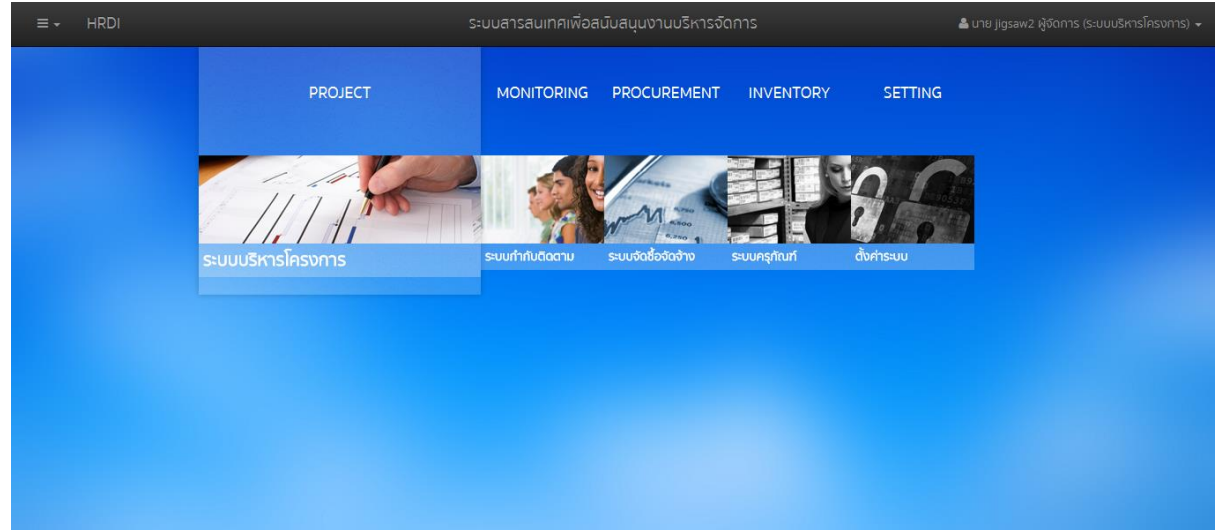

รูปที่ 3 หน้าจอหลักเมื่อเข้าสู่ระบบสำเร็จ

### 1.1 เมนูหลัก

ระบบจะแสดงหน้าจอหลัก ซึ่งจะมีเมนูให้สามารถใช้งานได้ ดังนี้

- 1) PROJECT สำหรับบริหารจัดการโครงการ
- 2) MONITORING สำหรับกำกับและติดตาม
- 3) PROCUREMENT สำหรับการจัดซื้อ/จัดจ้าง
- 4) INVENTORY สำหรับจัดการครุภัณฑ์
- 5) SETTING สำหรับตั้งค่าต่างๆ

ทั้งนี้ ผู้ใช้สามารถเลือกเมนูได้อีกหนึ่งช่องทางโดยการกดที่ **ธร**ิ ในตำแหน่งมุมบนซ้ายของ หน้าจอ ดังรูป

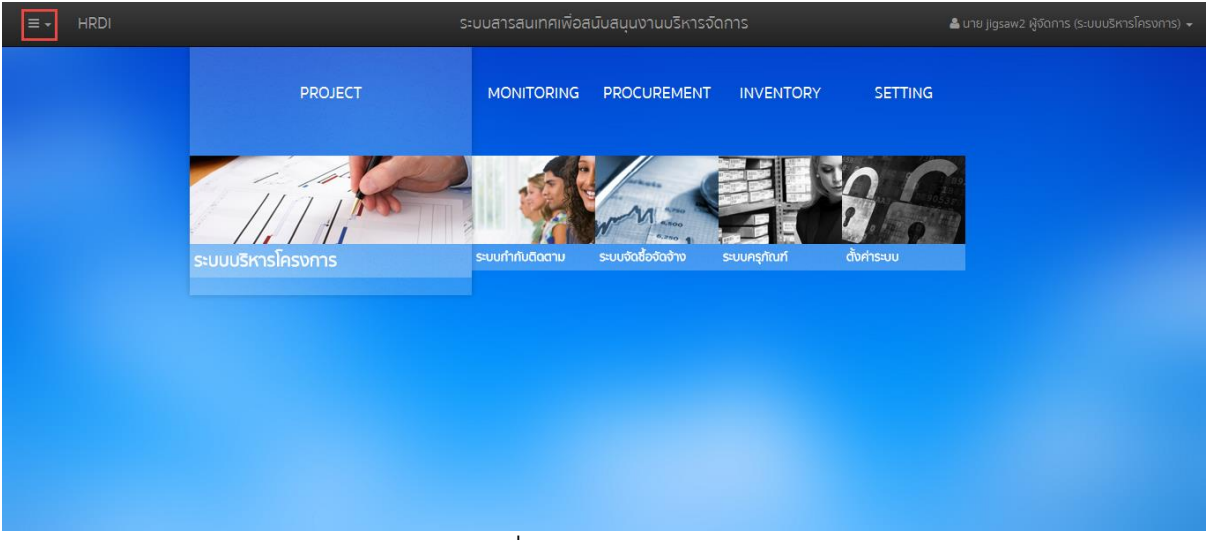

รูปที่ 4 การเลือกเมนูหลัก

<u>หมายเหตุ</u> การเข้าใช้งานแต่ละเมนูจะแตกต่างกัน ขึ้นอยู่กับสิทธิ์ของผู้ใช้

### 1.2 การเลือกปีงบประมาณ

ในการจัดการข้อมูลต่างๆ จำเป็นต้องมีการเลือกปีงบประมาณในการจัดการ ทั้งนี้ให้ผู้ใช้ทำการ กดเลือก = ในตำแหน่งมุมบนซ้ายของหน้าจอ ดังรูป

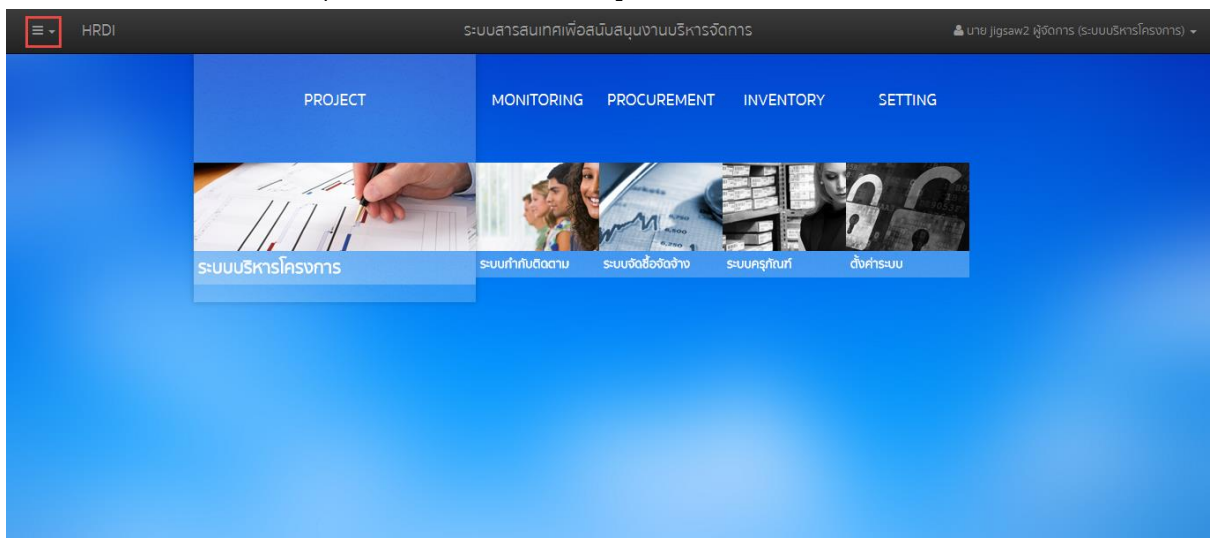

รูปที่ 5 การกดเลือกเมนูสำหรับเลือกปีงบประมาณ

ระบบจะแสดงเมนูสำหรับเลือกปึงบประมาณ ดังรูป

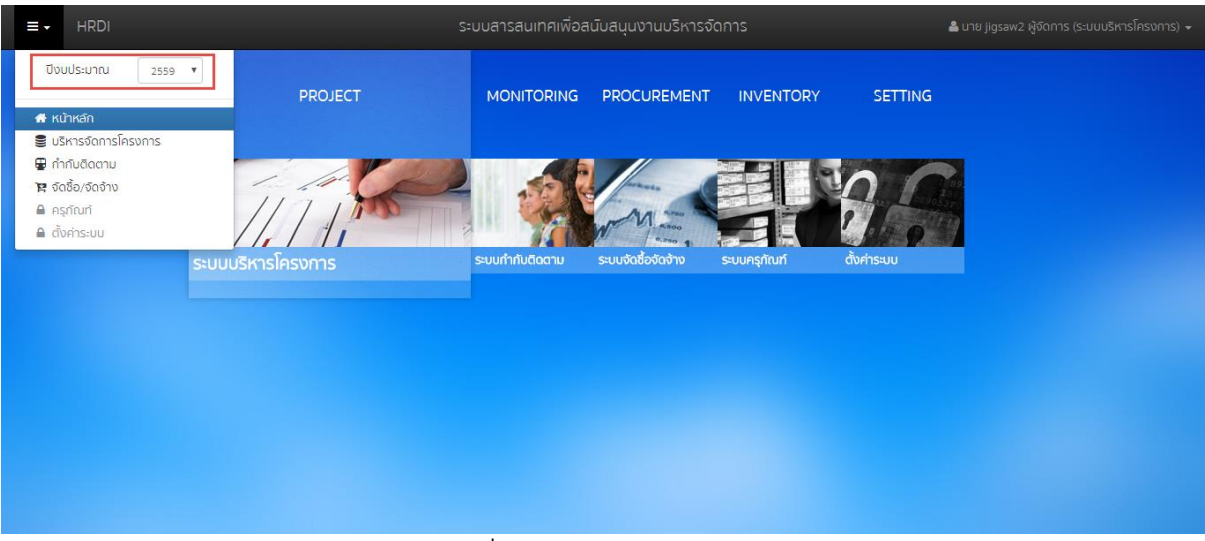

รูปที่ 6 การเลือกปึงบประมาณ

ผู้ใช้สามารถเลือกปีงบประมาณที่ต้องการจัดการข้อมูล ซึ่งระบบจะแสดงข้อมูลในปีงบประมาณที่ เลือก

### 2 การเข้าใช้งานระบบบริหารโครงการและเมนูหลัก

ในการเข้าใช้งานระบบบริหารโครงการ จากหน้าจอเมนูหลัก ให้ผู้ใช้งานทำการกดที่ "ระบบ บริหารโครงการดังรูป"

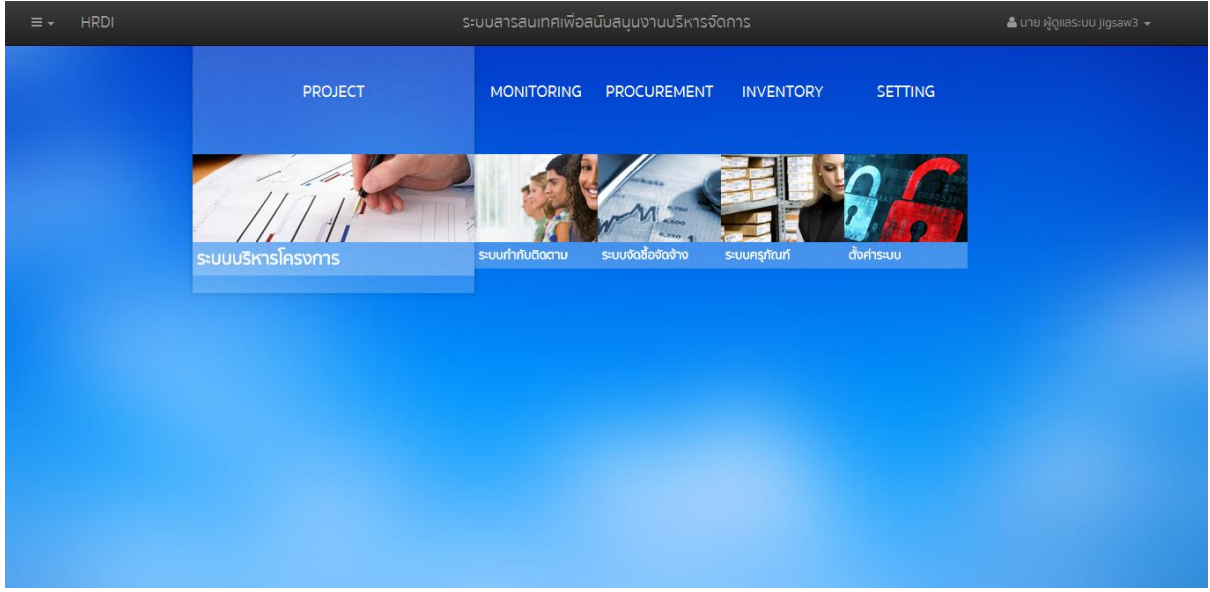

รูปที่ 7 หน้าจอหลัก

หลักจากผู้ใช้งานเข้าสู่ระบบ ระบบจะแสดงหน้าหลักของส่วนบริหารจัดการโครงการ เนื้อหาจะ ประกอบไปด้วย

### 1.สถานะการจัดทำของปีงบประมาณนั้นๆ

2. รายละเอียดของยุทธศาสตร์ในปีนั้นๆ ได้แก่ จำนวนโครงการ แผนงบประมาณ (บาท) การเบิกจ่าย

| ≡ - HRDI                                                  | ระบบบริหารจัดการโครเ | 0            | 👗 นาย ผู้เ              | ູງແລsະບບ jigsaw3 👻 |
|-----------------------------------------------------------|----------------------|--------------|-------------------------|--------------------|
| ปิงมประม                                                  | ปีงมุประมาณ 2559     |              | 🛢 สถานะการจัดทำ         |                    |
|                                                           |                      | 1            | ปีดการจัดทำกรอบงบประมาณ | 🕫 จัดการ           |
| ยุทธศาสตร์                                                |                      | จำนวนโครงการ | แผนงบประมาณ (บาท)       | การเบิกจ่าย        |
| ยุทธศาสตร์การวิจัยและพัฒนา                                |                      | 46           | 78,171,700              | 0                  |
| ยุทธศาสตร์การพัฒนาสนับสนุนโครงการหลวงและขยายผลโครงการหลวง |                      | 64           | 221,312,880             | 0                  |

รูปที่ 8 รายละเอียดของยุทธศาสตร์และ.สถานะการจัดทำของปีงบประมาณ

แผนภูมิรูปวงกลม แสดงจำนวนโครงการ แยกตามยุทธศาสตร์ โดยข้อมูลจะอัพเดตอยู่ตลอดเวลา
 แผนภูมิแท่ง ที่แสดงแผนการใช้งบประมาณล่าสุด โดยเปรียบเทียบกับแต่ละยุทธศาสตร์

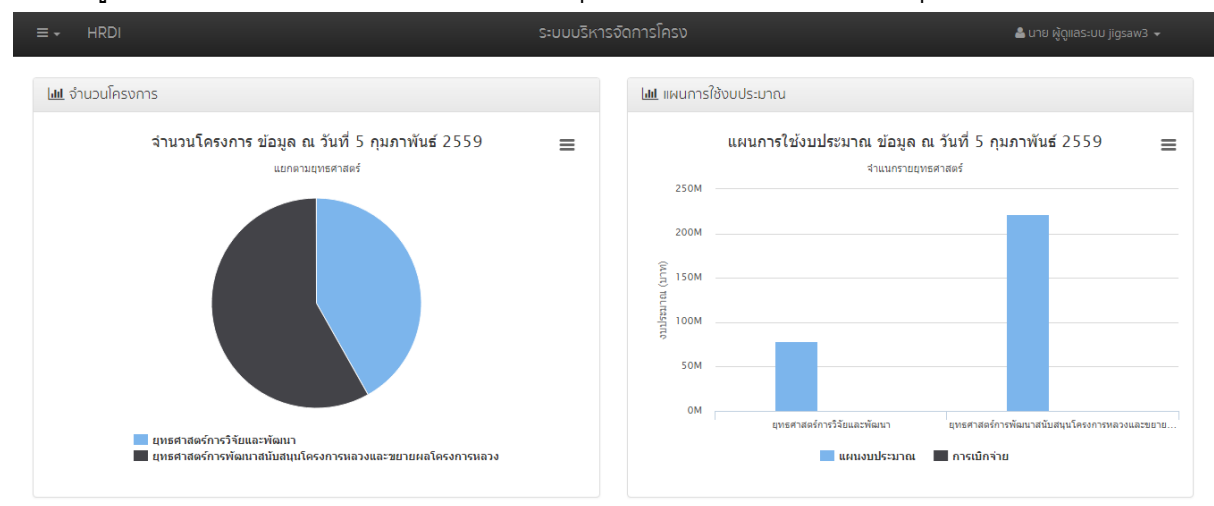

### รูปที่ 9 แผนภูมิรูปวงกลม แสดงจำนวนโครงการและแผนภูมิแท่ง ที่แสดงแผนการใช้งบประมาณ

### 5. กราฟ แสดงแผนการใช้งบประมาณสะสมรายเดือนและกราฟของแผนการใช้งบประมาณจำแนกราย เดือน

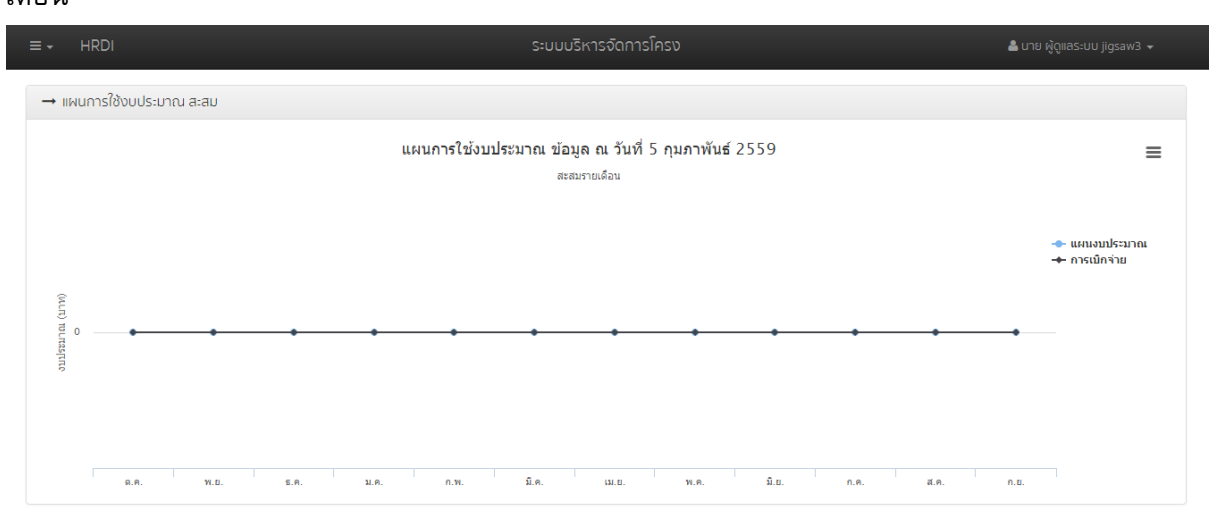

รูปที่ 10 กราฟแสดงแผนการใช้งบประมาณสะสมรายเดือน

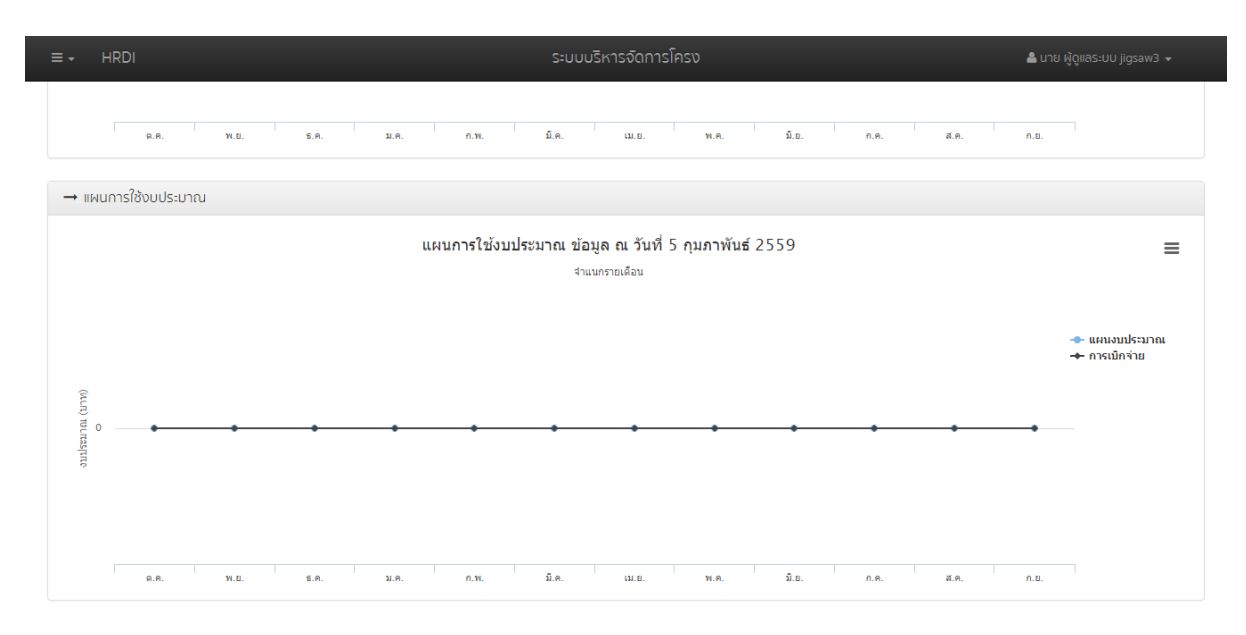

รูปที่ 11 กราฟของแผนการใช้งบประมาณจำแนกรายเดือน

### 2.1 การจัดการสถานะการจัดทำ

ส่วนของสถานะการจัดทำ จะแสดงสถานะของปีงบประมาณล่าสุด ผู้ใช้สามารถจัดการสถานะได้ โดยการเลือกปีงบประมาณที่ต้องการจัดทำจากนั้นให้ผู้ใช้กดปุ่ม "จัดการ" ในส่วนของสถานะการจัดทำ

| ≡ - HRDI                                                     | ระบบบริหารจัดการโครง   | การ                     | 4                                                        | นาย jigsaw1 ผู้ดูแลระบบ 👻 |
|--------------------------------------------------------------|------------------------|-------------------------|----------------------------------------------------------|---------------------------|
| ปิงมประมาถ                                                   | u 2558                 | Ē                       | <b>) สถานะการจัดทำ</b><br>ปิดแก้ไขกรอบงบประมาณ (6 เดือบ) | <b>จะ</b> จัดการ          |
| ยุทธศาสตร์                                                   |                        | จำนวนโครงการ            | แผนงบประมาณ (บาท)                                        | การเบิกจ่าย               |
| ยุทธศาสตร์การวิจัยและพัฒนา                                   |                        | 46                      | 78,171,700                                               | 0                         |
| ยุทธศาสตร์การพัฒนาสนับสนุนโครงการหลวงและขยายผลโครงการหลวง    |                        | 64                      | 221,312,880                                              | 0                         |
| ยุทธศาสตร์การบริหารจัดการอุทยานหลวงราชพฤกษ์                  |                        |                         | 0                                                        | 0                         |
| ยุทธศาสตร์การบริหารจัดการที่มีประสิทธิภาพ                    |                        | 1                       | 4,766,100                                                | 0                         |
| <u>โฟโ</u> จำนวนโครงการ                                      | L <u>at</u> up         | านการใช้งบประมาณ        |                                                          |                           |
| จำนวนโครงการ ข้อมูล ณ วันที่ 6 กุมภาพันร<br>แยกตามอุทธศาสตร์ | <b>ấ</b> 2559 <b>≡</b> | แผนการใช้งบประม<br>250M | มาณ ข้อมูล ณ วันที่ 6 กุมภาพันธ์ 2<br>จำแนกรายยุทธศาสตร์ | 2559                      |
|                                                              | (tru) anna             | 200M                    |                                                          |                           |

รูปที่ 12 การเข้าสู่เมนูจัดการสถานะปีงบประมาณ

จากนั้นระบบจะแสดงหน้าของการจัดการสถานะ โดยมีรายละเอียดของ สถานะปัจจุบัน และปุ่ม ของการจัดการสถานะต่างๆ คือ

- 1. ปิดการแก้ไขกรอบงบประมาณ
- 2. เปิดแก้ไข 6 เดือน
- 3. เปิดแก้ไข 9 เดือน
- 4. เปิดแก้ไขกรณีพิเศษ

นอกจากนี้ ข้อมูลในตารางยังแสดงให้เห็นถึงประมาณของการจัดการสถานะในแต่ละครั้ง โดยมี

รายละเอียดคือ

- 1. เลขหนังสือคำขอ
- 2. ประเภท
- ชื่อผู้แก้ไข
- 4. วันที่ของการแก้ไข
- 5. เครื่องมือต่าง ๆ

| HRDI                |                             | ระบบบริหารจัดการโครงกา                                                                  | S                                               | ີ່ 📥 uາຍ jigsaw1 ຜູ້ດູແ |
|---------------------|-----------------------------|-----------------------------------------------------------------------------------------|-------------------------------------------------|-------------------------|
|                     |                             | ปีงบประมาณ : 255                                                                        | 8                                               |                         |
|                     | สถาน<br>ปิดการแก้ไข ก       | <mark>มะปัจจุบัน : เปิดแก้ไขกรอบงบปร<br/>รอบงมประมาณ</mark> เปิดแก้ไข 6 เดือน เปิดแก้ไข | ระมาณ (6 เดือน)<br>เ 9 เดือน เปิดแก้ไขกรณีพิเศษ |                         |
| 🔟 ประวัติการขอแก้ไข |                             |                                                                                         |                                                 |                         |
| เลขหนังสือค่าย      | ว ประเภท                    | ແກ້ໄນໂດຍ                                                                                | วันที่แก้ไข                                     | เครื่องมือ              |
| 1                   | แก้ไขกรอบงบประมาณ (6 เดือน) | นาย jigsaw1 ผู้ดูแลระบบ                                                                 | 6/2/2559 -                                      |                         |
|                     |                             |                                                                                         |                                                 |                         |
|                     |                             |                                                                                         |                                                 |                         |
|                     |                             |                                                                                         |                                                 |                         |

รูปที่ 13 หน้าจัดการสถานะปีงบประมาณ

กรณีที่ผู้ใช้ต้องการเปิดการแก้ไขแบบ 6 เดือน หรือ 9เดือน ให้ผู้ใช้เลือกการแก้ไขตามที่ผู้ใช้ ต้องการ จากนั้น ระบบจะแสดงหน้าต่างถามในการยืนยันว่าต้องการแก้ไขจริงหรือไม่ จากนั้นให้ผู้ใช้กด ปุ่ม "ตกลง" ระบบจะทำการเปิดการแก้ หากผู้ใช้ไม่ต้องการเปิดการแก้ไข ให้กดปุ่ม "ยกเลิก"

|                      |        | ระบบบริหารจัดการโครง                   | การ            | 🚨 นาย jigsaw1 ผู้ดูแ |
|----------------------|--------|----------------------------------------|----------------|----------------------|
|                      | ยืนยัน |                                        | ×              |                      |
|                      | ຕ້ອນ   | วการเปิดแก้ไขกรอบงบประมาณรอบ 6 เดือน ? |                |                      |
|                      | ΰα     | [                                      | ตกลง ยกเลิก ศษ |                      |
| แป ประวัติการขอแก้ไข |        |                                        |                |                      |
| เลขหน่งสือคำขอ       | Usiinn | แก้ไขโดย                               | วนที่แกไข      | เครื่องมือ           |
|                      |        |                                        |                |                      |
|                      |        |                                        |                |                      |
|                      |        |                                        |                |                      |

รูปที่ 14 หน้ายืนยันการเปิดการแก้ไข

กรณีผู้ใช้ต้องการเปิดการแก้ไขในกรณีพิเศษ ให้ผู้ใช้กดปุ่ม "เปิดแก้ไขกรณีพิเศษ" ระบบจะ แสดงหน้าต่างเพื่อให้ผู้ใช้ระบุข้อมูลต่างๆ และเลือกส่วนที่ต้องการเปิดการแก้ไขในกรอบด้านขวามือ จากนั้นผู้ใช้กดปุ่ม "บันทึก" ระบบจะทำการบันทึกข้อมูลและเปิดการการแก้ไขในส่วนที่ได้รับการอนุญาต ให้ทำการแก้ไขได้

| ວາມປັກສິດດຳນາດ            | . ອາຍຸມເວລີມີພູມໄດ້ມາຍແຫຼດ 3550                                                                                                    |
|---------------------------|----------------------------------------------------------------------------------------------------|
| aukuvaon loo              |                                                                                                    |
|                           |                                                                                                    |
|                           | 1.1. แหน่ง แล้วของสนุนทางเล่าของ เข้างสถามาการกลุ่มและการและเป็น<br>(1.1.1.1.1.1.1.1.1.1.1.1.1.1.1.1.1.1.1.                                                                                                    |
| as ad 1as                 | 2 11.1.1.1.8/01.000000234 (https://doi.org/10.2003/01.000100110011001100000000000000000                                                                                                    |
| Junosolimuo lu            | Commission and the second second   |
|                           |                                                                                                    |
|                           |                                                                                                    |
| ້ນໄດ້ແຫຼ່ວາມ              | 🖹 🔲 1.1.1.2 ชุดโครงการวิจัยเชิงบรณาการเพื่อเสริมสร้างประสิทธิภาพการผลิตและการตลาดของอย่มแพ่                                                                                                    |
| สูบรถแกแพนงาน             | 🗟 🗌 1.1.1.3 ชุดโครงการวิจัยเชิงบรณาการเพื่อเสริมสร้างประสิทธิภาพการผลิตและการตลาดของเสาวรสห                                                                                                    |
|                           | <ul> <li>1.1.1.4 ชุดโครงการวิจัยเชิงบูรณาการเพื่อเสริมสร้างประสิทธิภาพการผลิตและการตลาดของอาโวกาโะ</li> </ul>                                                                                                    |
|                           | 🗎 🔲 1.1.1.5 ชั่ดโครงการวิจัยเชิงบูรณาการเพื่อเสริมสร้างประสิทธิภาพการผลิตและการตลาดของดอกไม้                                                                                                    |
|                           | 📓 🥅 1.1.1.6 ชุดโครงการวิจัยเชิงปฏิบัติการเพื่อเสริมสร้างประสิทธิภาพการผลิตและการตลาดผักอินทรีย์โค                                                                                                    |
| ามเงเหตุ                  | 🗟 🥅 1.1.1.7 โครงการวิจัยเชิงปฏิบัติการเพื่อเสริมสร้างประสิทธิภาพการผลิตและการตลาดพืชผักในพื้นที่ขย                                                                                                    |
|                           | 🗎 🔲 1.1.1.8 โครงการศึกษาเพื่อปรับปรุงประสิทธิภาพด้านการจัดการหลังการเก็บเกี่ยวบนพื้นที่สูง                                                                                                    |
|                           | 🖹 🔲 1.1.1.9 ชุดโครงการวิจัยเชิงบูรณาการเพื่อเสริมสร้างประสิทธิภาพการผลิตและการตลาดของข้าวบนพื้                                                                                                    |
|                           | 📄 🔲 1.1.1.10 โครงการวิจัยการคัดเลือกและปรับปรุงสายพันธุ์ไก่กระดูกดำเพื่อเป็นสัตว์เศรษฐกิจทางเลือกให                                                                                                    |
| 2012/11/1                 | 📄 🔲 1.1.2 โครงการวิจัยและพัฒนาการเพาะปลูกและแปรรูปผลิตภัณฑ์จากเฮมพ์                                                                                                    |
|                           | 🔺 😋 🔲 1.1.3 โครงการวิจัยพืชทางเลือกใหม่เพื่อสร้างรายได้แก่ชุมชน                                                                                                    |
|                           | 📄 🔲 1.1.3.1 โครงการวิจัยเชิงบูรณาการเพื่อเสริมสร้างประสิทธิภาพการผลิตและการตลาดของปกุมมา                                                                                                    |
|                           | 📄 🗔 1.1.3.2 ชุดโครงการศึกษาคัดเลือกพันธุ์มะม่วงบนพื้นที่สูงสำหรับการแปรรูป                                                                                                    |
| Drop files here to upload | 🗎 🗌 1.1.3.3 โครงการวิจัยและพัฒนาหวายเพื่อสร้างรายได้แก่ชุมชน                                                                                                    |
| proprines here to upload  | 4 🤤 1.2 เหนงานวิชยการพิมพ์ อยุรักษ์ ทรพยากรรรรมชาติ ส่งแวดสอม และมิดตามสังกม                                                                                                    |
|                           | A I 1.2.1 Insonresourouguanswalutajuaraunuoinsonrekazoimainen aguaraunuo hatua                                                                                                    |
|                           | I 1.2.1.2 โดยงากรีวันเชื่อเป็นได้การเห็ญปายู่ปยันดินแบบเครงการหลวงเพื่อให้คนอยู่อาคยรวมกบบาน                                                                                                    |
|                           | I 1.1.2 INSTRUCTION OF A CONTRACT ON A CONTRACT OF A CONTRACT OF A CO |
|                           |                                                                                                    |
|                           | Image: Instant instant instant and a posterial of instant and information information in the instant instant in the instant in the instant in the instant in the instant in the instant in the instant in the instant in the instant in the instant in the instant in the instant in the instant in the instant instant in the instant instant in the instant instant in the instant instant in the instant instant instant instant in the instant instant instant instant in the instant instant instant instant instant in the instant instant i  |
|                           |                                                                                                    |
|                           |                                                                                                    |

รูปที่ 15 หน้าคำขอการเปิดการแก้ไขในกรณีพิเศษ

### 3 การจัดการปังบประมาณ

| ผู้ใช้คลิกปุ่ม                                                                               | ระบบจะแสดงแถบเมนู                                       | ให้ผู้ใช้เลือกเ     | มนู "จัดการปี                           | งบประมาณ"                                              |             |
|----------------------------------------------------------------------------------------------|---------------------------------------------------------|---------------------|-----------------------------------------|--------------------------------------------------------|-------------|
| ≡ - HRDI                                                                                     |                                                         | ระบบบริหารจัดการโคร |                                         | 📥 นาย ผู้เ                                             |             |
| ปีงบประมาณ 2559 🔻                                                                            | ปีงมประมาณ 2559                                         |                     | 4                                       | 🛢 สถานะการจัดทำ                                        |             |
| <ul> <li>๙ หน้าหลัก</li> <li>๗ มริหารจัดการโครงการ</li> <li>๗ มรินารจัดการโครงการ</li> </ul> |                                                         |                     | 1                                       | ปีดการจัดทำกรอบงบประมาณ                                | 📽 จัดการ    |
| อาจดการบงบบระบาณ<br>ปี ยุทธศาสตร์/แผนงาน/โครงการ                                             |                                                         |                     | จำนวนโครงการ                            | แผนงบประมาณ (บาท)                                      | การเบิกจ่าย |
| รายงาน เปรียบเทียบรายปี                                                                      |                                                         |                     | 46                                      | 78,171,700                                             | 0           |
| ยุทธศาสตร์การพัฒนาสนับสนุนโครงการหลวงและขยายผลโครงการหลวง                                    |                                                         |                     |                                         | 221,312,880                                            | 0           |
| <u>โมป</u> จำนวนโครงการ                                                                      |                                                         | Latal men           | นการใช้งบประมาณ                         |                                                        |             |
| จำนวนโครงกา                                                                                  | ร ข้อมูล ณ วันที่ 5 กุมภาพันธ์ 2559<br>แยกตามยุทธศาสตร์ | ≡                   | <b>แผนการใช้งบประ</b><br><sup>50M</sup> | มาณ ข้อมูล ณ วันที่ 5 กุมภาพันธ์<br>จำแนกรายยุทธศาสตร์ | 2559 ≡      |
|                                                                                              |                                                         | 2                   | 00M                                     |                                                        |             |
|                                                                                              |                                                         | (Mr.17) 194         | 50M                                     |                                                        |             |
|                                                                                              |                                                         | 17235<br>1723<br>1  | 50M                                     |                                                        |             |
|                                                                                              | รูปที่ 16 การเข้าสู่เม                                  | มนูจัดการปีงบ       | ประมาณ                                  | _                                                      |             |

หลังจากนั้นระบบจะแสดงหน้าแรกของการจัดการปิงบประมาณ โดยจะประกอบไปด้วย รายละเอียดข้อมูลของตารางปิงบประมาน ได้แก่ บึงบประมาณ งบประมาณ(บาท) ปุ่มเครื่องมือ และปุ่ม เพิ่มปิงบประมาณ

| ≡ - HRDI     | ระบบบริหารจัดการโครง | 🚢 นาย ผู้ดูแลระบบ jigsaw3 👻 |
|--------------|----------------------|-----------------------------|
| 🖸 ปีงบประมาณ |                      |                             |
|              |                      | เพิ่มปิงบุประมาณ            |
| ปิงบประมาณ   | งบประมาณ (บาท)       | เครื่องมือ                  |
| 2557         | 537,302,700.00       |                             |
| 2558         | 537,302,700.00       |                             |
| 2559         | 537,302,700.00       |                             |
| 2560         | 73,700,000.00        |                             |

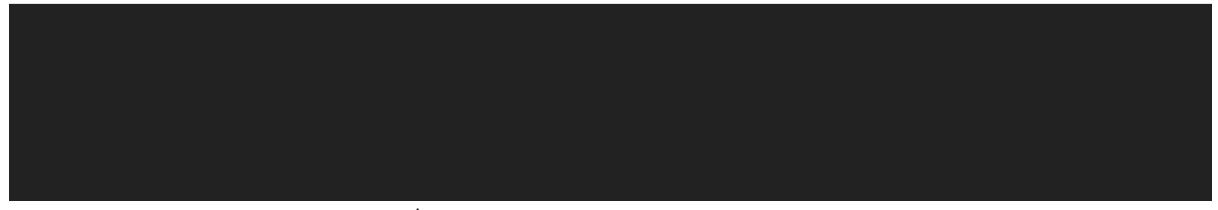

รูปที่ 17 หน้าหลักของการจัดการปีงบประมาณ

### 3.1 การเพิ่มปังบประมาณ

ผู้ใช้คลิกปุ่ม "เพิ่มปีงบประมาณ" ที่หน้าหลักของการจัดการปีงบประมาณ

| - HRDI       | ระบบบริหารจัดการโครง | 🚢 นาย ผู้ดูแลระบบ jigsaw3 👻 |
|--------------|----------------------|-----------------------------|
| 🖸 ปีงบประมาณ |                      |                             |
|              |                      | เพิ่มปิงบประมาณ             |
| ปีงบประมาณ   | งบประมาณ (บาท)       | เครื่องมือ                  |
| 2557         | 537,302,700.00       |                             |
| 2558         | 537,302,700.00       |                             |
| 2559         | 537,302,700.00       |                             |

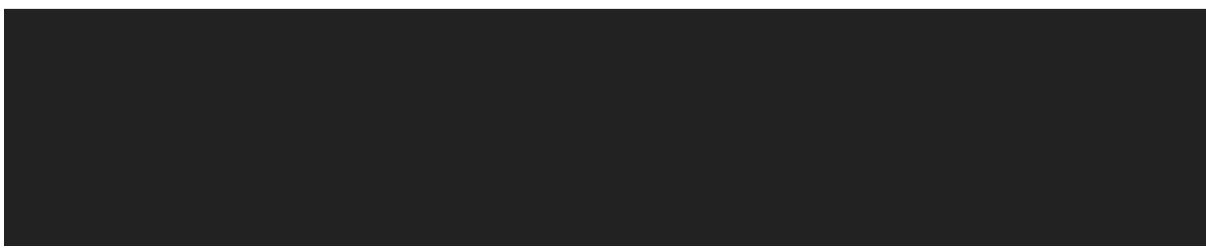

รูปที่ 18 การเข้าสู่เมนูเพิ่มปึงบประมาณ

จากนั้นระบบจะแสดงหน้าสำหรับกรอกงบประมาณของปีถัดจากปีล่าสุดที่ได้ทำการสร้างไว้และ ระบบจะดึงข้อมูลตั้งต้นของปีก่อนหน้าแสดงโชว์ในหน้าเพิ่มปีงบประมาณ โดยผู้ใช้สามารถเลือกได้ว่า โครงการ หรือแผนงานใดที่ผู้ใช้ต้องการหรือไม่ต้องการ โดยการคลิกเครื่องหมายถูกที่รายการที่ต้องการ หรือคลิกเอาเครื่องหมายถูกออกในรายการที่ไม่ต้องการ อีกทั้งผู้ใช้ยังสามารถแก้ไขชื่อและงบประมาณ ของ ยุทธศาสตร แผนงาน และโครงการ ได้อีกด้วย

| ≡ - | → HRDI ระบบบริหารจัดการโครง                                                                             |               |                  |                                                                            |                                                                                     | 📥 นาย ผู้ดูแลร | :UU jigsaw3 👻 |
|-----|----------------------------------------------------------------------------------------------------|---------------|------------------|----------------------------------------------------------------------------|-------------------------------------------------------------------------------------|----------------|---------------|
| Ø   | เพิ่มปีงบประมาณ 2560                                                                                    |               |                  | _                                                                          |                                                                                     |                |               |
| ν   | มประมาณ                                                                                                 |               |                  |                                                                            | 40,000,000(00                                                                       |                |               |
| ยุท | ธศาสตร์/แผนงาน/โครงการ                                                                                  |               |                  |                                                                            |                                                                                     | งบประมาณ       |               |
|     | 1.<br>ยุทธศาสตร์การวิจัยและพัต                                                                          | มนา           |                  |                                                                            |                                                                                     |                | ۲             |
|     | 1.1. แผนงานวิจ                                                                                          | ัยสนับสนุนการ | เสริมสร้างประสิท | าธิภาพการผลิ                                                               | ดและการตลาด                                                                         |                |               |
|     | 1.1.1 โครงการวิจัยเชิงบูรณาการเพื่อเสริมสร้างประสิทธิภาพการผลิตและการตลาดของพืชที่มีศักยภาพในการแข่งขัน |               |                  |                                                                            | วประสิทธิภาพการผลิตและการตลาดของพืชที่มีศึกยภาพในการแข่งขัน                         | 21,437,600.00  |               |
|     | 1.1.1.1 ชุดโครงการวิจัยเชิงบูร                                                                          |               | วิจัยเชิงบูรณา   | าการเพื่อเสริมสร้างประสิทธิภาพการผลิตและการตลาดของกาแฟอราบิก้าบนพื้นที่สูง | 3,200,000.00                                                                        |                |               |
|     |                                                                                                    |               | 1.1.1.1.1        | โครงการย่                                                                  | iอย 1 การวิจัยเชิงบูรณาการเพื่อเสริมสร้างประสิทธิภาพการผลิดกาแฟอราปีก้าบนพื้นที่สูง | 1,544,800.00   |               |
|     |                                                                                                    |               | 1.1.1.1.2        | โครงการย่                                                                  | อยที่ 2 การจัดการธาตุอาหารกาแฟอราบิกำ                                               | 455,200.00     |               |
|     |                                                                                                    |               | 1.1.1.1.3        | การศึกษา                                                                   | แนวทางเพื่อพัฒนาประสิทธิภาพการตลาดกาแฟในพื้นที่โครงการหลวง และโครงการขยายผลโครงการห | 1,200,000.00   |               |
|     |                                                                                                    | 1.1.1.2       | ชุดโครงการ       | วิจัยเชิงบูรณา                                                             | าการเพื่อเสริมสร้างประสิทธิภาพการผลิตและการตลาดขององุ่นบนพื้นที่สูง                 | 1,400,000.00   |               |
|     |                                                                                                    | 1.1.1.3       | ชุดโครงการ       | วิจัยเชิงบูรณา                                                             | าการเพื่อเสริมสร้างประสิทธิภาพการผลิตและการตลาดของเสาวรสหวานบนพื้นที่สูง            | 2,100,000.00   |               |

### รูปที่ 19 หน้าเพิ่มปีงบประมาณ

จากนั้น ผู้ใช้กดปุ่ม "บันทึก" ด้านล่างสุดของตาราง ระบบจะทำการบันทึกข้อมูลและเพิ่มข้อมูล ปีงบประมาณล่าสุดในตารางปีงบประมาณที่อยู่ในหน้าหลักของการจัดการปีงบประมาณ

| ≡ - | HRDI               | ระบบบริหารจัดการโครง                                                                    | 📥 นาย ผู้ดูแลระบบ | jigsaw3 👻 |
|-----|--------------------|-----------------------------------------------------------------------------------------|-------------------|-----------|
|     | 2.                 | 2.3.7 พื้นที่ขยายผลโครงการหลวงเพื่อแก้ปัญหาพื้นที่ปลูกฝืนอย่างยิ่งยืน บ้านห้วยอะ        | 545,780.00        | ۲         |
|     | 2.                 | 2.3.8 พื้นที่ชยายผลโครงการหลวงเพื่อแก้ปัญหาพื้นที่ปลูกฝิ่นอย่างยั่งยืน บ้านห้วยแห้ง     | 445,400.00        |           |
|     | 2.                 | 2.3.9 พื้นที่ขยายผลโครงการหลวงเพื่อแก้ปัญหาพื้นที่ปลูกฝืนอย่างยิ่งยืน บ้านผีปานเหนือ    | 521,400.00        | ۲         |
|     | 2.2                | .3.10 พื้นที่ขยายผลโครงการหลวงเพื่อแก้ปัญหาพื้นที่ปลูกฝิ่นอย่างยิ่งยืน บ้านแประบิดหลวง  | 479,100.00        |           |
|     | 2.2                | 13.11 พื้นที่ขยายผลโครงการหลวงเพื่อแก้ปัญหาพื้นที่ปลูกฝืนอย่างยั่งยืน บ้านห้วยโป่งพัฒนา | 446,900.00        | ۲         |
|     | 2.2                | .3.12 พื้นที่ขยายผลโครงการหลวงเพื่อแก้ปัญหาพื้นที่ปลูกฝิ่นอย่างยั่งยืน (ส่วนกลาง)       | 4,295,100.00      |           |
|     | 2.2.4              | ในที่ถ่ายกอดองค์ความรู้โครงการหลวงและพัฒนาศึกยภาพชุมชนพื้นที่สูง                        | 23,197,100.00     |           |
|     | 2.3. แผนงานจัดทำแผ | นชุมชนในพื้นที่ชยายผลโครงการหลวงโดยการมีส่วนร่วมของชุมชน                                |                   | ۲         |
|     | 2.3.1              | ารงการสำรวงและจัดทำฐานข้อมูลในระดับกลุ่มบ้าน                                            | 5,800,000.00      |           |
|     | 2.3.2              | ารงการจัดทำแผนพัฒนาชุมชนในพื้นที่ขยายผลโครงการหลวง                                      | 2,000,000.00      |           |
|     |                    |                                                                                         | •                 | บันทึก    |

รูปที่ 20 บันทึกปึงบประมาณ

หากผู้ใช้ไม่ได้ระบุงบประมาณ ระบบจะแสดงข้อความเตือน "กรุณากรอกงบประมาณ" และระบบ จะไม่ทำการบันทึกข้อมูล

| ≡ + HRDI                       |               |                 | ระบบบริหารจัดการโครง                                                                        | 📥 นาย ผู้ดูแลระ | UU jigsaw3 👻 |
|--------------------------------|---------------|-----------------|---------------------------------------------------------------------------------------------|-----------------|--------------|
| 🔟 เพิ่มปีงบประมาณ 2560         |               |                 |                                                                                             |                 |              |
| งบประมาณ                       |               |                 | 1                                                                                           |                 |              |
| ยุทธศาสตร์/แผนงาน/โครงการ      |               |                 |                                                                                             | งบประมาณ        | ۲            |
| 1.<br>ยุทธศาสตร์การวิจัยและพัฒ | มนา           |                 |                                                                                             |                 | ø            |
| 1.1. แผนงานวิจั                | ยสนับสนุนการเ | สริมสร้างประสิท | ริกาพการผลิดและการดลาด                                                                      |                 | ۲            |
| 1.1.1                          | โครงการวิส    | วัยเชิงบูรณาการ | พื่อเสริมสร้างประสิทธิภาพการผลิตและการดลาดของพืชที่มีศึกยกาพในการแข่งขัน                    | 21,437,600.00   |              |
|                                | 1.1.1.1       | ชุดโครงการ      | วิจัยเชิงบูรณาการเพื่อเสริมสร้างประสิทธิภาพการผลิตและการตลาดของกาแฟอราบิก้ามนพื้นที่สูง     | 3,200,000.00    |              |
|                                |               | 1.1.1.1.1       | โครงการย่อย 1 การวิจัยเชิงบูรณาการเพื่อเสริมสร้างประสิทธิภาพการผลิดกาแฟอราปีกำบนพื้นที่สูง  | 1,544,800.00    |              |
|                                |               | 1.1.1.1.2       | โครงการย่อยที่ 2 การจัดการธาตุอาหารกาแฟอราบิก้า                                             | 455,200.00      |              |
|                                |               | 1.1.1.3         | การศึกษาแนวทางเพื่อพัฒนาประสิทธิภาพการตลาดกาแฟในพื้นที่โครงการหลวง และโครงการขยายผลโครงการห | 1,200,000.00    |              |
|                                | 1.1.1.2       | ชุดโครงการ      | วิจัยเชิงบูรณาการเพื่อเสริมสร้างประสิทธิภาพการผลิตและการตลาดขององุ่นบนพื้นที่สูง            | 2,400,000.00    |              |
|                                | 1.1.1.3       | ชุดโครงการ      | วิจัยเชิงบูรณาการเพื่อเสริมสร้างประสิทธิภาพการผลิตและการดลาดของเสาวรสหวานบนพื้นที่สูง       | กรุณากรอก งบปร  | ະມາຎ         |

รูปที่ 21 แสดงข้อความเดือนกรุณากรอกงบประมาณ

หลังจากระบบทำการบันทึกข้อมูลการเพิ่มปึงบประมาณ ระบบจะปรับปรุงข้อมูลตารางให้เป็น ปัจจุบันและแสดงข้อมูลล่าสุดในตารางล่างสุดในหน้าหลักของการจัดการปึงบประมาณ

| ≡ - HRDI     | ระบบบริหารจัดการโครง | 📥 นาย ຜູ້ດູາເລຣະບບ jigsaw3 👻 |
|--------------|----------------------|------------------------------|
| 🖸 ปีงบประมาณ |                      |                              |
|              |                      | เพิ่มปิงบประมาณ              |
| ปีงบประมาณ   | งบประมาณ (บาท)       | เครื่องมือ                   |
| 2557         | 537,302,700.00       |                              |
| 2558         | 537,302,700.00       |                              |
| 2559         | 537,302,700.00       |                              |
| 2560         | 4,000,000,000.00     | <b>/</b>                     |

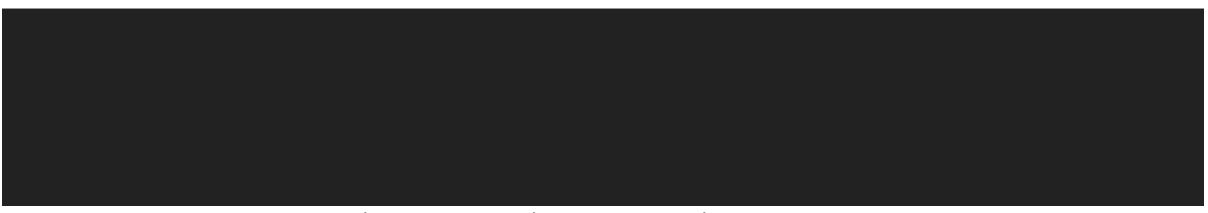

รูปที่ 22 แสดงการเพิ่มปีงบประมาณที่ทำการสร้างล่าสุด

### 3.2 การแก้ไขปีงบประมาณ

# ผู้ใช้คลิกปุ่ม 🙋 ที่ปีงบประมาณที่ต้องการจะแก้ไข ที่หน้าหลักของการจัดการปึงบประมาณ

| t → HRDI     | ระบบบริหารจัดการโครง | 💄 นาย ผู้ดูแลระบบ jigsaw3 👻                                                                                                    |
|--------------|----------------------|----------------------------------------------------------------------------------------------------|
| 🖸 ปีงบประมาณ |                      |                                                                                                    |
|              |                      | เพิ่มปัจบประมาณ                                                                                                    |
| ปีงบประมาณ   | งบประมาณ (บาท)       | เครื่องมือ                                                                                                    |
| 2557         | 537,302,700.00       |                                                                                                    |
| 2558         | 537,302,700.00       | ✓                                                                                                    |
| 2559         | 537,302,700.00       | <ul> <li>         Image: A state of the state of the state of t</li></ul> |
| 2560         | 73,700,000.00        | 1                                                                                                    |

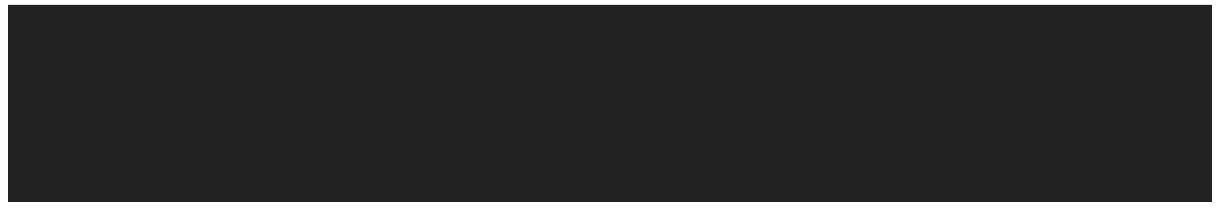

รูปที่ 23 การเข้าสู่เมนูการแก้ไขข้อมูลปึงบประมาณ

จากนั้นระบบจะแสดงหน้าต่างสำหรับการแก้ไขงบประมาณ ให้ผู้ใช้ระบุงบประมาณใหม่ที่ ต้องการจะแก้ไขและกดปุ่ม "บันทึก" ระบบจะทำการบันทึกข้อมูล และปรับปรุงข้อมูลในตารางให้เป็น ปัจจุบัน

| เมที่ยงบประมาณ         เมที่ยงบประมาณ           งบประมาณ         งบประมาณ           องบประมาณ         73,700,000.00           2557         537,302,700.00           2558         537,302,700.00 | x<br>subobum<br>initian<br>initian<br>init |
|----------------------------------------------------------------------------------------------------|----------------------------------------------------------------------------------------------------|
| VUUS:UNU         73,700,000.00           DVUUS:UNU         73,700,000.00           2557         537,302,700.00           2559         537,302,700.00                                            | ראשיעסטעלג<br>ואגעסטעלג<br>ואגעסטעלג<br>ואגעסטעלא<br>ואגעסטעל<br>ואגעסטעל<br>ואגעסעל<br>ואגעסעל<br>על<br>ואגעסעל<br>ואגעסעל<br>ואגעסעל<br>ואגעסעל<br>ואגעסעל<br>ואגעסעל<br>ואגעסעל<br>ואגעסעל<br>ואגעסעל<br>ואגעסעל<br>ואגעסעל<br>ואגעסעל<br>ואגעסעל<br>ואגעסעל<br>ואגעסעל<br>ואגעס                                                                                                    |
| ปังประมาณ<br>2557<br>2558 537,302,700.00                                                                                                    | Uurin eniān eniān                                                                                                    |
| 2557<br>2558 537,302,700.00<br>2550 537,302,700.00                                                                                                    |                                                                                                    |
| 2558 537,302,700,00                                                                                                    |                                                                                                    |
| 2550                                                                                                    |                                                                                                    |
| 2559 557,502,700.00                                                                                                    | 28                                                                                                    |
| 2560 73,700,000.00                                                                                                    |                                                                                                    |
|                                                                                                    |                                                                                                    |
|                                                                                                    |                                                                                                    |

รูปที่ 24 การยืนยันการแก้ไขงบประมาณ

|              |               | <                    |      |                 |
|--------------|---------------|----------------------|------|-----------------|
|              | -             | ระบบบริหารจัดการโครง |      |                 |
| 🖸 ปีงบประมาณ | แก้ไขงบประมาณ |                      | ×    |                 |
|              | งมประมาณ      | 73,700,000.00        |      | เพิ่มปีงบประมาณ |
| ปิงบประมาณ   |               | (I. do               |      | เครื่องมือ      |
| 2557         |               | CUINT                | onan | <b>/ =</b>      |
| 2558         |               | 537,302,700.00       |      | <b>/ =</b>      |
| 2559         |               | 537,302,700.00       |      | 1               |
| 2560         |               | 73,700,000.00        |      | 1               |
|              |               |                      |      |                 |
|              |               |                      |      |                 |
|              |               |                      |      |                 |
|              |               |                      |      |                 |
|              |               |                      |      |                 |
|              |               |                      |      |                 |
|              |               |                      |      |                 |

### กรณีต้องการยกเลิกการแก้ไข ให้ผู้ใช้กดปุ่ม "ยกเลิก" ระบบจะไม่ทำการบันทึกข้อมูล

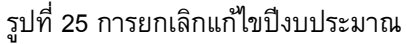

### 3.3 การลบปีงบประมาณ

Û

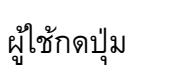

ที่รายการปึงบประมาณที่ผู้ใช้ต้องการจะลบในหน้าหลักของการจัดการ

ปึงบประมาณ

| = + HRDI     | ระบบบริหารจัดการโครง | 👗 นาย ผู้ดูแลระบบ Jigsaw3 👻                                                                                                    |
|--------------|----------------------|----------------------------------------------------------------------------------------------------|
| 🖸 ปีงบประมาณ |                      |                                                                                                    |
|              |                      | เพิ่มปีงบประมาณ                                                                                                    |
| ปังบประมาณ   | งบประมาณ (บาท)       | เครื่องมือ                                                                                                    |
| 2557         | 537,302,700.00       | 1                                                                                                    |
| 2558         | 537,302,700.00       | <ul> <li>Image: A state of the state of the state of</li></ul> |
| 2559         | 537,302,700.00       | <ul> <li>✓</li> <li>✓</li> </ul>                                                                                                    |
| 2560         | 73,700,000.00        |                                                                                                    |

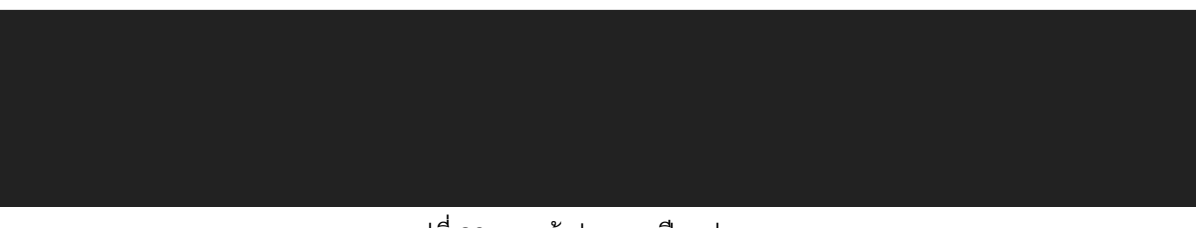

รูปที่ 26 การเข้าสู่เมนูลบปึงบประมาณ

ระบบจะแสดงหน้าต่างเตือน "ต้องการลบใช่หรือไม่" พร้อมกับปุ่ม "ตกลง" และ "ยกเลิก" หากผู้ใช้ต้องการลบปีงบประมาณ ให้กดปุ่ม "ตกลง" ระบบจะทำการลบข้อมูลออกจากระบบ และปรับปรุง ข้อมูลในตารางให้เป็นปัจจุบัน

| ≡ - HRDI           | ระบบบริหารจัดการโครง |           | 🚢 นาย ผู้ดูแลระบบ jigsaw3 👻 |
|--------------------|----------------------|-----------|-----------------------------|
| 😰 ปังขประมาณ       | ต้องการลบใช่หรือไหม  | ×         | เพิ่มปีงบประมาณ             |
| ปีงมประมาณ<br>2557 | an.                  | ลง ยกเล็ก | เครื่องมือ                  |
| 2558               | 537,302,700.00       |           | 1                           |
| 2559               | 537,302,700.00       |           |                             |
| 2560               | 73,700,000.00        |           |                             |
|                    |                      |           |                             |
|                    |                      |           |                             |
|                    |                      |           |                             |
|                    |                      |           |                             |
|                    |                      |           |                             |

รูปที่ 27 การยืนยันการลบเมนูปีงบประมาณ

หากผู้ใช้ต้องการยกเลิกการลบข้อมูล ให้ผู้ใช้กดปุ่ม "ยกเลิก" ระบบจะไม่ทำการลบและไม่ทำการ บันทึกข้อมูล

| ≡ - HRDI           | ระบบบริหารจัดก      | าารโครง     | 🚢 นาย ผู้ดูแลระบบ Jigsaw3 👻 |
|--------------------|---------------------|-------------|-----------------------------|
| 😰 ปิงมประมาณ       | ต้องการลบใช่หรือไหม | ×           | เพิ่มปีงบประมาณ             |
| ปิงมประมาณ<br>2557 | 357,502,700.00      | ตกลง ยกเล็ก | เครื่องมือ                  |
| 2558               | 537,302,700.00      |             |                             |
| 2560               | 73,700,000.00       |             | 1                           |
|                    |                     |             |                             |
|                    |                     |             |                             |
|                    |                     |             |                             |
|                    |                     |             |                             |

รูปที่ 28 การยกเลิกการลบปึงบประมาณ

# 4 การจัดการยุทธศาสตร์/แผนงาน/โครงการ

| ผู้ใช้คลักปุ่ม                                                                                   | 🛾 ระบบจะแสดงแถบเมนู ไ    | ห้ผู้ใช้เลิ่ย   | อกเมนู "จดการ     | ปังบประมาณ"             |                    |
|--------------------------------------------------------------------------------------------------|--------------------------|-----------------|-------------------|-------------------------|--------------------|
| ≡ - HRDI                                                                                         | ระบบ                     | มบริหารจัดการโค | ารง               | 📥 นาย ผู้               | ดูแลระบบ jigsaw3 👻 |
| ปีงบประมาณ 2557 🔻                                                                                | Thuu IS-u 2557           |                 |                   | • สถานะการจัดทำ         |                    |
| <ul> <li>หน้าหลัก</li> <li>บริหารจัดการโครงการ</li> <li>จัดการโครงการ</li> </ul>                 |                          |                 |                   | ปิดการจัดทำกรอบงบประมาณ | 📽 จัดการ           |
| เป็น ยุทธศาสตร์/เพนงาน/โครงการ                                                                   |                          |                 | จำนวนโครงการ      | แผนงบประมาณ (บาท)       | การเบิกจ่าย        |
| รายงาน เปรียบเทียบรายปี                                                                          |                          |                 | 46                | 78,171,700              | 373,124            |
| ยุทธศาสตร์การพัฒนาสนับสนุนโครงการหลว                                                             | งและขยายผลโครงการหลวง    |                 | 64                | 221,312,880             | 0                  |
| ยุทธศาสตร์การบริหารจัดการอุทยานหลวงรา                                                            | ชพฤกษ์                   |                 |                   | 0                       | 0                  |
| ยุทธศาสตร์การบริหารจัดการที่มีประสิทธิภาพ                                                        |                          |                 | 1                 | 4,766,100               | 0                  |
| <u>แป</u> จำนวนโครงการ                                                                           |                          | Lad. (          | เผนการใช้งบประมาณ |                         |                    |
| จำนวนโครงการ ข้อมูล ณ วันที่ 5 กุมภาพันธ์ 2559 	≡<br>แยกตามยุทธศาสตร์ จำแนกรายยุทธศาสตร์<br>200M |                          |                 |                   |                         |                    |
|                                                                                                  | รูปที่ 29 การเข้าสู่เมนู | ยุทธศาสจ        | กร์/แผนงาน/โครง   | การ                     |                    |

# ผู้ใช้คลิกปุ่ม 🎩 ระบบจะแสดงแถบเมนู ให้ผู้ใช้เลือกเมนู "จัดการปึงบประมาณ"

ระบบจะแสดงหน้าตารางกรอบงบประมาณรายจ่ายประจำปึงบประมาณนั้นๆ ประกอบไปด้วย ชื่อยุทธศาสตร์ ชื่อแผนงาน ชื่อโครงการ และงบประมาณที่เกี่ยวข้องทั้งหมด

|                               | HRDI ระบบบริหารจัดการโครง                                                                                     | 🚢 นาย ผู้ดูแลระบบ jigsaw3 👻   |
|-------------------------------|----------------------------------------------------------------------------------------------------|-------------------------------|
| กรอบงบประม                    | าณรายจ่ายประจำปังบประมาณ พ.ศ. 2557                                                                            | *                             |
| ยุทธศาสตร์ /                  | แผนงาน / โครงการ                                                                                              | งมประมาณ                      |
| <ul> <li>ประจำปีงป</li> </ul> | มประมาณ พ.ศ. 2557                                                                                             | 537,302,700.00                |
| ⊿ 1 ម្ព <del>ា</del> ន        | ศาสตร์การวิจัยและพัฒนา                                                                                        | 78,171,700.00                 |
| <b>⊿</b> 1.1                  | แผนงานวิจัยสนับสนุนการเสริมสร้างประสิทธิกาพการพลิดและการตลาด                                                  | 31,420,000.00                 |
| 4                             | 1.1.1 โครงการวิจัยเขิงบูรณาการเพื่อเสริมสร้างประสิทธิภาพการผลิตและการตลาดของพืชที่มีศึกยภาพในการแข่งขัน       | 21,437,600.00 (18,237,600.00) |
|                               | 1.1.1.1 ชุดโครงการวิจัยเชิงบูรณาการเพื่อเสริมสร้างประสิทธิภาพการผลิตและการตลาดของกาแฟอราบิก้านนพื้นที่สูง     | 3,200,000.00                  |
|                               | 1.1.1.1.1 โครงการย่อย 1 การวิจัยเชิงบูรณาการเพื่อเสริมสร้างประสิทธิภาพการผลิตภาแฟอราปิก้าบนพื้นที่สูง         | 1,544,800.00                  |
|                               | 1.1.1.1.2 โครงการย่อยที่ 2 การจัดการธาตุอาหารกาแฟอราบิก้า                                                     | 455,200.00                    |
|                               | 1.1.1.1.3 การศึกษาแนวทางเพื่อพัฒนาประสิทธิภาพการตลาดกาแฟในพื้นที่โครงการหลวง และโครงการขยายผลโครงการหลวง      | 1,200,000.00                  |
|                               | 1.1.1.2 ชุดโครงการวิจัยเชิงบูรณาการเพื่อเสริมสร้างประสิทธิภาพการผลิตและการตลาดขององุ่นบนพื้นที่สูง            | 1,400,000.00                  |
|                               | 1.1.1.3 ชุดโครงการวิจัยเชิงบูรณาการเพื่อเสริมสร้างประสิทธิภาพการผลิตและการตลาดของเสาวรสหวานบนพื้นที่สูง       | 2,100,000.00                  |
|                               | 1.1.1.4 ชุดโครงการวิจัยเชิงบูรณาการเพื่อเสริมสร้างประสิทธิภาพการผลิตและการตลาดของอาโวกาโดบนพื้นที่สูง         | 1,100,000.00                  |
|                               | 1.1.1.5 ชุดโครงการวิจัยเชิงบูรณาการเพื่อเสริมสร้างประสิทธิภาพการผลิตและการตลาดของดอกไม้                       | 1,437,600.00                  |
|                               | 1.1.1.6 ชุดโครงการวิจัยเชิงปฏิบัติการเพื่อเสริมสร้างประสิทธิภาพการผลิตและการตลาดผักอินทริย์โครงการหลวง        | 2,000,000.00                  |
|                               | 1.1.1.7 โครงการวิจัยเชิงปฏิบัติการเพื่อเสริมสร้างประสิทธิภาพการผลิตและการตลาดพืชผักในพื้นที่ขยายผลโครงการหลวง | 1,000,000.00                  |
|                               | 1.1.1.8 โครงการศึกษาเพื่อปรับปรุงประสิทธิภาพด้านการจัดการหลังการเกิบเกี่ยวบนพื้นที่สูง                        | 1,000,000.00                  |
|                               | 1.1.1.9 ชุดโครงการวิจัยเชิงบูรณาการเพื่อเสริมสร้างประสิทธิภาพการผลิตและการตลาดของข้าวบนพื้นที่สูง             | 4,000,000.00                  |
|                               | 1.1.1.10 โครงการวัจัยการคัดเลือกและปรับปรุงสายพันธุ์ไก่กระดูกดำเพื่อเป็นสัตว์เศรษฐกิจทางเลือกใหม่บนพื้นที่สูง | 1,000,000.00                  |
|                               | 1.1.2 โครงการวิจัยและพัฒนาการเพาะปลูกและแปรรูปหลิตภัณฑ์จากเฮมพ์                                               | 8,000,000.00                  |
| 4                             | 1.1.3 โครงการวิจัยพิชทางเลือกใหม่เพื่อสร้างรายได้แก่ชุมชน                                                     | 1,982,400.00                  |
|                               | 1.1.3.1 โครงการวิจัยเข็งบูรณาการเพื่อเสริมสร้างประสิทธิภาพการผลิตและการตลาดของปทุมมา                          | 632,400.00                    |
|                               | 1.1.3.2 หกโครงการศึกษาคึกเลือกพันธ์บบ่างมนพื้นที่สงสำหรับการแปรรป                                             | 550.000.00                    |

### รูปที่ 30 หน้าตารางกรอบงบประมาณรายจ่ายประจำปึงบประมาณ

### 4.1 การเพิ่มยุทธศาสตร์

คลิกขวาที่รายการ "ประจำปึงบประมาณ" หรือ คลิกขวาที่ชื่อยุทธศาสตร์พร้อมกับเลือกเลือกเมนู "เพิ่มยุทธศาสตร์"

| ≡ - HRDI                                                                       | ระบบบริหารจัดการโครงการ                | 👗 ນາຍ ທູ້ດູແລະະບບ jigsaw3 👻   |
|--------------------------------------------------------------------------------|----------------------------------------|-------------------------------|
| กรอบงบประมาณรายจ่ายประจำปึงบประมาณ พ.ศ. 2557                                   |                                        |                               |
| ยุทธศาสตร์ / แผนงาน / โครงการ                                                  |                                        | งบประมาณ                      |
| ประจำปังบุประมาณ พ.ศ. 2557                                                     |                                        | 537,302,700.00                |
| 1 ยุทธศาสตร์การวิจัยและพัฒนา                                                   |                                        | 78,171,700.00                 |
| 1.1 แผนงานวิจัยสนับสนุนการเสริมสร้างประสิทธิภาพการผลิดและการตลาด               |                                        | 31,420,000.00                 |
| 1.1.1 โครงการวิจัยเชิงบูรณาการเพื่อเสริมสร้างประสิทธิภาพการผลิตและการตลาดข<br> | องพิชที่มิศึกยภาพในการแข่งขัน          | 21,437,600.00 (18,237,600.00) |
| 1.1.1.1 ชุดโครงการวิจัยเชิงบูรณาการเพื่อเสริมสร้างประสิทธิภาพการผลิตและกา      | รตลาดของกาแฟอรามิก้ามนพื้นที่สูง       | 3,200,000.00                  |
| 1.1.1.1.1 โครงการย่อย 1 การวิจัยเชิงบูรณาการเพื่อเสริมสร้างประสิทธิภาพศ        | ารผลิดกาแฟอราปิก้ามนพื้นที่สูง         | 1,544,800.00                  |
| 1.1.1.1.2 โครงการย่อยที่ 2 การจัดการธาตุอาหารกาแฟอราบิก้า                      |                                        | 455,200.00                    |
| 1.1.1.1.3 การศึกษาแนวทางเพื่อพัฒนาประสิทธิภาพการตลาดกาแฟในพื้นที่โค            | ารงการหลวง และโครงการขยายผลโครงการหลวง | 1,200,000.00                  |
| 1.1.1.2 ชุดโครงการวิจัยเชิงบูรณาการเพื่อเสริมสร้างประสิทธิภาพการผลิตและกา      | รตลาดขององุ่นบนพื้นที่สูง              | 1,400,000.00                  |
| 1.1.1.3 ชุดโครงการวิจัยเชิงบูรณาการเพื่อเสริมสร้างประสิทธิภาพการผลิตและกา      | รตลาดของเสาวรสหวานบนพื้นที่สูง         | 2,100,000.00                  |
| 1.1.1.4 ชุดโครงการวิจัยเชิงบูรณาการเพื่อเสริมสร้างประสิทธิภาพการผลิตและกา      | รตลาดของอาโวกาโดบนพื้นที่สูง           | 1,100,000.00                  |
| 1.1.1.5 ชุดโครงการวิจัยเชิงบูรณาการเพื่อเสริมสร้างประสิทธิภาพการผลิตและกา      | รตลาดของดอกไม้                         | 1,437,600.00                  |
| 1.1.1.6 ชุดโครงการวิจัยเชิงปฏิบัติการเพื่อเสริมสร้างประสิทธิภาพการผลิตและกา    | รตลาดพิกอินทริย์โครงการหลวง            | 2,000,000.00                  |
| 1.1.1.7 โครงการวิจัยเชิงปฏิบัติการเพื่อเสริมสร้างประสิทธิภาพการผลิตและการต     | ลาดพืชผักในพื้นที่ขยายผลโครงการหลวง    | 1,000,000.00                  |
| 1.1.1.8 โครงการศึกษาเพื่อปรับปรุงประสิทธิภาพด้านการจัดการหลังการเก็บเกี่ย      | วบนพื้นที่สูง                          | 1,000,000.00                  |
| 1.1.1.9 ชุดโครงการวิจัยเชิงบูรณาการเพื่อเสริมสร้างประสิทธิภาพการผลิตและกา      | รตลาดของข้าวบนพื้นที่สูง               | 4,000,000.00                  |
| 1.1.1.10 โครงการวิจัยการคัดเลือกและปรับปรุงสายพันธุ์ไก่กระดูกดำเพื่อเป็นสัตว์  | iศรษฐกิจทางเลือกใหม่บนพื้นที่สูง       | 1,000,000.00                  |
| 1.1.2 โครงการวิจัยและพัฒนาการเพาะปลูกและแปรรูปผลิตภัณฑ์จากเฮมพ์                |                                        | 8,000,000.00                  |
| 1.1.3 โครงการวิจัยพิชทางเลือกใหม่เพื่อสร้างรายได้แก่ชุมชน                      |                                        | 1,982,400.00                  |
| 1.1.3.1 โครงการวิจัยเชิงบูรณาการเพื่อเสริมสร้างประสิทธิภาพการผลิตและการต       | ลาดของปทุมมา                           | 632,400.00                    |
| 1.1.3.2 ชกโครงการศึกษาคักเลือกพันธ์แอบ่างมนพื้นที่สหสำหรับการแประป             |                                        | 550.000.00                    |

รูปที่ 31 การเข้าสู่เมนูเพิ่มยุ่ทธศาสตร์

ระแบบแสดงหน้าต่างสำหรับให้ผู้ใช้ระบุชื่อยุธศาสตร์พร้อมกับกดปุ่ม "บันทึก" จากนั้นระบบจะ ทำการบันทึกข้อมูล และปรับปรุงข้อมูลในตารางให้เป็นปัจจุบัน

| ≡ - HRDI                                                                      |                                                  |                               |
|-------------------------------------------------------------------------------|--------------------------------------------------|-------------------------------|
| ทรอบงนประมาณรายจ่ายประจำปังบประมาณ พ.ศ. 2557                                  |                                                  |                               |
| ยุทธศาสตร์ / แผนงาน / โครงการ                                                 | เพิ่มยุทธศาสตร์                                  | ×<br>งบประมาณ                 |
| ประจำปังบประมาณ พ.ศ. 2557                                                     |                                                  | 537,302,700.00                |
| 4 1 ยุทธศาสตร์การวิจัยและพัฒนา                                                | ชื่อยุทธศาสตร์                                   | 78,171,700.00                 |
| 1.1 แผนงามวิจัยสนับสนุนการเสริมสร้างประสิทธิภาพการผลิดและการตลาด              |                                                  | 31,420,000.00                 |
| 1.1.1 โครงการวิจัยเซิงบูรณาการเพื่อเสริมสร้างประสิทธิภาพการผลิตและกา          |                                                  | 21,437,600.00 (18,237,600.00) |
| 1.1.1.1 ชุดโครงการวิจัยเชิงบูรณาการเพื่อเสริมสร้างประสิทธิภาพการผ่            |                                                  | 3,200,000.00                  |
| 1.1.1.1.1 โครงการย่อย 1 การวิจัยเชิงบูรณาการเพื่อเสริมสร้างประสิ              | ប័រព័                                            | n 1,544,800.00                |
| 1.1.1.1.2 โครงการย่อยที่ 2 การจัดการธาตุอาหารกาแฟอราบิก้า                     |                                                  | 455,200.00                    |
| 1.1.1.1.3 การศึกษาแนวทางเพื่อพัฒนาประสิทธิภาพการตลาดกาแฟ                      | ในพื้นที่โครงการหลวง และโครงการขยายผลโครงการหลวง | 1,200,000.00                  |
| 1.1.1.2 ชุดโครงการวิจัยเชิงบูรณาการเพื่อเสริมสร้างประสิทธิภาพการผ             | ลิตและการตลาดขององุ่นมนเพิ้มที่สูง               | 1,400,000.00                  |
| 1.1.1.3 ชุดโครงการวิจัยเชิงบูรณาการเพื่อเสริมสร้างประสิทธิภาพการผ             | ลิตและการตลาดของเสาวรสหวานบนพื้นที่สูง           | 2,100,000.00                  |
| 1.1.1.4 ชุดโครงการวิจัยเชิงบูรณาการเพื่อเสริมสร้างประสิทธิภาพการผ             | ลิตและการตลาดของอาโวกาโดบนพื้นที่สูง             | 1,100,000.00                  |
| 1.1.1.5 ชุดโครงการวิจัยเชิงบูรณาการเพื่อเสริมสร้างประสิทธิภาพการผ             | ลิตและการตลาดของดอกไม้                           | 1,437,600.00                  |
| 1.1.1.6 ชุดโครงการวิจัยเชิงปฏิบัติการเพื่อเสริมสร้างประสิทธิภาพการผ           | ลิตและการตลาดพักอินทริย์โครงการหลวง              | 2,000,000.00                  |
| 1.1.1.7 โครงการวิจัยเชิงปฏิบัติการเพื่อเสริมสร้างประสิทธิภาพการผลิต           | และการตลาดพืชผักในพื้นที่ขยายผลโครงการหลวง       | 1,000,000.00                  |
| 1.1.1.8 โครงการศึกษาเพื่อปรับปรุงประสิทธิภาพด้านการจัดการหลังกา               | รเกิมเกี่ยวบนพื้นที่สูง                          | 1,000,000.00                  |
| 1.1.1.9 ชุดโครงการวิจัยเชิงบูรณาการเพื่อเสริมสร้างประสิทธิภาพการผ             | ลิตและการตลาดของข้าวบนพื้นที่สูง                 | 4,000,000.00                  |
| 1.1.1.10 โครงการวิจัยการคัดเลือกและปรับปรุงสายพันธุ์ไก่กระดูกด่าเพีย          | จเป็นสัตว์เศรษฐกิจทางเลือกใหม่บนพื้นที่สูง       | 1,000,000.00                  |
| 1.1.2 โครงการวิจัยและพัฒนาการเพาะปลูกและแปรรูปพลิตภัณฑ์จากเฮมพ์               | 8,000,000.00                                     |                               |
| <ul> <li>1.1.3 โครงการวิจัยพิชทางเลือกใหม่เพื่อสร้างรายได้แก่ชุมชน</li> </ul> | 1,982,400.00                                     |                               |
| 1.1.3.1 โครงการวิจัยเชิงบูรณาการเพื่อเสริมสร้างประสิทธิภาพการผลิต             | และการตลาดของปฏุมมา                              | 632,400.00                    |
| 1.1.3.2 หกโครงการศึกษาคักเลือกพับธ์มะบางบบพับที่สงสำหรับการแป                 | seil                                             | 550.000.00                    |

รูปที่ 32หน้าเพิ่มยุทธศาสตร์

### 4.2 การแก้ไขชื่อยุทธศาสตร์

คลิกขวาที่รายการยุทธศาสตร์ที่ต้องการทำการแก้ไขพร้อมกับเลือกเลือกเมนู "แก้ไขยุทธศาสตร์"

|                                                                                                    | HRDI                           |                        | ระบบบริหารจัดการโครงการ                                          | 🚢 นาย ผู้ดูแลระบบ jigsaw3 👻   |
|----------------------------------------------------------------------------------------------------|--------------------------------|------------------------|------------------------------------------------------------------|-------------------------------|
| กรอบงบประเ                                                                                                    | มาณรายจ่ายประจำปีงบประมาณ พ    | .ศ. 2557               |                                                                  |                               |
| ยุทธศาสตร์ /                                                                                                  | แผนงาน / โครงการ               |                        |                                                                  | งบประมาณ                      |
| dsะจำปิง                                                                                                    | มประมาณ พ.ศ. 2557              |                        |                                                                  | 537,302,700.00                |
| 🔺 1 មុកខ                                                                                                    | ศาสตร์การวิจัยและพัฒนา         | เพิ่มเตอร์สุดสุดร์     |                                                                  | 78,171,700.00                 |
| a 1.3                                                                                                    | 1 แผนงานวิจัยสนับสนุนการ       | แก้ไขยุทธศาสตร์        | ลิดและการตลาด                                                    | 31,420,000.00                 |
| 4                                                                                                    | 1.1.1 โครงการวิจัยเชิงบูรณ     | ลบยุทธศาสตร            | ภาพการผลิตและการตลาดของพืชที่มีศึกยภาพในการแข่งขึ้น              | 21,437,600.00 (18,237,600.00) |
|                                                                                                    | 1.1.1.1 ชุดโครงการวิจัย        | เพิ่มแผนเทรม           | งประสิทธิภาพการผลิตและการตลาดของกาแฟอราบิก้ามนพื้นที่สูง         | 3,200,000.00                  |
|                                                                                                    | 1.1.1.1.1 โครงการย่อง -        |                        | รเพื่อเสริมสร้างประสิทธิภาพการผลิดกาเฟอราบิก้ามนพื้นที่สูง       | 1,544,800.00                  |
|                                                                                                    | 1.1.1.1.2 โครงการย่อยที่ :     | 2 การจัดการธาตุอา      | หารกาแฟอราชิก้า                                                  | 455,200.00                    |
|                                                                                                    | 1.1.1.3 การศึกษาแนวทา          | างเพื่อพัฒนาประสิท     | อีภาพการตลาดกาแฟในพื้นที่โครงการหลวง และโครงการขยายผลโครงการหลวง | 1,200,000.00                  |
| 1.1.1.2 ชุดโครงการวิจัยเชิงบูรณาการเพื่อเสริมสร้างประสิทธิภาพการผลิตและการดลาดของอยุ่นบนพื้นที่สูง            |                                |                        | 1,400,000.00                                                     |                               |
| 1.1.1.3 ชุดโครงการวิจัยเชิงบูรณาการเพียเสริมสร้างประสิทธิภาพการผลิตและกรดลาดมองเสาวรสหวามบบพื้นที่สูง 2,100,0 |                                |                        |                                                                  | 2,100,000.00                  |
|                                                                                                    | 1.1.1.4 ชุดโครงการวิจัยเชิงบูร | รณาการเพื่อเสริมสร้    | ้างประสิทธิภาพการผลิตและการตลาดของอาโวกาโดบนพื้นที่สูง           | 1,100,000.00                  |
|                                                                                                    | 1.1.1.5 ชุดโครงการวิจัยเชิงบูร | รณาการเพื่อเสริมสร้    | ้างประสิทธิภาพการผลิตและการตลาดของดอกไม้                         | 1,437,600.00                  |
|                                                                                                    | 1.1.1.6 ชุดโครงการวิจัยเชิงป   | ฏิบัติการเพื่อเสริมสร้ | างประสิทธิภาพการผลิตและการตลาดผักอินทริยโครงการหลวง              | 2,000,000.00                  |
|                                                                                                    | 1.1.1.7 โครงการวิจัยเชิงปฏิบั  | ติการเพื่อเสริมสร้าง   | ประสิทธิภาพการผลิตและการตลาดพิชพ์กในพื้นที่ขยายผลโครงการหลวง     | 1,000,000.00                  |
|                                                                                                    | 1.1.1.8 โครงการศึกษาเพื่อปรั   | ใบปรุงประสิทธิภาพด้    | านการจัดการหลังการเก็บเกี่ยวนนพื้นที่สูง                         | 1,000,000.00                  |
|                                                                                                    | 1.1.1.9 ชุดโครงการวิจัยเชิงบูร | รณาการเพื่อเสริมสร้    | างประสิทธิภาพการผลิตและการตลาดของข้าวบนพื้นที่สูง                | 4,000,000.00                  |
|                                                                                                    | 1.1.1.10 โครงการวิจัยการคัด    | เลือกและปรับปรุงสา     | ยพันธุ์ไก่กระดูกดำเพื่อเป็นสัตว์เศรษฐกิจทางเลือกใหม่บนพื้นที่สูง | 1,000,000.00                  |
| 1.1.2 โครงการวิจัยเละฟัฒนาการเพาะปลูกและเปรรูปหลัดกับที่จากเอนฟ์ 8,000,00                                     |                                |                        |                                                                  | 8,000,000.00                  |
| <ol> <li>1.1.3 โครงการวิจัยพืชทางเลือกใหม่เพื่อสร้างรายได้แก่ขุมชุม</li> </ol>                                |                                |                        |                                                                  | 1,982,400.00                  |
|                                                                                                    | 1.1.3.1 โครงการวิจัยเชิงบูรณ   | าการเพื่อเสริมสร้าง    | ประสิทธิภาพการผลิตและการตลาดของปทุมมา                            | 632,400.00                    |
|                                                                                                    | 1.1.3.2 ชุดโครงการศึกษาคัดเ    | ลือกพับธ์มะม่างมนท่    | ขึ้นที่สหสำหรับการแปรรป                                          | 550.000.00                    |

รูปที่ 33 การเข้าสู่เมนูแก้ไขยุทธศาสตร์

ระแบบแสดงหน้าต่างสำหรับให้ผู้ใช้ระบุชื่อยุธศาสตร์พร้อมกับกดปุ่ม "บันทึก" จากนั้นระบบจะ ทำการบันทึกข้อมูล และปรับปรุงข้อมูลในตารางให้เป็นปัจจุบัน

| กรอบงบประมาณรายจ่ายประจำบิงบประมาณ พ.ศ. 2557                        |                                                  |        | *                             |
|---------------------------------------------------------------------|--------------------------------------------------|--------|-------------------------------|
| ยุทธศาสตร์ / แผนงาน / โครงการ                                       | แก้ไขยุทธศาสตร์                                  | ×      | งบประมาณ                      |
| <ul> <li>ประจำปังบประมาณ พ.ศ. 2557</li> </ul>                       |                                                  |        | 537,302,700.00                |
| 4 1 ยุทธศาสตร์การวิจัยและพัฒนา                                      | ชื่อยุทธศาสตร์                                   |        | 78,171,700.00                 |
| 1.1 แผนงานวิจัยสนับสนุนการเสริมสร้างประสิทธิภาพการผลิดและการตลาด    |                                                  |        | 31,420,000.00                 |
| 1.1.1 โครงการวิจัยเชิงบูรณาการเพื่อเสริมสร้างประสิทธิภาพการผลิตและก |                                                  |        | 21,437,600.00 (18,237,600.00) |
| 1.1.1.1 ชุดโครงการวิจัยเชิงบูรณาการเพื่อเสริมสร้างประสิทธิภาพการผ   |                                                  |        | 3,200,000.00                  |
| 1.1.1.1.1 โครงการย่อย 1 การวิจัยเชิงบูรณาการเพื่อเสริมสร้างประ      |                                                  | บันทึก | 1,544,800.00                  |
| 1.1.1.1.2 โครงการย่อยที่ 2 การจัดการธาตุอาหารกาแฟอราบิกำ            | L                                                |        | 455,200.00                    |
| 1.1.1.1.3 การศึกษาแนวทางเพื่อพัฒนาประสิทธิภาพการตลาดกาแห            | ในพื้นที่โครงการหลวง และโครงการขยายผลโครงการหลวง |        | 1,200,000.00                  |
| 1.1.1.2 ชุดโครงการวิจัยเชิงบูรณาการเพื่อเสริมสร้างประสิทธิภาพการผ   | สีตและการตลาดขององุ่นบนพื้นที่สูง                |        | 1,400,000.00                  |
| 1.1.1.3 ชุดโครงการวิจัยเชิงบูรณาการเพื่อเสริมสร้างประสิทธิภาพการผ   | ล็ตและการตลาดของเสาวรสหวานบนพื้นที่สูง           |        | 2,100,000.00                  |
| 1.1.1.4 ชุดโครงการวิจัยเชิงบูรณาการเพื่อเสริมสร้างประสิทธิกาพการผ   | สีตและการตลาดของอาโวกาโดบนพื้นที่สูง             |        | 1,100,000.00                  |
| 1.1.1.5 ชุดโครงการวิจัยเชิงบูรณาการเพื่อเสริมสร้างประสิทธิกาพการผ   | สีตและการตลาดของดอกไม้                           |        | 1,437,600.00                  |
| 1.1.1.6 ชุดโครงการวิจัยเชิงปฏิบัติการเพื่อเสริมสร้างประสิทธิกาพการผ | ลีตและการตลาดพักอินทริย์โครงการหลวง              |        | 2,000,000.00                  |
| 1.1.1.7 โครงการวิจัยเชิงปฏิบัติการเพื่อเสริมสร้างประสิทธิภาพการผลิต | และการตลาดพืชพักในพื้นที่ขยายผลโครงการหลวง       |        | 1,000,000.00                  |
| 1.1.1.8 โครงการศึกษาเพื่อปรับปรุงประสิทธิภาพด้านการจัดการหลังกา     | รเกิบเกี่ยวบนพื้นที่สูง                          |        | 1,000,000.00                  |
| 1.1.1.9 ชุดโครงการวิจัยเชิงบูรณาการเพื่อเสริมสร้างประสิทธิกาพการผ   | สีตและการตลาดของข้าวบนพื้นที่สูง                 |        | 4,000,000.00                  |
| 1.1.1.10 โครงการวิจัยการคัดเลือกและปรับปรุงสายพันธุ์ไก่กระดูกดำเพิ่ | อเป็นส์ตว่าศรษฐกิจทางเลือกใหม่บนพื้นที่สูง       |        | 1,000,000.00                  |
| 1.1.2 โครงการวิจัยและพัฒนาการเพาะปลูกและแปรรูปผลิตภัณฑ์จากเฮมพ์     |                                                  |        | 8,000,000.00                  |
| 1.1.3 โครงการวิจัยพิชทางเลือกใหม่เพื่อสร้างรายได้แก่ชุมชน           |                                                  |        | 1,982,400.00                  |
| 1.1.3.1 โครงการวิจัยเชิงบูรณาการเพื่อเสริมสร้างประสิทธิภาพการผลิต   | และการตลาดของปทุมมา                              |        | 632,400.00                    |
| 1.1.3.2.ชดโครงการศึกษาคัดเลือกพันธ์นะน่างมนพื้นที่สงสำหรับการแป     |                                                  |        | 550.000.00                    |

รูปที่ 34 หน้าแก้ไขยุทธศาสตร์

### 4.3 การลบยุทธศาสตร์

คลิกขวาที่รายการยุทธศาสตร์ที่ต้องการทำการลบพร้อมกับเลือกเลือกเมนู "ลบยุทธศาสตร์"

| ≡ - HRDI                                                                                                    |                           | ระบบบริหารจัดการโครงการ                                                   | 👗 นาย ผู้ดูแลระบบ jigsaw3 👻   |
|----------------------------------------------------------------------------------------------------|---------------------------|---------------------------------------------------------------------------|-------------------------------|
| กรอบงบประมาณรายจ่ายประจำปึงบปร                                                                                | ะมาณ พ.ศ. 2557            |                                                                           | *                             |
| ยุทธศาสตร์ / แผนงาน / โครงการ                                                                                 |                           |                                                                           | งมประมาณ                      |
| ประจำปังบประมาณ พ.ศ. 2557                                                                                     |                           |                                                                           | 537,302,700.00                |
| 4 1 ยุทธศาสตร์การวิจัยและพัฒน                                                                                 | ı                         |                                                                           | 78,171,700.00                 |
| 1.1 แผนงานวิจัยสนับสนุนก                                                                                      | เพิ่มยุทธศาสตร์           | าารผลิดและการตลาด                                                         | 31,420,000.00                 |
| 1.1.1 โครงการวิจัยเชิง                                                                                        | แก้ไขยุทธศาสตร์           | ะสิทธิภาพการผลิตและการตลาดของพืชที่มีศึกยภาพในการแข่งขัน                  | 21,437,600.00 (18,237,600.00) |
| 🔺 1.1.1.1 ชุดโครงกา                                                                                           | ลบยุทธศาสตร์              | <mark>ร้</mark> างประสิทธิภาพการผลิตและการตลาดของกาแฟอราบิก้าบนพื้นที่สูง | 3,200,000.00                  |
| 1.1.1.1 โครงก                                                                                                 | เพิ่มแผนงาน               | าการเพื่อเสริมสร้างประสิทธิภาพการผลิดกาแฟอราปิก้าบนพื้นที่สูง             | 1,544,800.00                  |
| 1.1.1.1.2 โครงกา                                                                                              | เรย่อยที่ 2 การจัดการย    | งาตุอาหารกาแฟอราบิก้า                                                     | 455,200.00                    |
| 1.1.1.1.3 การศึก                                                                                              | ษาแนวทางเพื่อพัฒนาเ       | Jsะสิทธิภาพการตลาดกาแฟในพื้นที่โครงการหลวง และโครงการขยายผลโครงการหลวง    | 1,200,000.00                  |
| 1.1.1.2 ชุดโครงการ                                                                                            | จัยเชิงบูรณาการเพื่อเล    | <del>เ</del> ริมสร้างประสิทธิกาพการผลิตและการตลาดขององุ่นมนพื้นที่สูง     | 1,400,000.00                  |
| 1.1.1.3 ชุดโครงการ                                                                                            | จ้ยเชิงบูรณาการเพื่อเล    | าริมสร้างประสิทธิภาพการผลิตและการตลาดของเสาวรสหวานบนพื้นที่สูง            | 2,100,000.00                  |
| 1.1.1.4 ชุดโครงการ                                                                                            | จ้ยเชิงบูรณาการเพื่อเล    | าริมสร้างประสิทธิภาพการผลิตและการตลาดของอาโวกาโดบนพื้นที่สูง              | 1,100,000.00                  |
| 1.1.1.5 ชุดโครงการ                                                                                            | จ้ยเชิงบูรณาการเพื่อเล    | สริมสร้างประสิทธิภาพการผลิตและการตลาดของดอกไม้                            | 1,437,600.00                  |
| 1.1.1.6 ชุดโครงการ:                                                                                           | งจียเชิงปฏิบัติการเพื่อเล | าริมสร้างประสิทธิภาพการผลิตและการตลาดพักอินทริยโครงการหลวง                | 2,000,000.00                  |
| 1.1.1.7 โครงการวิจัย                                                                                          | แชิงปฏิบัติการเพื่อเสริม  | สร้างประสิทธิกาพการผลิตและการตลาดพืชผักในพื้นที่ขยายผลโครงการหลวง         | 1,000,000.00                  |
| 1.1.1.8 โครงการศึกเ                                                                                           | ะาเพื่อปรับปรุงประสิทธิ   | ภาพด้านการจัดการหลังการเก็บเกี่ยวบนพื้นที่สูง                             | 1,000,000.00                  |
| 1.1.1.9 ชุดโครงการ!                                                                                           | งจัยเชิงบูรณาการเพื่อเล   | รริมสร้างประสิทธิภาพการผลิตและการตลาดของข้าวบนพื้นที่สูง                  | 4,000,000.00                  |
| 1.1.1.10 โครงการวิจัยการคัดเลือกและปรับปรุงสายพันธุ์ไก่กระดูกดำเพื่อเป็นสัตว์เศรษฐกิจทางเลือกใหม่บนพื้นที่สูง |                           |                                                                           | 1,000,000.00                  |
| 1.1.2 โครงการวิจัยและพัฒนาการเพาะปลูกและแปรรูปพลิตภัณฑ์จากเฮมพ์                                               |                           |                                                                           | 8,000,000.00                  |
| 1.1.3 โครงการวิจัยพิชท                                                                                        | างเลือกใหม่เพื่อสร้างรา   | เยได้แก่ชุมชน                                                             | 1,982,400.00                  |
| 1.1.3.1 โครงการวิจัย                                                                                          | เชิงบูรณาการเพื่อเสริม    | สร้างประสิทธิภาพการผลิตและการตลาดของปทุมมา                                | 632,400.00                    |
| 1 1 3 2 ชกโครแการ์                                                                                            | ใกษาคักเลือกพับธ์บ-บ่า    | างแม่นี้แก็สงสำหรับการแประป                                               | 550.000.00                    |

รูปที่ 35 การเข้าสู่เมนูลบยุทธศาสตร์

จากนั้นระบบจะแสดงกล่องข้อความ "ต้องการลบยุทธศาสตร์นี้ใช่หรือไม่" พร้อมกับปุ่ม "ตกลง" และ "ยกเลิก" ให้ผู้ใช้กดปุ่ม "ตกลง" เพื่อยืนยันการลบข้อมูล หลังจากนั้น ระบบจะทำการลบข้อมูลออก จากระบบ และปรับปรุงข้อมูลให้เป็นปัจจุบัน

| ≅ - HRDI ระบบบริหารจัดการโครงการ                                                                  |                                                 |         |      |                               |
|---------------------------------------------------------------------------------------------------|-------------------------------------------------|---------|------|-------------------------------|
| กรอบงบประมาณรายจ่ายประจำปังบประมาณ พ.ศ. 2557                                                      |                                                 |         | _    | A                             |
| ยุทธศาสตร์ / แผนงาน / โครงการ                                                                     | ยืนยัน                                          |         | ×    | งบประมาณ                      |
| ประจำปังบประมาณ พ.ศ. 2557                                                                         |                                                 |         |      | 537,302,700.00 📩              |
| 4 1 ยุทธศาสตร์การวิจัยและพัฒนา                                                                    | ต้องการลบ ยุทธศาสตร์นี้หรือไม่                  |         |      | 78,171,700.00                 |
| 1.1 แผนงานวิจัยสนับสนุนการเสริมสร้างประสิทธิภาพการผลิดและการตลาด                                  |                                                 |         |      | 31,420,000.00                 |
| 1.1.1 โครงการวิจัยเชิงบูรณาการเพื่อเสริมสร้างประสิทธิภาพการผลิตและท                               | 15                                              | ตกลง ยก | แลิก | 21,437,600.00 (18,237,600.00) |
| 1.1.1.1 ชุดโครงการวิจัยเชิงบูรณาการเพื่อเสริมสร้างประสิทธิภาพการผ                                 | a .                                             |         |      | 3,200,000.00                  |
| 1.1.1.1.1 โครงการย่อย 1 การวิจัยเชิงบูรณาการเพื่อเสริมสร้างประ                                    | ลิทธิภาพการผลิดกาแฟอราปิก้าบมพื้นที่สูง         |         |      | 1,544,800.00                  |
| 1.1.1.1.2 โครงการย่อยที่ 2 การจัดการธาตุอาหารกาแฟอราบิก้า                                         |                                                 |         |      | 455,200.00                    |
| 1.1.1.1.3 การศึกษาแนวทางเพื่อพัฒนาประสิทธิภาพการตลาดกาแห                                          | ในพื้นทีโครงการหลวง และโครงการขยายผลโครงการหลวง |         |      | 1,200,000.00                  |
| 1.1.1.2 ชุดโครงการวิจัยเชิงบูรณาการเพื่อเสริมสร้างประสิทธิภาพการผ                                 | เลิตและการตลาดขององุ่นบนพื้นที่สูง              |         |      | 1,400,000.00                  |
| 1.1.1.3 ชุดโครงการวิจัยเชิงมูรณาการเพื่อเสริมสร้างประสิทธิภาพการผ                                 | 2,100,000.00                                    |         |      |                               |
| 1.1.1.4 ชุดโครงการวิจัยเชิงบูรณาการเพื่อเสริมสร้างประสิทธิภาพการผ                                 | เลิตและการตลาดของอาโวกาโดบนพื้นที่สูง           |         |      | 1,100,000.00                  |
| 1.1.1.5 ชุดโครงการวิจัยเชิงบูรณาการเพื่อเสริมสร้างประสิทธิภาพการผ                                 | เลิตและการตลาดของดอกไม้                         |         |      | 1,437,600.00                  |
| 1.1.1.6 ชุดโครงการวิจัยเชิงปฏิบัติการเพื่อเสริมสร้างประสิทธิกาพการผ                               | เลิตและการตลาดผักอินทริย์โครงการหลวง            |         |      | 2,000,000.00                  |
| 1.1.1.7 โครงการวิจัยเชิงปฏิบัติการเพื่อเสริมสร้างประสิทธิภาพการผลิต                               | และการตลาดพืชผักในพื้นที่ขยายผลโครงการหลวง      |         |      | 1,000,000.00                  |
| 1.1.1.8 โครงการศึกษาเพื่อปรับปรุงประสิทธิภาพด้านการจัดการหลังก                                    | เรเกิบเกี่ยวบนพื้นที่สูง                        |         |      | 1,000,000.00                  |
| 1.1.1.9 ชุดโครงการวิจัยเช็งบูรณาการเพื่อเสริมสร้างประสิทธิภาพการผลิตเละการตลาดของข้าวบนพื้นที่สูง |                                                 |         |      | 4,000,000.00                  |
| 1.1.1.10 โครงการวิจัยการคัดเลือกและปรับปรุงสายพันธุ์ไก่กระดูกดำเพื                                | 1,000,000.00                                    |         |      |                               |
| 1.1.2 โครงการวิจัยและพัฒนาการเพาะปลูกและแปรรูปผลิตภัณฑ์จากเฮมพ์                                   | 8,000,000.00                                    |         |      |                               |
| 1.1.3 โครงการวิจัยพิชทางเลือกใหม่เพื่อสร้างรายได้แก่ชุมชน                                         | 1,982,400.00                                    |         |      |                               |
| 1.1.3.1 โครงการวิจัยเชิงบูรณาการเพื่อเสริมสร้างประสิทธิภาพการผลิต                                 | และการตลาดของปทุมมา                             |         |      | 632,400.00                    |
| 1.1.3.2 หกโครงการศึกษาคักเลือกพันธ์แ-บ่างบนพื้นที่สหสำหรับการแ                                    | seil                                            |         |      | 550.000.00                    |

รูปที่ 36 หน้าการยืนยันการลบยุทธศาสตร์

### หากผู้ใช้ไม่ต้องการลบข้อมูล ให้ผู้ใช้กดปุ่ม "ยกเลิก" ระบบจะไม่ทำการลบข้อมูล

| กรอบงบประมาณรายก่ายประจำปังบประมาณ พ.ศ. 2557                                                                    | <b>_</b>                 |
|----------------------------------------------------------------------------------------------------|--------------------------|
| epienarads / Jikuonu / Tesonas dudu ×                                                                           | งบประมาณ                 |
| ▲ ປຣະດຳປັນປປຣະມາດນ พ.ศ. 2557                                                                                    | 537,302,700.00 🔺         |
| <ul> <li>4 มุยุทธศาสตร์การวิจัยและพัฒนา ต้องการลบ ยุทธศาสตร์นี้หรือไม่</li> </ul>                               | 78,171,700.00            |
| <ul> <li>1.1 เหมงานวิจัยสมับสนุการเสริมสร้างประสิทธิภาพการผลิตและการตลาด</li> </ul>                             | 31,420,000.00            |
| 4 1.1.1 โครงการวิจัยเอิงบูรณาการพัฒสริมสร้างประสิทธิภาพการพลิตเละการ ดูกลง ยุกเล็ก 21,433                       | 7,600.00 (18,237,600.00) |
| 1.1.1.1 ชุดโกรงการวิจัยเซิงบูรณาการเพื่อเสริมสร้างประสิทธิภาพการผล                                              | 3,200,000.00             |
| 11.1.11 โครงการย่อย 1 การวิจัยเซิงบูรณาการเพื่อเสริมสร้างประลิทธิภาพการหลิดภาพกรรมสิงกาพกรรมสิงกาพกรรมสิงกาพกรร | 1,544,800.00             |
| 11.1.1.2 โครงการย่อยที่ 2 การจัดการยาดูอาหารกาพประวับกำ                                                         | 455,200.00               |
| 11.1.1.3 การศึกษาแบวทางเพื่อพัฒนาประสิทธิภาพการดลาดกาพฟันพื้นที่โครงการหลวง และโครงการขยายผลโครงการหลวง         | 1,200,000.00             |
| 1.1.1.2 ชุดโครงการวิจัยเซิงบูรณาการเพื่อเสริมสร้างประสิทธิภาพการผลิตหละการดลาดของอยู่บบนพื้นที่สูง              | 1,400,000.00             |
| 1.1.1.3 ชุดโครงการวิจัยเซิงบูรณาการเพื่อเสริมสร้างประสิทธิภาพการผลิตหละการดลาดของเสาวรสหวามขนพื้นที่สูง         | 2,100,000.00             |
| 1.1.1.4 ชุดโครงการวิจัยเซิงบูรณาการเพื่อเสริมสร้างประสิทธิภาพการผลิตหละการดลาดของอามิกาโดบนพื้นที่สูง           | 1,100,000.00             |
| 1.1.1.5 ชุดโครงการวิจัยเซิงบูรณาการเพื่อเสริมสร้างประสิทธิภาพการผลิตหละการดลาดของดอกไป                          | 1,437,600.00             |
| 1.1.1.6 ชุดโครงการวิจัยเชิงปฏิบัติการเพื่อเสร็มสร้างประสิทธิภาพการผลิตและการตลาดผักชินทรัมโครงการหลวง           | 2,000,000.00             |
| 1.1.1.7 โครงการวิจัยเจ็งปฏิบัติการพ้อเสริมสร้างประสิทธิภาพการผลิตเละการดลาดพิชผักไปพื้นที่ขยายผลโครงการหลวง     | 1,000,000.00             |
| 1.1.1.8 โครงการศึกษาเพื่อปรับปรุงประสิทธิภาพด้านการจัดการหลังการเก็บที่ชวบบพื้นที่สูง                           | 1,000,000.00             |
| 1.1.1.9 ชุดโครงการวิจัยเชิงบูรณาการเพื่อเสริมสร้างประสิทธิภาพการผลิตเละการดลาดของข้าวบนพื้นที่สูง               | 4,000,000.00             |
| 1.1.1.10 โครงการวิจัยการค้อเลือกและปรับปรุงสายพันธุ์ที่การะดูกดำเพื่อเป็นสัตว์เครษฐกิจกางเลือกใหม่บนพื้นที่สูง  | 1,000,000.00             |
| 1.1.2 โครงการวิจัยและพัฒนาการเพาะปลูกและเปรรูปหลือกัณฑ์จากเฮมพ์                                                 | 8,000,000.00             |
| 1.1.3 โครงการวิจัยพิชกางเลือกใหม่เพื่อสร้างรายได้แก่ชุมชน                                                       | 1,982,400.00             |
| 1.1.3.1 โครงการวิจัยเชิงบูรณาการเพื่อเสริมสร้างประสิทธิภาพการผลิตและการดลาดของปทุมมา                            | 632,400.00               |
| 1.1.3.2 หาโดรการเด็กเสริกษัตกษัตร์ แต่ เราะเหลิ่มก็สมสำหรับการแปรม                                              | 550.000.00               |

### รูปที่ 37 หน้ายกเลิกการลบยุทธศาสตร์

### 4.4 การเพิ่มแผนงาน

คลิกขวาที่รายการยุทธศาสตร์ที่ต้องการเพิ่มแผนงานหรือคลิกขวาที่รายการแผนงานที่มีอยู่แล้ว พร้อมกับเลือกเมนู "เพิ่มแผนงาน"

|                                                                                                    | HRDI                                            |                        | ระบบบริหารจัดการโครงการ                                                      | 👗 นาย ผู้ดูแลระบบ jigsaw3 👻                 |
|----------------------------------------------------------------------------------------------------|-------------------------------------------------|------------------------|------------------------------------------------------------------------------|---------------------------------------------|
| กรอบงบประ                                                                                                    | ะมาณรายจ่ายประจำปังบประมาณ พ                    | .ศ. 2557               |                                                                              | <u>ــــــــــــــــــــــــــــــــــــ</u> |
| ยุทธศาสตร์                                                                                                    | / แผนงาน / โครงการ                              |                        |                                                                              | งมประมาณ                                    |
| <ul> <li>ประจำปีง</li> </ul>                                                                                  | งบประมาณ พ.ศ. 2557                              |                        |                                                                              | 537,302,700.00                              |
| 🔺 1 ឡា                                                                                                    | เธศาสตร์การวิจัยและพัฒนา                        |                        |                                                                              | 78,171,700.00                               |
| a 1                                                                                                    | .1 แผนงานวิจัยสนับสนุนการเส                     | เพิ่มยุทธศาสตร์        | เล็ดและการตลาด                                                               | 31,420,000.00                               |
| 4                                                                                                    | <ol> <li>1.1.1 โครงการวิจัยเชิงบูรณา</li> </ol> | แกเขยุกรศาสตร          | รีภาพการผลิตและการตลาดของพิชที่มีศึกยภาพในการแข่งขัน                         | 21,437,600.00 (18,237,600.00)               |
|                                                                                                    | 🔺 1.1.1.1 ชุดโครงการวิจัย                       | -                      | ประสิทธิภาพการผลิตและการตลาดของกาแฟอราบิก้าบนพื้นที่สูง                      | 3,200,000.00                                |
|                                                                                                    | 1.1.1.1 โครงการย                                | เพมแผนงาน              | <ul> <li>พื่อเสริมสร้างประสิทธิภาพการผลิดกาแฟอราปิก้าบนพื้นที่สูง</li> </ul> | 1,544,800.00                                |
|                                                                                                    | 1.1.1.2 โครงการย่อยที่                          | 2 การจัดการธาตุอาเ     | การกาแฟอรามิกำ                                                               | 455,200.00                                  |
|                                                                                                    | 1.1.1.3 การศึกษาแนวท                            | างเพื่อพัฒนาประสิทธิ   | ริภาพการตลาดกาแฟในพื้นที่โครงการหลวง และโครงการขยายผลโครงการหลวง             | 1,200,000.00                                |
|                                                                                                    | 1.1.1.2 ชุดโครงการวิจัยเชิงบู                   | รณาการเพื่อเสริมสร้    | างประสิทธิภาพการผลิตและการตลาดขององุ่นบนพื้นที่สูง                           | 1,400,000.00                                |
|                                                                                                    | 1.1.1.3 ชุดโครงการวิจัยเชิงบู                   | รณาการเพื่อเสริมสร้    | างประสิทธิภาพการผลิตและการตลาดของเสาวรสหวานบนพื้นที่สูง                      | 2,100,000.00                                |
|                                                                                                    | 1.1.1.4 ชุดโครงการวิจัยเชิงบู                   | รณาการเพื่อเสริมสร้    | างประสิทธิภาพการผลิตและการตลาดของอาโวกาโดมนพื้นที่สูง                        | 1,100,000.00                                |
|                                                                                                    | 1.1.1.5 ชุดโครงการวิจัยเชิงบู                   | รณาการเพื่อเสริมสร้    | างประสิทธิภาพการผลิตและการตลาดของดอกไม้                                      | 1,437,600.00                                |
|                                                                                                    | 1.1.1.6 ชุดโครงการวิจัยเชิงป                    | ฏิบัติการเพื่อเสริมสร้ | างประสิทธิภาพการผลิตและการตลาดผักอินทริยโครงการหลวง                          | 2,000,000.00                                |
|                                                                                                    | 1.1.1.7 โครงการวิจัยเชิงปฏิบั                   | ติการเพื่อเสริมสร้างเ  | Jsะสิทธิภาพการผลิตและการตลาดพืชพึกในพื้นที่ขยายผลโครงการหลวง                 | 1,000,000.00                                |
|                                                                                                    | 1.1.1.8 โครงการศึกษาเพื่อปร                     | ับปรุงประสิทธิภาพด้    | านการจัดการหลังการเก็บเกี่ยวบนพื้นที่สูง                                     | 1,000,000.00                                |
|                                                                                                    | 1.1.1.9 ชุดโครงการวิจัยเชิงบู                   | รณาการเพื่อเสริมสร้    | างประสิทธิภาพการผลิตและการตลาดของข้าวบนพื้นที่สูง                            | 4,000,000.00                                |
| 1.1.1.10 โครงการวิจัยการคัดเลือกและปรับปรุงลายพันธุ์ที่กระจุกดำเพื่อเป็นสัตว์เครษฐกิจกางเลือกใหม่บนพื้นที่สูง |                                                 |                        |                                                                              |                                             |
| 1.1.2 โครงการวิจัยและพัฒนาการเพาะปลูกและแปรยูปหลือกัณฑ์จากเอบพ์ 8,000                                         |                                                 |                        |                                                                              |                                             |
| 4 1.1.3 โครงการวิชัยพิชทางเลือกใหม่เพื่อสร้างรายได้แก่ชุมชน<br>1,982,400.0                                    |                                                 |                        |                                                                              |                                             |
|                                                                                                    | 1.1.3.1 โครงการวิจัยเชิงบูรณ                    | าการเพื่อเสริมสร้างเ   | Jsะสิทธิภาพการผลิตและการตลาดของปฏ <sub>ิ</sub> มมา                           | 632,400.00                                  |
|                                                                                                    | 1.1.3.2 ชุดโครงการศึกษาคัด                      | ลือกพับธ์มะม่างบบพื    | ใบที่สงสำหรับการแปรรป                                                        | 550.000.00                                  |

รูปที่ 38 การเข้าสู่เมนูเพิ่มแผนงาน

ระแบบแสดงหน้าต่างสำหรับให้ผู้ใช้ระบุชื่อแผนงานพร้อมกับกดปุ่ม "บันทึก" จากนั้นระบบจะทำ การบันทึกข้อมูล และปรับปรุงข้อมูลในตารางให้เป็นปัจจุบัน

| กรอบงบประมาณรายจ่ายประจำปังบประมาณ พ.ศ. 2557                      |                                                                                                    |        | *                             |  |  |  |
|-------------------------------------------------------------------|----------------------------------------------------------------------------------------------------|--------|-------------------------------|--|--|--|
| ยุทธศาสตร์ / แผนงาน / โครงการ                                     | เพิ่มแผนงาน                                                                                             | ×      | งบประมาณ                      |  |  |  |
| <ul> <li>ประจำปังบประมาณ พ.ศ. 2557</li> </ul>                     |                                                                                                    |        | 537,302,700.00                |  |  |  |
| 4 1 ยุทธศาสตร์การวิจัยและพัฒนา                                    | ชื่อแผน                                                                                                 |        | 78,171,700.00                 |  |  |  |
| 1.1 แผนงานวิจัยสนับสนุนการเสริมสร้างประสิทธิภาพการผลิดและการตลาด  |                                                                                                    |        | 31,420,000.00                 |  |  |  |
| 1.1.1 โครงการวิจัยเชิงบูรณาการเพื่อเสริมสร้างประสิทธิภาพการผลิตแล | =0.11                                                                                                   |        | 21,437,600.00 (18,237,600.00) |  |  |  |
| 1.1.1.1 ชุดโครงการวิจัยเชิงบูรณาการเพื่อเสริมสร้างประสิทธิภาพกาะ  | รพสิ                                                                                                    |        | 3,200,000.00                  |  |  |  |
| 1.1.1.1.1 โครงการย่อย 1 การวิจัยเชิงบูรณาการเพื่อเสริมสร้างป      | siār                                                                                                    | บันทึก | 1,544,800.00                  |  |  |  |
| 1.1.1.1.2 โครงการย่อยที่ 2 การจัดการธาตุอาหารกาแฟอราบิก้า         |                                                                                                    |        | 455,200.00                    |  |  |  |
| 1.1.1.1.3 การศึกษาแนวทางเพื่อพัฒนาประสิทธิภาพการตลาดกา            |                                                                                                    |        | 1,200,000.00                  |  |  |  |
| 1.1.1.2 ชุดโครงการวิจัยเชิงบูรณาการเพื่อเสริมสร้างประสิทธิภาพกา   | 1.1.1.2 ชุดโครงการวิจัยเชิงบูรณาการเพื่อเสร็มสร้างประสิทธิภาพการผลิตและการดลาดของอนุ่มมนพื้นที่สูง      |        |                               |  |  |  |
| 1.1.1.3 ชุดโครงการวิจัยเชิงบูรณาการเพื่อเสริมสร้างประสิทธิภาพกา   | 1.1.1.3 ชุดโครงการวิจัยเชิงบูรณาการเพื่อเคริมสร้างประสิทธิภาพการผลิตและการดลาดของเลาวรสหวานบนพื้นที่สูง |        |                               |  |  |  |
| 1.1.1.4 ชุดโครงการวิจัยเชิงบูรณาการเพื่อเสริมสร้างประสิทธิภาพกา   | รผลิตและการตลาดของอาโวกาโดบนพื้นที่สูง                                                                  |        | 1,100,000.00                  |  |  |  |
| 1.1.1.5 ชุดโครงการวิจัยเชิงบูรณาการเพื่อเสริมสร้างประสิทธิภาพกา   | รผลิตและการตลาดของดอกไม้                                                                                |        | 1,437,600.00                  |  |  |  |
| 1.1.1.6 ชุดโครงการวิจัยเชิงปฏิบัติการเพื่อเสริมสร้างประสิทธิภาพกา | รผลิตและการตลาดพักอินทริย์โครงการหลวง                                                                   |        | 2,000,000.00                  |  |  |  |
| 1.1.1.7 โครงการวิจัยเชิงปฏิบัติการเพื่อเสริมสร้างประสิทธิภาพการผ  | ลิตและการตลาดพิชพักในพื้นที่ขยายผลโครงการหลวง                                                           |        | 1,000,000.00                  |  |  |  |
| 1.1.1.8 โครงการศึกษาเพื่อปรับปรุงประสิทธิภาพด้านการจัดการหลัง     | การเกิบเกี่ยวบนพื้นที่สูง                                                                               |        | 1,000,000.00                  |  |  |  |
| 1.1.1.9 ชุดโครงการวิจัยเชิงบูรณาการเพื่อเสริมสร้างประสิทธิภาพกา   | รผลิตและการตลาดของข้าวบนพื้นที่สูง                                                                      |        | 4,000,000.00                  |  |  |  |
| 1.1.1.10 โครงการวิจัยการคัดเลือกและปรับปรุงสายพันธุ์ไก่กระดูกดำ   | เพื่อเป็นสัตว์เศรษฐกิจทางเลือกใหม่บนพื้นที่สูง                                                          |        | 1,000,000.00                  |  |  |  |
| 1.1.2 โครงการวิจัยและพัฒนาการเพาะปลูกและแปรรูปผลิตภัณฑ์จากเฮม     | A                                                                                                    |        | 8,000,000.00                  |  |  |  |
| 1.1.3 โครงการวิจัยพิชทางเลือกใหม่เพื่อสร้างรายได้แก่ชุมชน         | 1,962,400.00                                                                                            |        |                               |  |  |  |
| 1.1.3.1 โครงการวิจัยเชิงบูรณาการเพื่อเสริมสร้างประสิทธิภาพการผ    | ลิตและการตลาดของปทุมมา                                                                                  |        | 632,400.00                    |  |  |  |
| 1.1.3.2 ชุดโครงการศึกษาคัดเลือกพันธ์มะบ่างบนพื้นที่สงสำหรับการเ   |                                                                                                    |        | 550.000.00                    |  |  |  |

### รูปที่ 39 หน้าเพิ่มแผนงาน

### 4.5 การแก้ไขแผนงาน

คลิกขวาที่รายการแผนงานที่ต้องการทำการแก้ไขพร้อมกับเลือกเลือกเมนู "แก้ไขแผนงาน"

| ≡ -                                                                                                    | HRDI                                            |                       | ระบบบริหารจัดการโครงการ                            | 📥 นาย ผู้ดูแลระบบ jigsaw3 👻                 |
|----------------------------------------------------------------------------------------------------|-------------------------------------------------|-----------------------|----------------------------------------------------|---------------------------------------------|
| กรอบงบประ                                                                                                    | มาณรายจ่ายประจำปิงบประมาณ พ.ศ. 2557             |                       |                                                    | <u>ــــــــــــــــــــــــــــــــــــ</u> |
| ยุทธศาสตร์                                                                                                    | / แผนงาน / โครงการ                              |                       |                                                    | งมประมาณ                                    |
| ประจำปิง                                                                                                    | วมประมาณ พ.ศ. 2557                              |                       |                                                    | 537,302,700.00                              |
| 🔺 1 ខ្មា                                                                                                    | ธศาสตร์การวิจัยและพัฒนา                         |                       |                                                    | 78,171,700.00                               |
| a 1                                                                                                    | .1 แผนงานวิจัยสนับสนุนการเสริมสร้างประสิทธิภา   | เพิ่มแผนงาน           |                                                    | 31,420,000.00                               |
| 4                                                                                                    | 1.1.1 โครงการวิจัยเชิงบูรณาการเพื่อเสริมสร้า    | แก้ไขแผนงาน           | รตลาดของพืชที่มีศึกยภาพในการแข่งขึ้น               | 21,437,600.00 (18,237,600.00)               |
|                                                                                                    | 1.1.1.1 ชุดโครงการวิจัยเชิงบูรณาการเพื่อเ       | ลบแพนงาน              | พลิตและการตลาดของกาแฟอราบิก้ามนพื้นที่สูง          | 3,200,000.00                                |
|                                                                                                    | 1.1.1.1.1 โครงการย่อย 1 การวิจัยเชิงบู          | เพิ่มโครงการ          | สิทธิภาพการผลิดกาแฟอราปิก้ามนพื้นที่สูง            | 1,544,800.00                                |
|                                                                                                    | 1.1.1.1.2 โครงการย่อยที่ 2 การจัดการธาตุเ       | าการกาแพอราบกา        |                                                    | 455,200.00                                  |
|                                                                                                    | 1.1.1.1.3 การศึกษาแนวทางเพื่อพัฒนาประสิ         | สิทธิภาพการตลาดกาเ    | เฟในพื้นที่โครงการหลวง และโครงการขยายผลโครงการหลวง | 1,200,000.00                                |
|                                                                                                    | 1.1.1.2 ชุดโครงการวิจัยเชิงบูรณาการเพื่อเสริม   | สร้างประสิทธิภาพการ   | ผลิตและการตลาดขององุ่นบนพื้นที่สูง                 | 1,400,000.00                                |
|                                                                                                    | 1.1.1.3 ชุดโครงการวิจัยเชิงบูรณาการเพื่อเสริม   | สร้างประสิทธิภาพการ   | ผลิตและการตลาดของเสาวรสหวานบนพื้นที่สูง            | 2,100,000.00                                |
|                                                                                                    | 1.1.1.4 ชุดโครงการวิจัยเชิงบูรณาการเพื่อเสริม   | สร้างประสิทธิภาพการ   | ผลิตและการตลาดของอาโวกาโดบนพื้นที่สูง              | 1,100,000.00                                |
|                                                                                                    | 1.1.1.5 ชุดโครงการวิจัยเชิงบูรณาการเพื่อเสริม   | สร้างประสิทธิภาพการ   | ผลิตและการตลาดของดอกไม้                            | 1,437,600.00                                |
|                                                                                                    | 1.1.1.6 ชุดโครงการวิจัยเชิงปฏิบัติการเพื่อเสริม | สร้างประสิทธิกาพการ   | ผลิตและการตลาดผักอินทริย์โครงการหลวง               | 2,000,000.00                                |
|                                                                                                    | 1.1.1.7 โครงการวิจัยเชิงปฏิบัติการเพื่อเสริมสร้ | างประสิทธิภาพการผลิ   | ตและการตลาดพิชพักในพื้นที่ขยายผลโครงการหลวง        | 1,000,000.00                                |
|                                                                                                    | 1.1.1.8 โครงการศึกษาเพื่อปรับปรุงประสิทธิภาพ    | งด้านการจัดการหลังผ   | าารเกิบเกี่ยวมนพื้นที่สูง                          | 1,000,000.00                                |
|                                                                                                    | 1.1.1.9 ชุดโครงการวิจัยเชิงบูรณาการเพื่อเสริม   | สร้างประสิทธิภาพการ   | ผลิตและการตลาดของข้าวบนพื้นที่สูง                  | 4,000,000.00                                |
| 1.1.1.10 โครงการวิจัยการคืดเลือกและปรับปรุงสายพันธุ์ไก่กระดูกดำเพื่อเป็นสัตว์เครษฐกิจทางเลือกใหม่บนพื้นที่สูง |                                                 |                       |                                                    | 1,000,000.00                                |
| 1.1.2 โครงการวิจัยและพัฒนาการเพาะปลูกและแปรรูปพลิดภัณฑ์จากเฮมพ์                                               |                                                 |                       |                                                    |                                             |
| 1.1.3 โครงการวิจัยพิชทางเลือกใหม่เพื่อสร้างรายได้แก่ชุมชน<br>1,94                                             |                                                 |                       |                                                    |                                             |
|                                                                                                    | 1.1.3.1 โครงการวิจัยเชิงบูรณาการเพื่อเสริมสร้   | 632,400.00            |                                                    |                                             |
|                                                                                                    | 1.1.3.2 หตุโครงการศึกษาคัดเลือกพับสับะบ่างบ     | แพื้นที่สุดสำหรับการเ | licci                                              | 550.000.00                                  |

รูปที่ 40 การเข้าสู่เมนูแก้ไขแผนงาน

ระแบบแสดงหน้าต่างสำหรับให้ผู้ใช้ระบุชื่อแผนงานพร้อมกับกดปุ่ม "บันทึก" จากนั้นระบบจะทำ การบันทึกข้อมูล และปรับปรุงข้อมูลในตารางให้เป็นปัจจุบัน

| กรอบงบประมาณรายจ่ายประจำปิงบประมาณ พ.ศ. 2557                                                                                                    |                                                                               | _           | *                             |  |
|----------------------------------------------------------------------------------------------------|-------------------------------------------------------------------------------|-------------|-------------------------------|--|
| ยุทธศาสตร์ / แผนงาน / โครงการ                                                                                                    | แก้ไขแผนงาน                                                                   | ×           | งบประมาณ                      |  |
| ประจำปังมุประมาณ พ.ศ. 2557                                                                                                    |                                                                               |             | 537,302,700.00                |  |
| <ul> <li>1 ยุทธศาสตร์การวิจัยและพัฒนา</li> </ul>                                                                                                    | ชื่อแผน                                                                       |             | 78,171,700.00                 |  |
| 1.1 แผนงานวิจัยสนับสนุนการเสริมสร้างประสิทธิภาพการผลิดและการตลาด                                                                                                    | แผนงานวิจัยสนับสนุนการเสริมสร้างประสิทธิภาพการผลิต                            | ดและการตลาด | 31,420,000.00                 |  |
| 1.1.1 โครงการวิจัยเชิงบูรณาการเพื่อเสริมสร้างประสิทธิภาพการผลิตและกา<br>1.1.1 โครงการวิจัยเชิงบูรณาการเพื่อเสริมสร้างประสิทธิภาพการผลิตและกา<br>1.1.1 โครงการวิจัยเชิงบูรณาการเพื่อเสริมสร้างประสิทธิภาพการผลิตและกา |                                                                               |             | 21,437,600.00 (18,237,600.00) |  |
| 1.1.1.1 ชุดโครงการวิจัยเชิงบูรณาการเพื่อเสริมสร้างประสิทธิภาพการผ                                                                                                    |                                                                               |             | 3,200,000.00                  |  |
| 1.1.1.1.1 โครงการย่อย 1 การวิจัยเชิงบูรณาการเพื่อเสริมสร้างประส                                                                                                    |                                                                               | บันทึก      | 1,544,800.00                  |  |
| 1.1.1.1.2 โครงการย่อยที่ 2 การจัดการธาตุอาหารกาแฟอราบิกำ                                                                                                    |                                                                               |             | 455,200.00                    |  |
| 1.1.1.1.3 การศึกษาแนวทางเพื่อพัฒนาประสิทธิภาพการตลาดกาแฟ                                                                                                    | ในพื้นทีโครงการหลวง และโครงการขยายผลโครงการหลวง                               |             | 1,200,000.00                  |  |
| 1.1.1.2 ชุดโครงการวิจัยเชิงบูรณาการเพื่อเสริมสร้างประสิทธิภาพการผ                                                                                                    | ล็ดและการตลาดขององุ่นบนพื้นที่สูง                                             |             | 1,400,000.00                  |  |
| 1.1.1.3 ชุดโครงการวิจัยเชิงบูรณาการเพื่อเสริมสร้างประสิทธิภาพการผ                                                                                                    | ล็ดและการตลาดของเสาวรสหวานบนพื้นที่สูง                                        |             | 2,100,000.00                  |  |
| 1.1.1.4 ชุดโครงการวิจัยเชิงบูรณาการเพื่อเสริมสร้างประสิทธิภาพการผ                                                                                                    | ล็ดและการตลาดของอาโวกาโดบนพื้นที่สูง                                          |             | 1,100,000.00                  |  |
| 1.1.1.5 ชุดโครงการวิจัยเชิงบูรณาการเพื่อเสริมสร้างประสิทธิภาพการผ                                                                                                    | ลิตและการตลาดของดอกไม้                                                        |             | 1,437,600.00                  |  |
| 1.1.1.6 ชุดโครงการวิจัยเชิงปฏิบัติการเพื่อเสริมสร้างประสิทธิภาพการผ                                                                                                    | ล็ตและการตลาดพักอินทริย์โครงการหลวง                                           |             | 2,000,000.00                  |  |
| 1.1.1.7 โครงการวิจัยเชิงปฏิบัติการเพื่อเสริมสร้างประสิทธิภาพการผลิต                                                                                                    | เละการตลาดพิชผักในพื้นที่ขยายผลโครงการหลวง                                    |             | 1,000,000.00                  |  |
| 1.1.1.8 โครงการศึกษาเพื่อปรับปรุงประสิทธิภาพด้านการจัดการหลังกา                                                                                                    | รเกิบเกี่ยวบนพื้นที่สูง                                                       |             | 1,000,000.00                  |  |
| 1.1.1.9 ชุดโครงการวิจัยเชิงบูรณาการเพื่อเสริมสร้างประสิทธิภาพการผ                                                                                                    | ลิตและการตลาดของข้าวบนพื้นที่สูง                                              |             | 4,000,000.00                  |  |
| 1.1.1.10 โครงการวิจัยการคัดเลือกและปรับปรุงสายพันธุ์ไก่กระดูกดำเพื่อ                                                                                                    | เป็นส์ตว์เศรษฐกิจทางเลือกใหม่บนพื้นที่สูง                                     |             | 1,000,000.00                  |  |
| 1.1.2 โครงการวิจัยและพัฒนาการเพาะปลูกและแปรรูปพลิตภัณฑ์จากเฮมพ์                                                                                                    |                                                                               |             | 8,000,000.00                  |  |
| 1.1.3 โครงการวิจัยพิชทางเลือกใหม่เพื่อสร้างรายได้แก่ชุมชน                                                                                                    | <ul> <li>1.1.3 โครงการวิจัยพิชทางเลือกใหม่เพื่อสร้างรายได้แก่ชุมชน</li> </ul> |             |                               |  |
| 1.1.3.1 โครงการวิจัยเชิงบูรณาการเพื่อเสริมสร้างประสิทธิภาพการผลิต                                                                                                    | เละการตลาดของปทุมมา                                                           |             | 632,400.00                    |  |
| 1.1.3.2.ชดโครงการศึกษาคัดเลือกพันธ์แหน่างบนเพิ้มที่สงสำหรับการแป                                                                                                    | isil                                                                          |             | 550.000.00                    |  |

### รูปที่ 41 หน้าแก้ไขแผนงาน

### 4.6 การลบแผนงาน

คลิกขวาที่รายการแผนงานที่ต้องการทำการลบพร้อมกับเลือกเลือกเมนู "ลบแผนงาน"

|            | HRDI                                         |                        | ระบบบริหารจัดการโครงการ                                                | 🚢 นาย jigsaw1 ผู้ดูแลระบบ 🗸   |
|------------|----------------------------------------------|------------------------|------------------------------------------------------------------------|-------------------------------|
| กรอบงบปร   | ะมาณรายจ่ายประจำปังบประม                     | มาณ W.ศ. 2558          |                                                                        | A                             |
| ยุทธศาสตร์ | / แผนงาน / โครงการ                           |                        |                                                                        | งบประมาณ                      |
| 🔺 ประจำปีเ | งบประมาณ พ.ศ. 2558                           |                        |                                                                        | 537,302,700.00                |
| 🔺 ា ខ្     | เธศาสตร์การวิจัยและพัฒนา                     |                        |                                                                        | 78,171,700.00                 |
| <b>a</b> 1 | .1 แผนงานวิจัยสนับสนุนการ                    | เสริมสร้างประสิทธิภา   | าพการพลิดและการตลาด                                                    | 31,420,000.00                 |
| 4          | <ol> <li>1.1.1 โครงการวิจัยเชิงเ</li> </ol>  | เพิ่มแผนงาน            | ระสิทธิภาพการผลิตและการตลาดของพืชที่มีศึกยภาพในการแข่งขัน              | 21,437,600.00 (18,237,600.00) |
|            | 1.1.1.1 ชุดโครงการ                           | แก้ไขแผนงาน            | สร้างประสิทธิภาพการผลิตและการตลาดของกาแฟอราบิก้าบนพื้นที่สูง           | 3,200,000.00                  |
|            | 1.1.1.1 โครง                                 | auliwuuuuu             | าการเพื่อเสริมสร้างประสิทธิภาพการผลิดกาแฟอราปิกำบนพื้นที่สูง           | 1,544,800.00                  |
|            | 1.1.1.2 โครงก                                | เพิ่มโครงการ           | ูเอาหารถาแฟอรามิก้า                                                    | 455,200.00                    |
|            | 1.1.1.3 การศึกษา                             | แนวทางเพื่อพัฒนาเ      | ประสิทธิภาพการตลาดกาแฟในพื้นที่โครงการหลวง และโครงการขยายผลโครงการหลวง | 1,200,000.00                  |
|            | 1.1.1.2 ชุดโครงการวิจั                       | ยเชิงบูรณาการเพื่อเล   | สรีมสร้างประสิทธิภาพการผลิตและการตลาดขององุ่นบนพื้นที่สูง              | 1,400,000.00                  |
|            | 1.1.1.3 ชุดโครงการวิจั                       | ยเชิงบูรณาการเพื่อเล   | สรีมสร้างประสิทธิภาพการผลิตและการตลาดของเสาวรสหวานบนพื้นที่สูง         | 2,100,000.00                  |
|            | 1.1.1.4 ชุดโครงการวิจั                       | ยเชิงบูรณาการเพื่อเล   | สรีมสร้างประสิทธิภาพการผลิตและการตลาดของอาโวกาโดบนพื้นที่สูง           | 1,100,000.00                  |
|            | 1.1.1.5 ชุดโครงการวิจั                       | ยเชิงบูรณาการเพื่อเล   | สรีมสร้างประสิทธิภาพการผลิตและการตลาดของดอกไม้                         | 1,437,600.00                  |
|            | 1.1.1.6 ชุดโครงการวิจั                       | ยเชิงปฏิบัติการเพื่อเล | สริมสร้างประสิทธิภาพการผลิตและการตลาดพักอินทริยโครงการหลวง             | 2,000,000.00                  |
|            | 1.1.1.7 โครงการวิจัยเชี                      | งปฏิบัติการเพื่อเสริเ  | มสร้างประสิทธิภาพการผลิตและการตลาดพิชผักในพื้นที่ขยายผลโครงการหลวง     | 1,000,000.00                  |
|            | 1.1.1.8 โครงการศึกษา                         | เพื่อปรับปรุงประสิทธิ  | ถ้าพด้านการจัดการหลังการเก็บเกี่ยวมนพื้นที่สูง                         | 1,000,000.00                  |
|            | 1.1.1.9 ชุดโครงการวิจั                       | ยเชิงบูรณาการเพื่อเส   | สริมสร้างประสิทธิภาพการผลิตและการตลาดของข้าวบนพื้นที่สูง               | 4,000,000.00                  |
|            | 1.1.1.10 โครงการวิจัยเ                       | การคัดเลือกและปรับเ    | ปรุงสายพันธุ์ไก่กระดูกดำเพื่อเป็นสัตว์เศรษฐกิจทางเลือกใหม่มนพื้นที่สูง | 1,000,000.00                  |
|            | 1.1.2 โครงการวิจัยและพัฒ                     | เนาการเพาะปลูกและเ     | เปรรูปผลิตภัณฑ์จากเฮมพ์                                                | 8,000,000.00                  |
| 4          | <ol> <li>1.1.3 โครงการวิจัยพิชทาง</li> </ol> | เลือกใหม่เพื่อสร้างรา  | 1,982,400.00                                                           |                               |
|            | 1.1.3.1 โครงการวิจัยเชี                      | ่งบูรณาการเพื่อเสริเ   | มลร้างประลิทธิภาพการผลิตและการตลาดของปทุบมา                            | 632,400.00                    |
|            | 1 1 3 2 ชกโครงการศึก                         | เลาคักเลือกพับรับแบ่   | าทแมพื้นที่สุทสำหรับการแปรรป                                           | 550.000.00                    |

### รูปที่ 42 การเข้าสู่เมนูลบแผนงาน

จากนั้นระบบจะแสดงกล่องข้อความ "ต้องการลบแผนงานนี้ใช่หรือไม่" พร้อมกับปุ่ม "ตกลง" และ "ยกเลิก" ให้ผู้ใช้กดปุ่ม "ตกลง" เพื่อยืนยันการลบข้อมูล หลังจากนั้น ระบบจะทำการลบข้อมูลออกจาก ระบบ และปรับปรุงข้อมูลให้เป็นปัจจุบัน

| กรอบงนประมาณรายจ่ายประจำปังบประมาณ พ.ศ. 2558                        |                                                  |                 | *                             |
|---------------------------------------------------------------------|--------------------------------------------------|-----------------|-------------------------------|
| ยุทธศาสตร์ / แผนงาน / โครงการ                                       | ยืนยัน                                           | ×               | งมประมาณ                      |
| <ul> <li>ประจำปังบุประมาณ พ.ศ. 2558</li> </ul>                      |                                                  |                 | 537,302,700.00                |
| 4 1 ยุทธศาสตร์การวิจัยและพัฒนา                                      | ต้องการลบ แผนงานนี้หรือไม่                       |                 | 78,171,700.00                 |
| 4 1.1 แผนงานวิจัยสนับสนุนการเสริมสร้างประสิทธิภาพการผลิดและการตลาด  |                                                  |                 | 31,420,000.00                 |
| 1.1.1 โครงการวิจัยเชิงบูรณาการเพื่อเสริมสร้างประสิทธิภาพการผลิตและก | n:                                               | ุ ตุกลง ยุกเลิก | 21,437,600.00 (18,237,600.00) |
| 1.1.1.1 ชุดโครงการวิจัยเชิงบูรณาการเพื่อเสริมสร้างประสิทธิภาพการเ   | 18                                               |                 | 3,200,000.00                  |
| 1.1.1.1 โครงการย่อย 1 การวิจัยเชิงบูรณาการเพื่อเสริมสร้างประ        | สิทธิภาพการผลิดกาแฟอราปิก้าบนพื้นที่สูง          |                 | 1,544,800.00                  |
| 1.1.1.1.2 โครงการย่อยที่ 2 การจัดการธาตุอาหารกาแฟอราบิก้า           |                                                  |                 | 455,200.00                    |
| 1.1.1.1.3 การศึกษาแนวทางเพื่อพัฒนาประสิทธิภาพการตลาดกาแ             | งในพื้นที่โครงการหลวง และโครงการขยายผลโครงการหล: |                 | 1,200,000.00                  |
| 1.1.1.2 ชุดโครงการวิจัยเชิงบูรณาการเพื่อเสริมสร้างประสิทธิภาพการเ   | 1,400,000.00                                     |                 |                               |
| 1.1.1.3 ชุดโครงการวิจัยเชิงบูรณาการเพื่อเสริมสร้างประสิทธิภาพการเ   | เล็ตและการตลาดของเสาวรสหวานบนพื้นที่สูง          |                 | 2,100,000.00                  |
| 1.1.1.4 ชุดโครงการวิจัยเชิงบูรณาการเพื่อเสริมสร้างประสิทธิภาพการเ   | เล็ตและการตลาดของอาโวกาโดบนพื้นที่สูง            |                 | 1,100,000.00                  |
| 1.1.1.5 ชุดโครงการวิจัยเชิงบูรณาการเพื่อเสริมสร้างประสิทธิภาพการเ   | เล็ตและการตลาดของดอกไม้                          |                 | 1,437,600.00                  |
| 1.1.1.6 ชุดโครงการวิจัยเชิงปฏิบัติการเพื่อเสริมสร้างประสิทธิภาพการเ | เล็ตและการตลาดผักอินทริย์โครงการหลวง             |                 | 2,000,000.00                  |
| 1.1.1.7 โครงการวิจัยเชิงปฏิบัติการเพื่อเสริมสร้างประสิทธิภาพการผลิต | าและการตลาดพิชผักในพื้นที่ขยายผลโครงการหลวง      |                 | 1,000,000.00                  |
| 1.1.1.8 โครงการศึกษาเพื่อปรับปรุงประสิทธิภาพด้านการจัดการหลังก      | ารเกิบเกี่ยวบนพื้นที่สูง                         |                 | 1,000,000.00                  |
| 1.1.1.9 ชุดโครงการวิจัยเชิงบูรณาการเพื่อเสริมสร้างประสิทธิภาพการเ   | เลิตและการตลาดของข้าวบนพื้นที่สูง                |                 | 4,000,000.00                  |
| 1.1.1.10 โครงการวิจัยการคัดเลือกและปรับปรุงสายพันธุ์ไก่กระดูกดำเพ   | ้อเป็นสัตว์เศรษฐกิจทางเลือกใหม่บนพื้นที่สูง      |                 | 1,000,000.00                  |
| 1.1.2 โครงการวิจัยและพัฒนาการเพาะปลูกและแปรรูปผลิตภัณฑ์จากเฮมพ์     |                                                  |                 | 8,000,000.00                  |
| 1.1.3 โครงการวิจัยพิชทางเลือกใหม่เพื่อสร้างรายได้แก่ชุมชน           |                                                  |                 | 1,982,400.00                  |
| 1.1.3.1 โครงการวิจัยเชิงบูรณาการเพื่อเสริมสร้างประสิทธิภาพการผลิเ   | 632,400.00                                       |                 |                               |
| 1.1.3.2 หกโครงการศึกษาคำเลือกพันธ์มะบ่างมนพื้นที่สงสำหรับการแ       | lecil                                            |                 | 550.000.00                    |

รูปที่ 43 หน้ายืนยันการลบแผนงาน

| ≡ - HRDI                                                             | ระบบบริหารจัด                                                                                            | าการโครงการ | 🍰 นาย jigsaw1 ผู้ดูแลระบบ 👻   |  |
|----------------------------------------------------------------------|----------------------------------------------------------------------------------------------------|-------------|-------------------------------|--|
| กรอบงนประมาณรายจ่ายประจำปังบประมาณ พ.ศ. 2558                         |                                                                                                    |             |                               |  |
| ยุทธศาสตร์ / แผนงาน / โครงการ                                        | ยืนยัน                                                                                                   | ×           | งมประมาณ                      |  |
| ประจำปังมประมาณ พ.ศ. 2558                                            |                                                                                                    |             | 537,302,700.00 📩              |  |
| 🕢 1 ยุทธศาสตร์การวิจัยและพัฒนา                                       | ต้องการลบ แผนงานนี้หรือไม่                                                                               |             | 78,171,700.00                 |  |
| 1.1 แผนงานวิจัยสนับสนุนการเสริมสร้างประสิทธิภาพการผลิดและการตลาด     |                                                                                                    |             | 31,420,000.00                 |  |
| 1.1.1 โครงการวิจัยเชิงบูรณาการเพื่อเสริมสร้างประสิทธิภาพการผลิตและกา |                                                                                                    | ตกลง ยกเลิก | 21,437,600.00 (18,237,600.00) |  |
| 1.1.1.1 ชุดโครงการวิจัยเชิงบูรณาการเพื่อเสริมสร้างประสิทธิภาพการผล   |                                                                                                    |             | 3,200,000.00                  |  |
| 1.1.1.1.1 โครงการย่อย 1 การวิจัยเชิงบูรณาการเพื่อเสริมสร้างประสิ     | ทธิภาพการผลิดกาแฟอราปิก้ามนพื้นที่สูง                                                                    |             | 1,544,800.00                  |  |
| 1.1.1.1.2 โครงการย่อยที่ 2 การจัดการธาตุอาหารกาแฟอราบิก้า            |                                                                                                    |             | 455,200.00                    |  |
| 1.1.1.1.3 การศึกษาแนวทางเพื่อพัฒนาประสิทธิภาพการตลาดกาแฟ             | 1.1.1.1.3 การศึกษาแนวทางเพื่อพัฒนาประสิทธิภาพการดลาดกาแฟใบพื้นที่โครงการหลวง และโครงการขยายผลโครงการหลวง |             |                               |  |
| 1.1.1.2 ชุดโครงการวิจัยเชิงบูรณาการเพื่อเสริมสร้างประสิทธิภาพการผล   | 1,400,000.00                                                                                             |             |                               |  |
| 1.1.1.3 ชุดโครงการวิจัยเชิงบูรณาการเพื่อเสริมสร้างประสิทธิภาพการผล   | 2,100,000.00                                                                                             |             |                               |  |
| 1.1.1.4 ชุดโครงการวิจัยเชิงบูรณาการเพื่อเสริมสร้างประสิทธิภาพการผล   | ลิตและการตลาดของอาโวกาโดบนพื้นที่สูง                                                                     |             | 1,100,000.00                  |  |
| 1.1.1.5 ชุดโครงการวิจัยเชิงบูรณาการเพื่อเสริมสร้างประสิทธิภาพการผล   | ลิตและการตลาดของดอกไม้                                                                                   |             | 1,437,600.00                  |  |
| 1.1.1.6 ชุดโครงการวิจัยเชิงปฏิบัติการเพื่อเสริมสร้างประสิทธิภาพการผล | <sup>ล</sup> ิตและการตลาดผ <b>ักอินทริย์โครงการหลวง</b>                                                  |             | 2,000,000.00                  |  |
| 1.1.1.7 โครงการวิจัยเชิงปฏิบัติการเพื่อเสริมสร้างประสิทธิภาพการผลิตเ | เละการตลาดพืชผักในพื้นที่ขยายผลโครงการหลวง                                                               |             | 1,000,000.00                  |  |
| 1.1.1.8 โครงการศึกษาเพื่อปรับปรุงประสิทธิภาพด้านการจัดการหลังการ     | เก็บเกี่ยวบนพื้นที่สูง                                                                                   |             | 1,000,000.00                  |  |
| 1.1.1.9 ชุดโครงการวิจัยเชิงบูรณาการเพื่อเสริมสร้างประสิทธิภาพการผล   | ลตและการตลาดของข้าวบนพื้นที่สูง                                                                          |             | 4,000,000.00                  |  |
| 1.1.1.10 โครงการวิจัยการคัดเลือกและปรับปรุงสายพันธุ์ไก่กระดูกดำเพื่อ | เป็นสัตว์เศรษฐกิจทางเลือกใหม่บนพื้นที่สูง                                                                |             | 1,000,000.00                  |  |
| 1.1.2 โครงการวิจัยและพัฒนาการเพาะปลูกและแปรรูปผลิตภัณฑ์จากเอมพ์      |                                                                                                    |             | 8,000,000.00                  |  |
| 1.1.3 โครงการวิจัยพิชทางเลือกใหม่เพื่อสร้างรายได้แก่ชุมชน            | 1,982,400.00                                                                                             |             |                               |  |
| 1.1.3.1 โครงการวิจัยเชิงบูรณาการเพื่อเสริมสร้างประสิทธิกาพการผลิตเ   | เละการตลาดของปทุมมา                                                                                      |             | 632,400.00                    |  |
| 1.1.3.2 ชกโครงการศึกษาคักเลือกพันธุ์ปะบางบนพื้นที่สงสำหรับการแปร     | sil                                                                                                    |             | 550.000.00                    |  |

หากผู้ใช้ไม่ต้องการลบข้อมูล ให้ผู้ใช้กดปุ่ม "ยกเลิก" ระบบจะไม่ทำการลบข้อมูล

รูปที่ 44 หน้ายกเลิกการลบแผนงาน

### 4.7 การเพิ่มโครงการ

คลิกขวาที่รายการยุแผนงานที่ต้องการเพิ่มโครงการหรือคลิกขวาที่รายการโครงการที่มีอยู่แล้ว พร้อมกับเลือกเมนู "เพิ่มโครงการ"

| ≡ - HRDI                                                                    |                        | ระบบบริหารจัดการโครงการ | 🚢 นาย jigsaw1 ผู้ดูแลระบบ 👻   |
|-----------------------------------------------------------------------------|------------------------|-------------------------|-------------------------------|
| กรอบงบประมาณรายจ่ายประจำปังบประมาณ พ.ศ. 2558                                |                        |                         | *                             |
| ยุทธศาสตร์ / แผนงาน / โครงการ                                               |                        |                         | งบประมาณ                      |
| ประจำปังบประมาณ พ.ศ. 2558                                                   |                        |                         | 537,302,700.00                |
| <ul> <li>1 ยุทธศาสตร์การวิจัยและพัฒนา</li> </ul>                            |                        |                         | 78,171,700.00                 |
| 1.1 แผนงานวิจัยสนับสนุนการเสริมสร้างประสิทธิภาพการผลิดและการตลาด            |                        |                         | 31,420,000.00                 |
| 1.1.1 โครงการวิจัยเชิงบูรณาการเพื่อเสริมสร้างประสิทธิภาพการผลิตและการตลาง   | เพิ่มแผนงาน            | รแข่งขัน                | 21,437,600.00 (18,237,600.00) |
| 1.1.1.1 ชุดโครงการวิจัยเชิงบูรณาการเพื่อเสริมสร้างประสิทธิภาพการผลิตและ     | แก่ไขแผนงาน            | ้ำบนพื้นที่สูง          | 3,200,000.00                  |
| 1.1.1.1.1 โครงการย่อย 1 การวิจัยเชิงบูรณาการเพื่อเสริมสร้างประสิทธิภา       | ลบแพนงาน               | นพื้นที่สูง             | 1,544,800.00                  |
| 1.1.1.1.2 โครงการย่อยที่ 2 การจัดการธาตุอาหารกาแฟอราบิก้า                   | เพิ่มโครงการ           |                         | 455,200.00                    |
| 1.1.1.1.3 การศึกษาแนวทางเพื่อพัฒนาประสิทธิภาพการตลาดกาเฟในพื้นที            | รงการขยายผลโครงการหลวง | 1,200,000.00            |                               |
| 1.1.1.2 ชุดโครงการวิจัยเชิงบูรณาการเพื่อเสริมสร้างประสิทธิภาพการผลิตและก    | พื้นที่สูง             | 1,400,000.00            |                               |
| 1.1.1.3 ชุดโครงการวิจัยเชิงบูรณาการเพื่อเสริมสร้างประสิทธิภาพการผลิตและก    | ารตลาดของเสาวรสเ       | หวามบนพื้นที่สูง        | 2,100,000.00                  |
| 1.1.1.4 ชุดโครงการวิจัยเชิงบูรณาการเพื่อเสริมสร้างประสิทธิภาพการผลิตและก    | าารตลาดของอาโวกาใ      | โดบนพื้นที่สูง          | 1,100,000.00                  |
| 1.1.1.5 ชุดโครงการวิจัยเชิงบูรณาการเพื่อเสริมสร้างประสิทธิภาพการผลิตและก    | าารตลาดของดอกไม้       |                         | 1,437,600.00                  |
| 1.1.1.6 ชุดโครงการวิจัยเชิงปฏิบัติการเพื่อเสริมสร้างประสิทธิภาพการผลิตและก  | ารตลาดพักอินทริย์โค    | ารงการหลวง              | 2,000,000.00                  |
| 1.1.1.7 โครงการวิจัยเชิงปฏิบัติการเพื่อเสริมสร้างประสิทธิภาพการผลิตและการ   | ตลาดพิชผักในพื้นที่ข   | ยายผลโครงการหลวง        | 1,000,000.00                  |
| 1.1.1.8 โครงการศึกษาเพื่อปรับปรุงประสิทธิภาพด้านการจัดการหลังการเก็บเกี่ย   | ยวบนพื้นที่สูง         |                         | 1,000,000.00                  |
| 1.1.1.9 ชุดโครงการอิจัยเชิงบูรณาการเพื่อเสริมสร้างประสิทธิภาพการผลิตและก    | าารตลาดของข้าวบนเ      | พื้นที่สูง              | 4,000,000.00                  |
| 1.1.1.10 โครงการวิจัยการคิดเลือกและปรับปรุงสายพันธุ์ไก่กระดูกดำเพื่อเป็นสัต | เว่เศรษฐกิจทางเลือกใ   | ใหม่มนพื้นที่สูง        | 1,000,000.00                  |
| 1.1.2 โครงการวิจัยและพัฒนาการเพาะปลูกและแปรรูปผลิตภัณฑ์จากเชมพ์             |                        | 8,000,000.00            |                               |
| 1.1.3 โครงการวิจัยพิชทางเลือกใหม่เพื่อสร้างรายได้แก่ชุมชน                   |                        | 1,982,400.00            |                               |
| 1.1.3.1 โครงการวิจัยเชิงบูรณาการเพื่อเสริมสร้างประสิทธิภาพการผลิตและการ     |                        | 632,400.00              |                               |
| 1.1.3.2 ชกโครงการศึกษาคักเลือกพับธับบ่างบบพื้บที่สงสำหรับการแปรรป           |                        |                         | 550.000.00                    |

รูปที่ 45 การเข้าสู่เมนูเพิ่มโครงการ

ระแบบแสดงหน้าต่างสำหรับให้ผู้ใช้ระบุชื่อโครงการ เงินงบประมาณ ผู้รับผิดชอบโครงการ และ ประเภทโครงการพร้อมกับกดปุ่ม "บันทึก" จากนั้นระบบจะทำการบันทึกข้อมูล และปรับปรุงข้อมูลใน ตารางให้เป็นปัจจุบัน

| กรอบงบประมาณรายจ่ายประจำปิงบประมาณ พ.ศ. 2558                        |                                                                                     |        | *                             |  |  |
|---------------------------------------------------------------------|-------------------------------------------------------------------------------------|--------|-------------------------------|--|--|
| ยุทธศาสตร์ / แผนงาน / โครงการ                                       | เพิ่มโครงการ                                                                        | ×      | งบประมาณ                      |  |  |
| ประจำปังบประมาณ พ.ศ. 2558                                           |                                                                                     |        | 537,302,700.00                |  |  |
| 4 1 ยุทธศาสตร์การวิจัยและพัฒนา                                      | ชื่อโครงการ                                                                         |        | 78,171,700.00                 |  |  |
| 1.1 แผนงานวิจัยสนับสนุนการเสริมสร้างประสิทธิภาพการผลิดและการตลาด    |                                                                                     |        | 31,420,000.00                 |  |  |
| 1.1.1 โครงการวิจัยเชิงบูรณาการเพื่อเสริมสร้างประสิทธิภาพการผลิตและก | 12                                                                                  |        | 21,437,600.00 (18,237,600.00) |  |  |
| 1.1.1.1 ชุดโครงการวิจัยเชิงบูรณาการเพื่อเสริมสร้างประสิทธิภาพการเ   | เงินงบประมาณ                                                                        |        | 3,200,000.00                  |  |  |
| 1.1.1.1.1 โครงการย่อย 1 การวิจัยเชิงบูรณาการเพื่อเสริมสร้างประ      | ar                                                                                  |        | 1,544,800.00                  |  |  |
| 1.1.1.1.2 โครงการย่อยที่ 2 การจัดการธาตุอาหารกาแฟอราบิก้า           |                                                                                     |        | 455,200.00                    |  |  |
| 1.1.1.1.3 การศึกษาแนวทางเพื่อพัฒนาประสิทธิภาพการตลาดกาแ             | ผู้รับผิดชอบโครงการ                                                                 |        | 1,200,000.00                  |  |  |
| 1.1.1.2 ชุดโครงการวิจัยเชิงบูรณาการเพื่อเสริมสร้างประสิทธิภาพการเ   | iā l                                                                                |        | 1,400,000.00                  |  |  |
| 1.1.1.3 ชุดโครงการวิจัยเชิงบูรณาการเพื่อเสริมสร้างประสิทธิภาพการเ   | 18                                                                                  |        | 2,100,000.00                  |  |  |
| 1.1.1.4 ชุดโครงการวิจัยเชิงบูรณาการเพื่อเสริมสร้างประสิทธิภาพการเ   | เล <b>้</b> ประเภทโครงการ 💿 โครงการใหม่ 🔘 โครงการต่อเนื่อง                          |        | 1,100,000.00                  |  |  |
| 1.1.1.5 ชุดโครงการวิจัยเชิงบูรณาการเพื่อเสริมสร้างประสิทธิภาพการเ   | iā                                                                                  |        | 1,437,600.00                  |  |  |
| 1.1.1.6 ชุดโครงการวิจัยเชิงปฏิบัติการเพื่อเสริมสร้างประสิทธิกาพการเ | ā                                                                                   |        | 2,000,000.00                  |  |  |
| 1.1.1.7 โครงการวิจัยเชิงปฏิบัติการเพื่อเสริมสร้างประสิทธิภาพการผลิต |                                                                                     | บันทึก | 1,000,000.00                  |  |  |
| 1.1.1.8 โครงการศึกษาเพื่อปรับปรุงประสิทธิภาพด้านการจัดการหลังก      | รเก็บเกี่ยวบนพื้นที่สูง                                                             |        | 1,000,000.00                  |  |  |
| 1.1.1.9 ชุดโครงการวิจัยเชิงบูรณาการเพื่อเสริมสร้างประสิทธิภาพการเ   | เลิตและการตลาดของข้าวบนพื้นที่สูง                                                   |        | 4,000,000.00                  |  |  |
| 1.1.1.10 โครงการวิจัยการคัดเลือกและปรับปรุงสายพันธุ์ไก่กระดูกดำเพิ  | อเป็นสัตว์เศรษฐกิจทางเลือกใหม่บนพื้นที่สูง                                          |        | 1,000,000.00                  |  |  |
| 1.1.2 โครงการวิจัยและพัฒนาการเพาะปลูกและแปรรูปผลิตภัณฑ์จากเฮมพ์     |                                                                                     |        | 8,000,000.00                  |  |  |
| 4 1.1.3 โครงการวิจัยพิชทางเลือกใหม่เพื่อสร้างรายได้แก่ชุมชน         |                                                                                     |        | 1,982,400.00                  |  |  |
| 1.1.3.1 โครงการวิจัยเชิงบูรณาการเพื่อเสริมสร้างประสิทธิภาพการผลิต   | 1.1.3.1 โครงการวิจัยเชิงบูรณาการพื่อเสร็มอร้างประสิทธิภาพการผลิตและการตลาดของปทุมบา |        |                               |  |  |
| 1.1.3.2 หกโครงการศึกษาคิกเสือกพันธ์มะม่างบนพื้นที่สงสำหรับการแ      |                                                                                     |        | 550.000.00                    |  |  |

รูปที่ 46 หน้าเพิ่มโครงการ

### 4.8 การแก้ไขโครงการ

คลิกขวาที่รายการแผนงานที่ต้องการทำการแก้ไขพร้อมกับเลือกเลือกเมนู

กรอบงบประมาณรายจ่ายประจำปังบประมาณ พ.ศ. 2558 ยุทธศาสตร์ / แผนงาน / โครงการ งบประมาณ ประจำปังบประมาณ พ.ศ. 2558 537,302,700.00 4 1 ยุทธศาสตร์การวิจัยและพัฒนา 78,171,700.00 1.1 แผนงานวิจัยสนับสนุนการเสริมสร้างประสิทธิภาพการผลิดและการตลาด 31,420,000.00 1.1.1 โครงการวิจัยเชิงบูรณาการเพื่อเสริมสร้างประสิทธิภาพการผลิตและการตลาดเ 21,437,600.00 (18,237,600.00) เพิ่มโครงการ แก้ไขโครงการ 1.1.1.1.1 โครงการย่อย 1 การวิจัยเชิงบูรณาการเพื่อเสริมสร้างประสิทธิภาพการผลิดกาแฟอราปิก้าบนพื้นที่สูง 1 544 800 00 1.1.1.1.2 โครงการย่อยที่ 2 การจัดการธาตอาหารกาแฟอราบิก้า 455 200 00 เพิ่มโครงการย่อย 1.1.1.1.3 การศึกษาแนวทางเพื่อพัฒนาประสิทธิภาพการตลาดกาแฟในพื้นที่โครงการหลวง และโครงการขยายผลโค 1 200 000 00 1.1.1.2 ชุดโครงการวิจัยเช็งบูรณาการเพื่อเสริมสร้างประสิทธิภาพการผลิตและการตลาดขององุ่นบนพื้นที่สูง 1 400 000 00 1.1.1.3 ชดโครงการวิจัยเชิงบรณาการเพื่อเสริมสร้างประสิทธิภาพการผลิตและการตลาดของเสาวรสหวานบนพื้นที่สง 2 100 000 00 1.1.1.4 ชดโครงการวิจัยเชิงบรณาการเพื่อเสริมสร้างประสิทธิภาพการผลิตและการตลาดของอาโวกาโดบบพื้นที่สง 1 100 000 00 1.1.1.5 ชุดโครงการวิจัยเชิงบรณาการเพื่อเสริมสร้างประสิทธิภาพการผลิตและการตลาดของดอกไม้ 1,437,600.00 1.1.1.6 ชุดโครงการวิจัยเชิงปฏิบัติการเพื่อเสริมสร้างประสิทธิภาพการผลิตและการตลาดผักอินทริย์โครงการหลวง 2.000.000.00 1.1.1.7 โครงการวิจัยเชิงปฏิบัติการเพื่อเสริมสร้างประสิทธิภาพการผลิตและการตลาดพืชผักในพื้นที่ขยายผลโครงการหลวง 1.000.000.00 1.1.1.8 โครงการศึกษาเพื่อปรับปรุงประสิทธิภาพด้านการจัดการหลังการเก็บเกี่ยวบนพื้นที่สูง 1.000.000.00 1.1.1.9 ชุดโครงการวิจัยเชิงบูรณาการเพื่อเสริมสร้างประสิทธิภาพการผลิตและการตลาดของข้าวบนพื้นที่สูง 4,000,000.00 1.1.1.10 โครงการวิจัยการคัดเลือกและปรับปรุงสายพันธุ์ไก่กระดูกดำเพื่อเป็นสัตว์เศรษฐกิจทางเลือกใหม่บนพื้นที่สูง 1,000,000.00 1.1.2 โครงการวิจัยและพัฒนาการเพาะปลูกและแปรรูปผลิตภัณฑ์จากเฮมพ์ 8,000,000.00 1.1.3 โครงการวิจัยพืชทางเลือกใหม่เพื่อสร้างรายได้แก่ชุมชน 1,982,400.00 1.1.3.1 โครงการวิจัยเชิงบูรณาการเพื่อเสริมสร้างประสิทธิภาพการผลิตและการตลาดของปทุมมา 632,400.00 -1.1.3.2 ชกโครงการศึกษาคักเลือกพับธ์มะบ่างมนเพิ่มที่สงสำหรับการแปร 550.000.00

รูปที่ 47 การเข้าสู่เมนูแก้ไขโครงการ

ระแบบแสดงหน้าต่างสำหรับให้ผู้ใช้แก้ไขรายละเอียดโครงการพร้อมกับกดปุ่ม "บันทึก" จากนั้น ระบบจะทำการบันทึกข้อมูลและปรับปรุงข้อมูลในตารางให้เป็นปัจจุบัน

| กรอบงบประมาณรายจ่ายประจำปังบประมาณ พ.ศ. 2558                                         |                                                                  |                               |
|--------------------------------------------------------------------------------------|------------------------------------------------------------------|-------------------------------|
| ยุทธศาสตร์ / แผนงาน / โครงการ                                                        | แก้ไขโครงการ ×                                                   | งมประมาณ                      |
| 🔺 ประจำปังบประมาณ พ.ศ. 2558                                                          |                                                                  | 537,302,700.00                |
| <ul> <li>1 ยุทธศาสตร์การวิจัยและพัฒนา</li> </ul>                                     | ชื่อโครงการ                                                      | 78,171,700.00                 |
| <ol> <li>1.1 แผนงานวิจัยสนับสนุนการเสริมสร้างประสิทธิภาพการพลิดและการตลาด</li> </ol> | โครงการวิจัยเชิงบูรณาการเพื่อเสริมสร้างประสิทธิภาพการผลิตและการเ | 31,420,000.00                 |
| 1.1.1 โครงการวิจัยเชิงบูรณาการเพื่อเสริมสร้างประสิทธิภาพการผลิตและกาะ                |                                                                  | 21,437,600.00 (18,237,600.00) |
| 1.1.1.1 ชุดโครงการวิจัยเชิงบูรณาการเพื่อเสริมสร้างประสิทธิภาพการผลิ                  | เงินงบประมาณ                                                     | 3,200,000.00                  |
| 1.1.1.1.1 โครงการย่อย 1 การวิจัยเชิงบูรณาการเพื่อเสริมสร้างประสิท                    | 21,437,600.0                                                     | 1,544,800.00                  |
| 1.1.1.1.2 โครงการย่อยที่ 2 การจัดการธาตุอาหารกาแฟอราบิกำ                             |                                                                  | 455,200.0                     |
| 1.1.1.1.3 การศึกษาแนวทางเพื่อพัฒนาประสิทธิภาพการตลาดกาแฟใ                            | ผู้รับผิดชอบโครงการ                                              | 1,200,000.0                   |
| 1.1.1.2 ชุดโครงการวิจัยเชิงบูรณาการเพื่อเสริมสร้างประสิทธิภาพการผลั                  |                                                                  | 1,400,000.0                   |
| 1.1.1.3 ชุดโครงการวิจัยเชิงบูรณาการเพื่อเสริมสร้างประสิทธิภาพการผลิ                  |                                                                  | 2,100,000.0                   |
| 1.1.1.4 ชุดโครงการวิจัยเชิงบูรณาการเพื่อเสริมสร้างประสิทธิภาพการผลิ                  | <b>ประเภทโครงการ</b> 🦳 โครงการใหม่ 💿 โครงการต่อเนื่อง            | 1,100,000.0                   |
| 1.1.1.5 ชุดโครงการวิจัยเชิงบูรณาการเพื่อเสริมสร้างประสิทธิภาพการผลั                  | ชื่อโครงการต่อเนื่อง                                             | 1,437,600.0                   |
| 1.1.1.6 ชุดโครงการวิจัยเชิงปฏิบัติการเพื่อเสริมสร้างประสิทธิภาพการผลั                |                                                                  | 2,000,000.0                   |
| 1.1.1.7 โครงการวิจัยเชิงปฏิบัติการเพื่อเสริมสร้างประสิทธิกาพการผลิตแ                 | โครงการวจยเชงบูรณาการเพอเสรมสรางบระสุทธภาพการผสิตแ <b>Q</b>      | 1,000,000.0                   |
| 1.1.1.8 โครงการศึกษาเพื่อปรับปรุงประสิทธิภาพด้านการจัดการหลังการ                     |                                                                  | 1,000,000.0                   |
| 1.1.1.9 ชุดโครงการวิจัยเชิงบูรณาการเพื่อเสริมสร้างประสิทธิภาพการผลิ                  |                                                                  | 4,000,000.0                   |
| 1.1.1.10 โครงการวิจัยการคัดเลือกและปรับปรุงสายพันธุ์ไก่กระดูกดำเพื่อ                 | Uunn                                                             | 1,000,000.0                   |
| 1.1.2 โครงการวิจัยและพัฒนาการเพาะปลูกและแปรรูปพลิตภัณฑ์จากเฮมพั                      |                                                                  | 8,000,000.0                   |
| 1.1.3 โครงการวิจัยพิชทางเลือกใหม่เพื่อสร้างรายได้แก่ชุมชน                            |                                                                  | 1,982,400.0                   |
| 1.1.3.1 โครงการวิจัยเชิงบูรณาการเพื่อเสริมสร้างประสิทธิภาพการผลิตและก                | เรดลาดของปฏุมมา                                                  | 632,400.0                     |
| 1.1.3.2 ชกโครงการศึกษาคักเลือกพันธ์มะบ่างบนพื้นที่สงสำหรับการแประป                   |                                                                  | 550.000.0                     |

รูปที่ 48 การแก้ไขโครงการ

"แก้ไขโครงการ"

### 4.9 การลบโครงการ

คลิกขวาที่รายการโครงการที่ต้องการทำการลบพร้อมกับเลือกเลือกเมนู "ลบโครงการ"

| ≡ - HRDI                                                                          | ระบบบริหารจัดการโครงการ                       | 📥 นาย jigsaw1 ผู้ดูแลระบบ 👻   |
|-----------------------------------------------------------------------------------|-----------------------------------------------|-------------------------------|
| กรอนงบประมาณรายจ่ายประจำปึงบประมาณ พ.ศ. 2558                                      |                                               |                               |
| ยุกธศาสตร์ / แผนงาน / โครงการ                                                     |                                               | งบประมาณ                      |
| ประจำปิงบประมาณ พ.ศ. 2558                                                         |                                               | 537,302,700.00                |
| 4 1 ยุทธศาสตร์การวิจัยและพัฒนา                                                    |                                               | 78,171,700.00                 |
| 1.1 แผนงานวิจัยสนับสนุนการเสริมสร้างประสิทธิภาพการผลิดและการตลาด                  |                                               | 31,420,000.00                 |
| 1.1.1 โครงการวิจัยเชิงบูรณาการเพื่อเสริมสร้างประสิทธิภาพการผลิตและการตลาดของพิ    | <u>ใชที่</u> มีศึกยภาพในการแข่งขัน            | 21,437,600.00 (18,237,600.00) |
| 1.1.1.1 ชุดโครงการวิจัยเชิงบูรณาการเพื่อเสริมสร้างประสิทธิภาพการผลิตและการตลา     | าด เพิ่มโครงการ สูง                           | 3,200,000.00                  |
| 1.1.1.1.1 โครงการย่อย 1 การวิจัยเชิงบูรณาการเพื่อเสริมสร้างประสิทธิภาพการผ        | แก้ไขโครงการ                                  | 1,544,800.00                  |
| 1.1.1.1.2 โครงการย่อยที่ 2 การจัดการธาตุอาหารถาแฟอราบิก้า                         | aurisonis                                     | 455,200.00                    |
| 1.1.1.1.3 การศึกษาแนวทางเพื่อพัฒนาประสิทธิภาพการตลาดกาแฟในพื้นที่โครงก            | ารเ เพิ่มโครงการย่อย <sub>จ</sub> โครงการหลวง | 1,200,000.00                  |
| 1.1.1.2 ชุดโครงการวิจัยเชิงบูรณาการเพื่อเสริมสร้างประสิทธิภาพการผลิตและการตล      | าดขององุ่นบนพื้นที่สูง                        | 1,400,000.00                  |
| 1.1.1.3 ชุดโครงการวิจัยเชิงบูรณาการเพื่อเสริมสร้างประสิทธิภาพการผลิตและการตล      | าดของเสาวรสหวานบนพื้นที่สูง                   | 2,100,000.00                  |
| 1.1.1.4 ชุดโครงการวิจัยเชิงบูรณาการเพื่อเสริมสร้างประสิทธิภาพการผลิตและการตล      | าดของอาโวกาโดบนพื้นที่สูง                     | 1,100,000.00                  |
| 1.1.1.5 ชุดโครงการวิจัยเชิงบูรณาการเพื่อเสริมสร้างประสิทธิภาพการผลิตและการตล      | าดของดอกไม้                                   | 1,437,600.00                  |
| 1.1.1.6 ชุดโครงการวิจัยเชิงปฏิบัติการเพื่อเสริมสร้างประสิทธิภาพการผลิตและการตลา   | าดพักอินทริย์โครงการหลวง                      | 2,000,000.00                  |
| 1.1.1.7 โครงการวิจัยเชิงปฏิบัติการเพื่อเสริมสร้างประสิทธิกาพการผลิตและการตลาดเ    | พิชผักในพื้นที่ขยายผลโครงการหลวง              | 1,000,000.00                  |
| 1.1.1.8 โครงการศึกษาเพื่อปรับปรุงประสิทธิภาพด้านการจัดการหลังการเก็บเที่ยวบนข่    | พิ่นที่สูง                                    | 1,000,000.00                  |
| 1.1.1.9 ชุดโครงการวิจัยเชิงบูรณาการเพื่อเสริมสร้างประสิทธิภาพการผลิตและการตล      | าดของข้าวมนพื้นที่สูง                         | 4,000,000.00                  |
| 1.1.1.10 โครงการวิจัยการคัดเลือกและปรับปรุงสายพันธุ์ไก่กระดูกดำเพื่อเป็นสัตว์เศรษ | ะอูทิจทางเลือกใหม่มนพื้นที่สูง                | 1,000,000.00                  |
| 1.1.2 โครงการวิจัยและพัฒนาการเพาะปลูกและแปรรูปผลิตภัณฑ์จากเฮมพ่                   |                                               | 8,000,000.00                  |
| 4 1.1.3 โครงการวิจัยพิชทางเลือกใหม่เพื่อสร้างรายได้แก่ชุมชน                       |                                               | 1,982,400.00                  |
| 1.1.3.1 โครงการวิจัยเชิงบูรณาการเพื่อเสริมสร้างประสิทธิภาพการพลิตและการตลาดช      | ของปทุมมา                                     | 632,400.00                    |
| 1.1.3.2 ชดโครงการสึกษาคัดเลือกพันธ์แหน่วงบนพื้นที่สงสำหรับการแปรรป                |                                               | 550.000.00                    |

รูปที่ 49 การเข้าสู่เมนูลบโครงการ

จากนั้นระบบจะแสดงกล่องข้อความ "ต้องการลบโครงการนี้ใช่หรือไม่" พร้อมกับปุ่ม "ตกลง" และ "ยกเลิก" ให้ผู้ใช้กดปุ่ม "ตกลง" เพื่อยืนยันการลบข้อมูล หลังจากนั้น ระบบจะทำการลบข้อมูลออกจาก ระบบ และปรับปรุงข้อมูลให้เป็นปัจจุบัน

| ≡ - HRDI                                                                                                    |                                                                                                   |      |        |                               |  |
|----------------------------------------------------------------------------------------------------|---------------------------------------------------------------------------------------------------|------|--------|-------------------------------|--|
| กรอบงบประมาณรายจ่ายประจำปิงบประมาณ พ.ศ. 2558                                                                   | _                                                                                                 |      |        | *                             |  |
| ยุทธศาสตร์ / แผนงาน / โครงการ                                                                                  | ยืนยัน                                                                                            |      | ×      | งมประมาณ                      |  |
| <ul> <li>ประจำปังบประมาณ พ.ศ. 2558</li> </ul>                                                                  |                                                                                                   |      |        | 537,302,700.00                |  |
| 4 1 ยุทธศาสตร์การวิจัยและพัฒนา                                                                                 | ต้องการลบ โครงการนี้หรือไม่                                                                       |      |        | 78,171,700.00                 |  |
| 1.1 แผนงานวิจัยสนับสนุนการเสริมสร้างประสิทธิภาพการผลิดและการตลาด                                               |                                                                                                   |      |        | 31,420,000.00                 |  |
| 1.1.1 โครงการวิจัยเชิงบูรณาการเพื่อเสริมสร้างประสิทธิภาพการผลิตและก                                            | n:                                                                                                | ตกลง | ยกเลิก | 21,437,600.00 (18,237,600.00) |  |
| 1.1.1.1 ชุดโครงการวิจัยเชิงบูรณาการเพื่อเสริมสร้างประสิทธิภาพการผ                                              | 18                                                                                                |      |        | 3,200,000.00                  |  |
| 1.1.1.1.1 โครงการย่อย 1 การวิจัยเชิงบูรณาการเพื่อเสริมสร้างประ                                                 | สิทธิภาพการผลิดกาแฟอราปิก้าบนพื้นที่สูง                                                           |      |        | 1,544,800.00                  |  |
| 1.1.1.1.2 โครงการย่อยที่ 2 การจัดการธาตุอาหารกาแฟอราบิก้า                                                      |                                                                                                   |      |        | 455,200.00                    |  |
| 1.1.1.1.3 การศึกษาแนวทางเพื่อพัฒนาประสิทธิภาพการตลาดกาแ                                                        | งในพื้นที่โครงการหลวง และโครงการขยายผลโครงการหลวง                                                 |      |        | 1,200,000.00                  |  |
| 1.1.1.2 ชุดโครงการวิจัยเชิงบูรณาการเพื่อเสริมสร้างประสิทธิภาพการเ                                              | 1.1.1.2 ชุดโครงการวิจัยเชิงบูรณาการเพื่อเสริมสร้างประสิทธิภาพการผลิตและการตลาดของอุนมบเพิ่นที่สูง |      |        |                               |  |
| 1.1.1.3 ชุดโครงการวิจัยเชิงบูรณาการเพื่อเสริมสร้างประสิทธิภาพการเ                                              | เล็ตและการตลาดของเสาวรสหวานบนพื้นที่สูง                                                           |      |        | 2,100,000.00                  |  |
| 1.1.1.4 ชุดโครงการวิจัยเชิงบูรณาการเพื่อเสริมสร้างประสิทธิภาพการเ                                              | เลิตและการตลาดของอาโวกาโดบนพื้นที่สูง                                                             |      |        | 1,100,000.00                  |  |
| 1.1.1.5 ชุดโครงการวิจัยเชิงบูรณาการเพื่อเสริมสร้างประสิทธิภาพการเ                                              | เล็ตและการตลาดของดอกไม้                                                                           |      |        | 1,437,600.00                  |  |
| 1.1.1.6 ชุดโครงการวิจัยเชิงปฏิบัติการเพื่อเสริมสร้างประสิทธิกาพการผ                                            | เล็ตและการตลาดพักอินทริย์โครงการหลวง                                                              |      |        | 2,000,000.00                  |  |
| 1.1.1.7 โครงการวิจัยเชิงปฏิบัติการเพื่อเสริมสร้างประสิทธิกาพการผลิต                                            | าและการตลาดพืชผักในพื้นที่ขยายผลโครงการหลวง                                                       |      |        | 1,000,000.00                  |  |
| 1.1.1.8 โครงการศึกษาเพื่อปรับปรุงประสิทธิภาพด้านการจัดการหลังก                                                 | ารเกิบเกียวบนพื้นที่สูง                                                                           |      |        | 1,000,000.00                  |  |
| 1.1.1.9 ชุดโครงการวิจัยเชิงบูรณาการเพื่อเสริมสร้างประสิทธิภาพการผ                                              | เล็ตและการตลาดของข้าวบนพื้นที่สูง                                                                 |      |        | 4,000,000.00                  |  |
| 1.1.1.10 โครงการวิจัยการคัดเลือกและปรับปรุงสายพันธุ์ไก่กระถูกต่ำเพื่อเป็นสัตว์เครษฐกิจทางเลือกใหม่บนพื้นที่สูง |                                                                                                   |      |        | 1,000,000.00                  |  |
| 1.1.2 โครงการวิจัยและพัฒนาการเพาะปลุกและเปรรูปผลิตภัณฑ์จากเฮมพ์                                                |                                                                                                   |      |        | 8,000,000.00                  |  |
| <ul> <li>1.1.3 โครงการวิจัยพิชทางเลือกใหม่พื่อสร้างรายได้เกชุมชน</li> </ul>                                    |                                                                                                   |      |        | 1,962,400.00                  |  |
| 1.1.3.1 โครงการวิจัยเชิงบูรณาการเพื่อเสริมสร้างประสิทธิภาพการผลิต                                              | าและการตลาดของปทุมมา                                                                              |      |        | 632,400.00                    |  |
| 1.1.3.2.ชกโครงการศึกษาคัดเลือกพันธ์มะบ่างบนเพิ้มที่สงสำหรับการแ                                                |                                                                                                   |      |        | 550.000.00                    |  |

รูปที่ 50 หน้ายืนยันการลบข้อมูลโครงการ

### หากผู้ใช้ไม่ต้องการลบข้อมูล ให้ผู้ใช้กดปุ่ม "ยกเลิก" ระบบจะไม่ทำการลบข้อมูล

| ทรอบงนประมาณรายจ่ายประจำปิงบประมาณ พ.ศ. 2558                      |                                                  |      |        | ·                             |
|-------------------------------------------------------------------|--------------------------------------------------|------|--------|-------------------------------|
| ยุทธศาสตร์ / แผนงาน / โครงการ                                     | ยืนยัน                                           |      | ×      | งบประมาณ                      |
| <ul> <li>ประจำปังบประมาณ พ.ศ. 2558</li> </ul>                     |                                                  |      |        | 537,302,700.00                |
| <ul> <li>1 ยุทธศาสตร์การวิจัยและพัฒนา</li> </ul>                  | ต้องการลบ โครงการนี้หรือไม่                      |      |        | 78,171,700.00                 |
| 1.1 แผนงานวิจัยสนับสนุนการเสริมสร้างประสิทธิภาพการผลิดและการตลาด  |                                                  |      |        | 31,420,000.00                 |
| 1.1.1 โครงการวิจัยเชิงบูรณาการเพื่อเสริมสร้างประสิทธิภาพการผลิตแล | ะกาะ                                             | ตกลง | ยกเลิก | 21,437,600.00 (18,237,600.00) |
| 1.1.1.1 ชุดโครงการวิจัยเชิงบูรณาการเพื่อเสริมสร้างประสิทธิภาพกา   | swā -                                            |      |        | 3,200,000.00                  |
| 1.1.1.1.1 โครงการย่อย 1 การวิจัยเชิงบูรณาการเพื่อเสริมสร้างป      | ระสิทธิภาพการผลิดกาแฟอราปิก้าบนพื้นที่สูง        |      |        | 1,544,800.00                  |
| 1.1.1.1.2 โครงการย่อยที่ 2 การจัดการธาตุอาหารกาแฟอราบิก้า         |                                                  |      |        | 455,200.00                    |
| 1.1.1.1.3 การศึกษาแนวทางเพื่อพัฒนาประสิทธิภาพการตลาดกา            | แฟในพื้นทีโครงการหลวง และโครงการขยายผลโครงการหลว |      |        | 1,200,000.00                  |
| 1.1.1.2 ชุดโครงการวิจัยเชิงบูรณาการเพื่อเสริมสร้างประสิทธิภาพกา   | รผลิตและการตลาดขององุ่นบนพื้นที่สูง              |      |        | 1,400,000.00                  |
| 1.1.1.3 ชุดโครงการวิจัยเชิงบูรณาการเพื่อเสริมสร้างประสิทธิภาพกา   | รผลิตและการตลาดของเลาวรสหวานบนพื้นที่สูง         |      |        | 2,100,000.00                  |
| 1.1.1.4 ชุดโครงการวิจัยเชิงบูรณาการเพื่อเสริมสร้างประสิทธิภาพกา   | 1,100,000.00                                     |      |        |                               |
| 1.1.1.5 ชุดโครงการวิจัยเชิงบูรณาการเพื่อเสริมสร้างประสิทธิภาพกา   | รผลิตและการตลาดของดอกไม้                         |      |        | 1,437,600.00                  |
| 1.1.1.6 ชุดโครงการวิจัยเชิงปฏิบัติการเพื่อเสริมสร้างประสิทธิภาพกา | รผลิตและการตลาดพักอินทริย์โครงการหลวง            |      |        | 2,000,000.00                  |
| 1.1.1.7 โครงการวิจัยเชิงปฏิบัติการเพื่อเสริมสร้างประสิทธิภาพการผ  | ลิตและการตลาดพิชผักในพื้นที่ขยายผลโครงการหลวง    |      |        | 1,000,000.00                  |
| 1.1.1.8 โครงการศึกษาเพื่อปรับปรุงประสิทธิภาพด้านการจัดการหลัง     | การเก็บเกี่ยวบนพื้นที่สูง                        |      |        | 1,000,000.00                  |
| 1.1.1.9 ชุดโครงการวิจัยเชิงบูรณาการเพื่อเสริมสร้างประสิทธิภาพกา   | รผลิตและการตลาดของข้าวบนพื้นที่สูง               |      |        | 4,000,000.00                  |
| 1.1.1.10 โครงการวิจัยการคัดเลือกและปรับปรุงสายพันธุ์ไก่กระดูกต่ำ  | 1,000,000.00                                     |      |        |                               |
| 1.1.2 โครงการวิจัยและพัฒนาการเพาะปลูกและแปรรูปผลิตภัณฑ์จากเฮม     | 8,000,000.00                                     |      |        |                               |
| 1.1.3 โครงการวิจัยพืชทางเลือกใหม่เพื่อสร้างรายได้แก่ชุมชน         | 1,982,400.00                                     |      |        |                               |
| 1.1.3.1 โครงการวิจัยเชิงบูรณาการเพื่อเสริมสร้างประสิทธิภาพการผ    | 632,400.00                                       |      |        |                               |
| 1.1.3.2.ชกโครงการศึกษาคักเลือกพับธ์มะบ่างบบเพิ่มที่สงสำหรับการ    |                                                  |      |        | 550.000.00                    |

### รูปที่ 51 หน้ายกเลิกการลบโครงการ

### 4.10 การบันทึกกิจกรรมโครงการ

### 4.10.1 การเพิ่มกิจกรรม

### เลือกโครงการที่ต้องการจะเพิ่มกิจกรรมโดยการคลิกที่โครงการนั้นๆ

| ≡ -        | HRDI                                                            | ระบบบริหารจัดการโครงการ                               | 🚢 บาย jigsaw1 ผู้ดูแลระบบ 👻   |
|------------|-----------------------------------------------------------------|-------------------------------------------------------|-------------------------------|
| กรอบงบประ  | มาณรายจ่ายประจำปังบประมาณ พ.ศ. 2558                             |                                                       | A                             |
| ยุทธศาสตร์ | / แผนงาน / โครงการ                                              |                                                       | งบประมาณ                      |
| 🔺 ประจำปีง | อมประมาณ พ.ศ. 2558                                              |                                                       | 537,302,700.00                |
| 🔺 1 ម្តា   | ธศาสตร์การวิจัยและพัฒนา                                         |                                                       | 78,171,700.00                 |
| <b>d</b> 1 | 1 แผนงานวิจัยสนับสนุนการเสริมสร้างประสิทธิภาพการผลิดและการต     | ano                                                   | 31,420,000.00                 |
| -          | 1.1.1 โครงการวิจัยเชิงบูรณาการเพื่อเสริมสร้างประสิทธิภาพการผลิเ | ลและการตลาดของพิชที่มีศึกยภาพในการแข่งขั <u>น</u>     | 21,437,600.00 (18,237,600.00) |
|            | 1.1.1.1 ชุดโครงการวิจัยเชิงบูรณาการเพื่อเสริมสร้างประสิทธิภาพ   | งการพลิตและการตลาดของภาแฟอราบิก้าบบพื้นที่สูง         | 3,200,000.00                  |
|            | 1.1.1.1.1 โครงการย่อย 1 การวิจัยเชิงบูรณาการเพื่อเสริมสร้       | เงประสิทธิภาพการผลิดกาแฟอราปิกำบนพื้นที่สูง           | 1,544,800.00                  |
|            | 1.1.1.1.2 โครงการย่อยที่ 2 การจัดการธาตุอาหารกาแฟอรามี          | iñ                                                    | 455,200.00                    |
|            | 1.1.1.1.3 การศึกษาแนวทางเพื่อพัฒนาประสิทธิภาพการตลา             | ดกาแฟในพื้นที่โครงการหลวง และโครงการขยายผลโครงการหลวง | 1,200,000.00                  |
|            | 1.1.1.2 ชุดโครงการวิจัยเชิงบูรณาการเพื่อเสริมสร้างประสิทธิภาพ   | vการพลิตและการตลาดขององุ่นบบพื้นที่สูง                | 1,400,000.00                  |
|            | 1.1.1.3 ชุดโครงการวิจัยเชิงบูรณาการเพื่อเสริมสร้างประสิทธิภาพ   | งการพลิตและการตลาดของเสาวรสหวานบนพื้นที่สูง           | 2,100,000.00                  |
|            | 1.1.1.4 ชุดโครงการวิจัยเชิงบูรณาการเพื่อเสริมสร้างประสิทธิภาพ   | vการพลิตและการตลาดของอาโวกาโดบนพื้นที่สูง             | 1,100,000.00                  |
|            | 1.1.1.5 ชุดโครงการวิจัยเชิงบูรณาการเพื่อเสริมสร้างประสิทธิภาพ   | vการพลิตและการตลาดของดอกไม้                           | 1,437,600.00                  |
|            | 1.1.1.6 ชุดโครงการวิจัยเชิงปฏิบัติการเพื่อเสริมสร้างประสิทธิภาพ | งการผลิตและการตลาดผักอินทริย์โครงการหลวง              | 2,000,000.00                  |
|            | 1.1.1.7 โครงการวิจัยเชิงปฏิบัติการเพื่อเสริมสร้างประสิทธิภาพก   | เรพลิตและการตลาดพิชพิกในพื้นที่ขยายพลโครงการหลวง      | 1,000,000.00                  |
|            | 1.1.1.8 โครงการศึกษาเพื่อปรับปรุงประสิทธิภาพด้านการจัดการเ      | เล้งการเกิบเกี่ยวบนพื้นที่สูง                         | 1,000,000.00                  |
|            | 1.1.1.9 ชุดโครงการวิจัยเชิงบูรณาการเพื่อเสริมสร้างประสิทธิภาพ   | vการพลิตและการตลาดของข้าวบนพื้นที่สูง                 | 4,000,000.00                  |
|            | 1.1.1.10 โครงการวิจัยการคัดเลือกและปรับปรุงสายพันธุ์ไก่กระดูก   | าดำเพื่อเป็นสัตว์เศรษฐกิจทางเลือกใหม่มนพื้นที่สูง     | 1,000,000.00                  |
|            | 1.1.2 โครงการวิจัยและพัฒนาการเพาะปลูกและแปรรูปผลิตภัณฑ์จาก      | Ŵuci                                                  | 8,000,000.00                  |
| 4          | 1.1.3 โครงการวิจัยพิชทางเลือกใหม่เพื่อสร้างรายได้แก่ชุมชน       |                                                       | 1,982,400.00                  |
|            | 1.1.3.1 โครงการวิจัยเชิงบูรณาการเพื่อเสริมสร้างประสิทธิภาพกา    | ารผลิตและการตลาดของปทุมมา                             | 632,400.00                    |
|            | 1.1.3.2 หกโครงการศึกษาคักเลือกพับธับ-บ่างบบพื้นที่สงสำหรับ      | nneulesil                                             | 550.000.00                    |

### รูปที่ 52 หน้าหลักของระบบการจัดการโครงการ

ระบบจะแสดงหน้าบันทึกกิจกรรมโครงการ โดยประกอบไปด้วยข้อมูลของ ชื่อยุทธศาสตร์ ชื่อ แผนงาน ชื่อโครงการ และตารางของโครงการ/งาน/กิจกรรม ซึ่งในตารางจะมีข้อมูลของกิจกรรม งบประมาณ เป้าหมาย และค่าน้ำหนักแสดงให้เห็นในตารางอีกด้วย

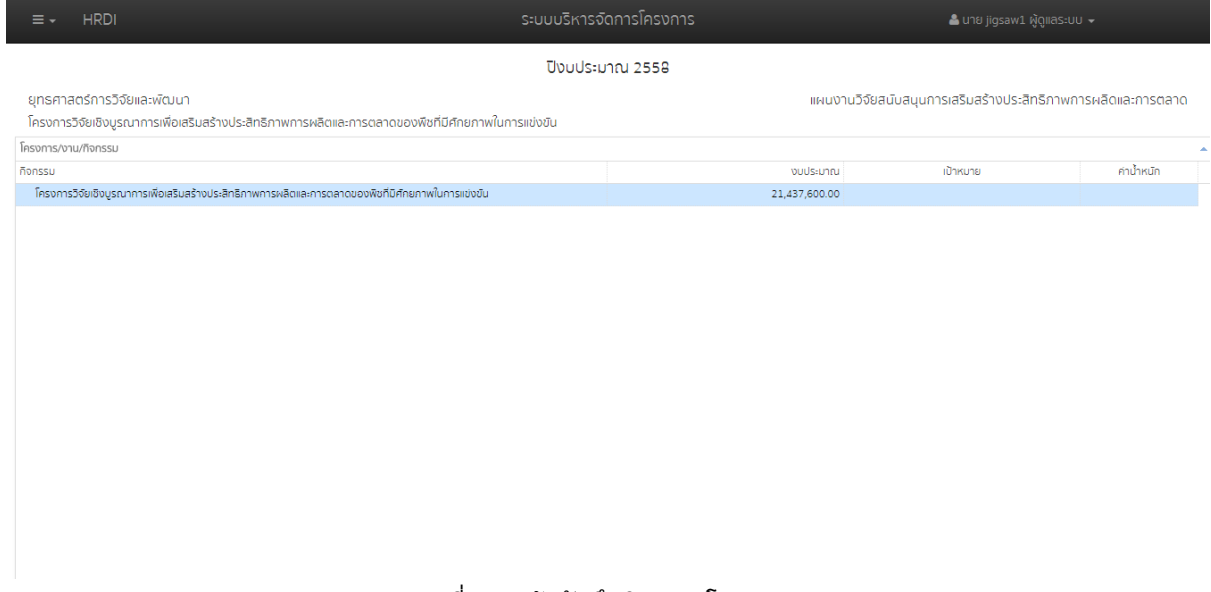

รูปที่ 53 หน้าบันทึกกิจกรรมโครงการ

หากผู้ใช้ต้องการเพิ่มกิจกรรม ให้คลิกขวาที่ชื่อโครงการ พร้อมกับเลือกเมนู "เพิ่มกิจกรรม"

| ≡ - HRDI                                                            | ระบบบริหารจัดการโครงการ                        |               | 🚢 นาย jigsaw1 ผู้ดูแลระบบ               | ÷                |
|---------------------------------------------------------------------|------------------------------------------------|---------------|-----------------------------------------|------------------|
| ยุทธศาสตร์การวิจัยและพัฒนา                                          |                                                | แผนงาน        | วิจัยสนับสนุนการเสริมสร้างประสิทธิภาพกา | เรผลิดและการตลาด |
| โครงการวิจัยเชิงบูรณาการเพื่อเสริมสร้างประสิทธิภาพการผลิตและก       | การตลาดของพืชที่มีศักยภาพในการแข่งขัน          |               |                                         |                  |
| โครงการ/งาน/ทิจกรรม                                                 |                                                |               |                                         | <b>^</b>         |
| กิจกรรม                                                             |                                                | งบประมาณ      | เป้าหมาย                                | ค่าน้ำหนัก       |
| โครงการวิจัยเชิงบูรณาการเพื่อเสริมสร้างประสิทธิภาพการผลิตและการตลาด | ของพิชที่มิศักยภาพในการแข่งขัน<br>เพิ่มกิจกรรม | 21,437,600.00 |                                         |                  |
|                                                                     |                                                |               |                                         |                  |
|                                                                     |                                                |               |                                         |                  |
|                                                                     |                                                |               |                                         |                  |
|                                                                     |                                                |               |                                         |                  |
|                                                                     |                                                |               |                                         |                  |
|                                                                     |                                                |               |                                         |                  |
|                                                                     |                                                |               |                                         |                  |
|                                                                     |                                                |               |                                         |                  |
|                                                                     |                                                |               |                                         |                  |
|                                                                     |                                                |               |                                         |                  |
|                                                                     |                                                |               |                                         |                  |
|                                                                     |                                                |               |                                         |                  |
|                                                                     |                                                |               |                                         |                  |
|                                                                     |                                                |               |                                         |                  |
|                                                                     |                                                |               |                                         |                  |
|                                                                     |                                                |               |                                         |                  |
|                                                                     |                                                |               |                                         |                  |

รูปที่ 54 การเข้าสู่เมนูเพิ่มกิจกรรม

หลังจากนั้น ระบบจะแสดงหน้าต่างของการเพิ่มกิจกรรม โดยข้อมูลในการเพิ่มกิจกรรมจะ ประกอบไปด้วย

- 1. ชื่อกิจกรรม
- 2. งบประมาณ
- 3. เป้าหมาย (ระบุจำนวน หน่วบนับ และค่าน้ำหนัก)

-การเพิ่มเป้าหมาย ให้กดปุ่ม 🏵 ระบบจะแสดงช่องของการเพิ่มเป้าหมายในตาราง

-การลบเป้าหมาย ให้เลือกเป้าหมายที่จ้องการลบแล้วให้กดปุ่ม ≔ ระบบจะทำการลบข้อมูลออก จากตาราง จากนั้นให้ผู้ใช้กดปุ่ม "บันทึก" เพื่อเป็นการยืนยัน

4. หมายเหตุ

ผู้ใช้ระบุข้อมูลลงในช่องต่างๆให้ครบถ้วน โดยผู้ใช้ต้องระบุชื่อกิจกรรมและงบประมาณเป็นอย่าง น้อยหลักจากนั้นให้กดปุ่ม "บันทึก" ระบบจะทำการบันทึกข้อมูลและปรับปรุงข้อมูลในตารางให้เป็น ปัจจุบัน หากผู้ใช้ไม่ระบุชื่อกิจกรรมหรืองบประมาณ ระบบจะไม่ทำการบันทึกข้อมูล

|                                                                                                    | ระบบบริหารจัดการโครงการ                   | 🚨 นาย jigsaw1 ผู้ดูแลระบบ 👻                                      |
|----------------------------------------------------------------------------------------------------|-------------------------------------------|------------------------------------------------------------------|
| ยุทรศาสตร์การวิจัยและพัฒนา<br>โครงการวิจัยเชิงบูรณาการเพื่อเสริมสร้างประสิทธิภาพการพลิตและการตลา<br>โครงการ/งาม/ก็จกรรม | เพิ่มกิจกรรม ×                            | แผนงานวิจัยสมับสนุนการเสริมสร้างประสิทธิภาพการผลิดและการตลาด<br> |
| กิจกรรม<br>โครงการวิจัขเงิงบูรณาการเห็อเสริมธร้างประสิทธิภาพการผลิตและการตลาดของพืชที                                   | ชื่อกิจกรรม<br>>งบประมาณ<br>เป้าหมาย<br>@ | าม เป้าหมาย คำป้หมัก                                             |
|                                                                                                    | บันทึก                                    |                                                                  |

รูปที่ 55 หน้าเพิ่มกิจกรรม

ระบบแสดงตารางที่ทำการปรับปรุงล่าสุด โดยแสดงค่าน้ำหนักที่เป็นค่าที่เฉลี่ยที่หารเท่าของ กิจกรรมทั้งหมด ดังรูปตัวอย่าง มี2กิจกรรม ค่าน้ำหนักจะถูกหารเฉลี่ยให้เท่ากัน จาก 100% ให้เหลือ กิจกรรมละ50%

| ≡ + HRDI                                                                                                    | ระบบบริหารจัดการโครงการ |          |            |  |  |
|----------------------------------------------------------------------------------------------------|-------------------------|----------|------------|--|--|
| ใครงการวิจัยเชิงบูรณาการเพื่อเสริมสร้างประสิทธิภาพการผลิตและการตลาดของพืชที่มีศึกยภา<br>                                                    | พในการแข่งขัน           |          |            |  |  |
| โครงการ/งาน/ก็จกรรม                                                                                                    |                         |          |            |  |  |
| กิจกรรม                                                                                                    | งบประมาณ                | เป้าหมาย | ค่าน้ำหนัก |  |  |
| โครงการวิจัยเชิงบูรณาการเพื่อเสริมสร้างประสิทธิภาพการผลิตและการตลาดของพืชที่มีศักยภาพในการแข่งขั<br>และการตลาดของพืชที่มีศักยภาพในการแข่งขั | u 21,437,600.00         |          |            |  |  |
| 1 จัดการอบรมครั้งที่1                                                                                                    | 20,000.00               |          | 50.00      |  |  |
| 2 จัดกิจกรรมอบรมครั้งที่ 2                                                                                                    | 30,000.00               |          | 50.00      |  |  |
|                                                                                                    |                         |          |            |  |  |
|                                                                                                    |                         |          |            |  |  |
|                                                                                                    |                         |          |            |  |  |

### รูปที่ 56 หน้าบันทึกกิจกรรมโครงการ

### 4.10.2 การแก้ไขกิจกรรม

คลิกขวาที่กิจกรรมที่ต้องการทำการแก้ไข ในหน้าบันทึกกิจกรรมโครงการ พร้อมกับเลือกเมนู "แก้ไขกิจกรรม"

| E + HRDI                                                                 | ระบบบริหารจัดการโครงการ       |               | 🚢 นาย jigsaw1 ผู้ดูแลระบบ 👻   |                    |  |
|--------------------------------------------------------------------------|-------------------------------|---------------|-------------------------------|--------------------|--|
| กรศาสตร์การวิจัยและพัฒนา                                                 |                               | แผนงานวิจัยส  | ันบสนุนการเสริมสร้างประสิทธิภ | าพการผลิดและการตลา |  |
| รงการวงขายงบูรเขาการเพียสรมสรางบระสิทธิภาพการผสิตเสรา<br>การ/งาม/ก็อกรรม | ารตลาดของพอกมหายภาพานการของอน |               |                               |                    |  |
| SSU                                                                      |                               | งบประมาณ      | เป้าหมาย                      | ค่าป้ำหนัก         |  |
| ครงการวิจัยเชิงบูรณาการเพื่อเสริมสร้างประสิทธิภาพการผลิตและการตลาดข      | องพิชที่มิศักยภาพในการแข่งขัน | 21,437,600.00 |                               |                    |  |
| 1 จัดการอบรมครั้งที่1                                                    | เพิ่มกิจกรรม                  | 20,000.00     |                               | 100.00             |  |
|                                                                          | แก้ไขกิจกรรม                  |               |                               |                    |  |
|                                                                          | ลบกิจกรรม                     |               |                               |                    |  |
|                                                                          | บันทึกงบประมาณ                |               |                               |                    |  |
|                                                                          | เพิ่มกิจกรรมย่อย              |               |                               |                    |  |
|                                                                          |                               |               |                               |                    |  |
|                                                                          |                               |               |                               |                    |  |
|                                                                          |                               |               |                               |                    |  |
|                                                                          |                               |               |                               |                    |  |
|                                                                          |                               |               |                               |                    |  |
|                                                                          |                               |               |                               |                    |  |
|                                                                          |                               |               |                               |                    |  |
|                                                                          |                               |               |                               |                    |  |
|                                                                          |                               |               |                               |                    |  |
|                                                                          |                               |               |                               |                    |  |
|                                                                          |                               |               |                               |                    |  |
|                                                                          |                               |               |                               |                    |  |
|                                                                          |                               |               |                               |                    |  |
|                                                                          |                               |               |                               |                    |  |
|                                                                          |                               |               |                               |                    |  |
|                                                                          |                               |               |                               |                    |  |
|                                                                          |                               |               |                               |                    |  |

รูปที่ 57 การเข้าสู่เมนูแก้ไขกิจกรรม

ระบบแสดงกล่องสำหรับแก้ไขข้อมูลของกิจกรรมนั้นๆ โดยข้อมูลจะประกอบไปด้วย

- 1. ชื่อกิจกรรม
- 2. งบประมาณ

3. เป้าหมาย (ระบุจำนวน หน่วบนับ และค่าน้ำหนัก)

-การเพิ่มเป้าหมาย ให้กดปุ่ม 🏶 ระบบจะแสดงช่องของการเพิ่มเป้าหมายในตาราง

-การลบเป้าหมาย ให้เลือกเป้าหมายที่จ้องการลบแล้วให้กดปุ่ม ≔ ระบบจะทำการลบข้อมูลออก จากตาราง จากนั้นให้ผู้ใช้กดปุ่ม "บันทึก" เพื่อเป็นการยืนยัน

### 4. หมายเหตุ

ให้ผู้ใช้ระบุข้อมูลลงในช่องต่างๆให้ครบถ้วน โดยผู้ใช้ต้องระบุชื่อกิจกรรมและงบประมาณเป็น อย่างน้อยหลักจากนั้นให้กดปุ่ม "บันทึก" ระบบจะทำการบันทึกข้อมูลและปรับปรุงข้อมูลในตารางให้เป็น ปัจจุบัน หากผู้ใช้ไม่ระบุชื่อกิจกรรมหรืองบประมาณ ระบบจะไม่ทำการบันทึกข้อมูล

| ≡ + HRDI                                                                                       | S=U                 | บบริหารจัดการโคร | งการ         |             | 👗 นาย jigsaw1 ผู้            | ดูแลระบบ 🗸              |
|------------------------------------------------------------------------------------------------|---------------------|------------------|--------------|-------------|------------------------------|-------------------------|
| ยุทธศาสตร์การวิจัยและพัฒนา<br>โครงการวิจัยเชิงบรณาการเพื่อเสริมสร้างประสิทธิภาพการผลิตและการดเ | แก้ไขทิจกรรม        |                  | ×            | แผนงานวิจัย | มสนับสนุนการเสริมสร้างประสิท | าธิภาพการผลิดและการตลาด |
| โครงการ/งาน/กิจกรรม                                                                            | ชื่อกิจกรรม         |                  |              |             |                              |                         |
| กิจกรรม                                                                                        | จัดการอบรมครั้งที่1 |                  |              | าณ          | เป้าหมาย                     | ค่าน้ำหนัก              |
| โครงการวิจัยเชิงบูรณาการเพื่อเสริมสร้างประสิทธิภาพการผลิตและการตลาดของพิ                       |                     |                  |              | .00         |                              |                         |
| 1 จัดการอบรมครั้งที่1                                                                          | งบประมาณ            | ค่าน้ำหนัก(%     | ์ความสำเร็จ) | .00         |                              | 100.00                  |
|                                                                                                | 20,000.00           | 100.00           |              |             |                              |                         |
|                                                                                                |                     |                  |              |             |                              |                         |
|                                                                                                | เป้าหมาย            |                  |              |             |                              |                         |
|                                                                                                |                     |                  |              |             |                              |                         |
|                                                                                                | จำนวน               | кизе             | ค่าน้ำหนัก   |             |                              |                         |
|                                                                                                | 1 200               | .0 AU            | 20.00        |             |                              |                         |
|                                                                                                |                     |                  |              |             |                              |                         |
|                                                                                                |                     |                  |              |             |                              |                         |
|                                                                                                |                     |                  |              |             |                              |                         |
|                                                                                                | หมายเหตุ            |                  |              |             |                              |                         |
|                                                                                                |                     |                  |              |             |                              |                         |
|                                                                                                |                     |                  | li           |             |                              |                         |
|                                                                                                |                     |                  |              |             |                              |                         |
|                                                                                                |                     |                  | บันทึก       |             |                              |                         |
|                                                                                                |                     |                  |              |             |                              |                         |
|                                                                                                |                     |                  |              |             |                              |                         |

รูปที่ 58 หน้าแก้ไขกิจกรรม

### 4.10.3 การลบกิจกรรม

คลิกขวาที่กิจกรรมที่ต้องการลบ พร้อมกับเลือกเมนู "ลบกิจกรรม"

| ≡ - HRDI                                                                                           | ระบบบริหารจั                  |                    | 🚢 นาย jigsaw1 ผู้ดูแ                 | as:uu 🗸             |
|----------------------------------------------------------------------------------------------------|-------------------------------|--------------------|--------------------------------------|---------------------|
|                                                                                                    | ปิงมประม                      | มาณ 2558           |                                      |                     |
| ยุทธศาสตร์การวิจัยและพัฒนา<br>โครงการวิจัยเชิงบูรณาการเพื่อเสริมสร้างประสิทธิภาพการผลิตและการตลาดข | จงพืชที่มีศักยภาพในการแข่งขัน | แผนงาเ             | มวิจัยสนับสนุนการเสริมสร้างประสิทธิภ | าพการผลิดและการตลาด |
| โครงการ/งาน/กิจกรรม                                                                                |                               |                    |                                      |                     |
| กิจกรรม                                                                                            |                               | งบประมาณ           | เป้าหมาย                             | ค่าน้ำหนัก          |
| โครงการวิจัยเชิงบูรณาการเพื่อเสริมสร้างประสิทธิภาพการผลิตและการตลาดของพืชที่มีศั                   | เยกาพในการแข่งขัน             | 21,437,600.00      |                                      |                     |
| 1 จัดการอบรมครั้งที่1                                                                              |                               | 20,000.00          |                                      | 100.00              |
| ้อมก็จกรรม<br>มันไทงบประมาณ<br>เพิ่มก็จารรมช่อย                                                    |                               |                    |                                      |                     |
|                                                                                                    | รูปที่ 59 การเข้าสุ           | นุ่มนูการลบกิจกรรม |                                      |                     |

จากนั้นระบบจะแสดงกล่องข้อความ "ต้องการลบกิจกรรมนี้ใช่หรือไม่" พร้อมกับปุ่ม "ตกลง" และ "ยกเลิก" ให้ผู้ใช้กดปุ่ม "ตกลง" เพื่อยืนยันการลบข้อมูล หลังจากนั้น ระบบจะทำการลบข้อมูลออกจาก ระบบ และปรับปรุงข้อมูลให้เป็นปัจจุบัน

|                                                                               | ระบบบริหารจัดการโครงการ     |      |        |                                   |                        |  |
|-------------------------------------------------------------------------------|-----------------------------|------|--------|-----------------------------------|------------------------|--|
| ยุทธศาสตร์การวิจัยและพัฒนา                                                    |                             |      | แผนงา  | นวิจัยสนับสนุนการเสริมสร้างประสิท | ริภาพการผลิดและการตลาด |  |
| โครงการวิจัยเชิงบูรณาการเพื่อเสริมสร้างประสิทธิภาพการผลิตและการตลาด           | ยืนยัน                      |      | ×      |                                   |                        |  |
| โครงการ/งาน/กิจกรรม                                                           |                             |      |        |                                   |                        |  |
| กิจกรรม                                                                       | ต้องการลบ กิจกรรมนี้หรือไม่ |      |        | เป้าหมาย                          | ค่าน้ำหนัก             |  |
| โครงการวิจัยเชิงบูรณาการเพื่อเสริมสร้างประสิทธิภาพการผลิตและการตลาดของพืชที่ใ |                             |      |        |                                   |                        |  |
| 1 จัดการอบรมครั้งที่1                                                         |                             | ตกลง | ยกเลิก |                                   | 100.00                 |  |
|                                                                               |                             |      | _      |                                   |                        |  |
|                                                                               |                             |      |        |                                   |                        |  |
|                                                                               |                             |      |        |                                   |                        |  |
|                                                                               |                             |      |        |                                   |                        |  |
|                                                                               |                             |      |        |                                   |                        |  |
|                                                                               |                             |      |        |                                   |                        |  |
|                                                                               |                             |      |        |                                   |                        |  |
|                                                                               |                             |      |        |                                   |                        |  |
|                                                                               |                             |      |        |                                   |                        |  |
|                                                                               |                             |      |        |                                   |                        |  |
|                                                                               |                             |      |        |                                   |                        |  |
|                                                                               |                             |      |        |                                   |                        |  |
|                                                                               |                             |      |        |                                   |                        |  |
|                                                                               |                             |      |        |                                   |                        |  |
|                                                                               |                             |      |        |                                   |                        |  |
|                                                                               |                             |      |        |                                   |                        |  |

### รูปที่ 60 หน้ายืนยันการลบกิจกรรม

|                                                                                                   | ระบบบริหารจัดการโครงการ     |             |                      |                            |                        |  |
|---------------------------------------------------------------------------------------------------|-----------------------------|-------------|----------------------|----------------------------|------------------------|--|
| ยุทธศาสตร์การวิจัยและพัฒนา<br>โครงการวิจัยเชิงบูรณาการเพื่อเสริมสร้างประสิทธิภาพการผลิตและการตลาด | ยืนยัน                      | ,           | แผนงานวิจัยสนับ<br>× | เสนุนการเสริมสร้างประสิทธ์ | ริภาพการผลิดและการตลาด |  |
| โครงการ/งาน/กิจกรรม                                                                               |                             |             |                      |                            |                        |  |
| กิจกรรม                                                                                           | ต้องการลบ กิจกรรมนี้หรือไม่ |             |                      | เป้าหมาย                   | ค่าน้ำหนัก             |  |
| โครงการวิจัยเชิงบูรณาการเพื่อเสริมสร้างประสิทธิภาพการผลิตและการตลาดของพิชที่ไ                     |                             |             |                      |                            |                        |  |
| 1 จัดการอบรมครั้งที่1                                                                             |                             | ตกลง ยกเลิก | n                    |                            | 100.00                 |  |
|                                                                                                   |                             |             |                      |                            |                        |  |
|                                                                                                   |                             |             |                      |                            |                        |  |
|                                                                                                   |                             |             |                      |                            |                        |  |
|                                                                                                   |                             |             |                      |                            |                        |  |
|                                                                                                   |                             |             |                      |                            |                        |  |
|                                                                                                   |                             |             |                      |                            |                        |  |
|                                                                                                   |                             |             |                      |                            |                        |  |
|                                                                                                   |                             |             |                      |                            |                        |  |
|                                                                                                   |                             |             |                      |                            |                        |  |
|                                                                                                   |                             |             |                      |                            |                        |  |
|                                                                                                   |                             |             |                      |                            |                        |  |
|                                                                                                   |                             |             |                      |                            |                        |  |
|                                                                                                   |                             |             |                      |                            |                        |  |
|                                                                                                   |                             |             |                      |                            |                        |  |
|                                                                                                   |                             |             |                      |                            |                        |  |

### หากผู้ใช้ต้องการยกเลิกการลบกิจกรรมให้ผู้ใช้กดปุ่ม "ยกเลิก" ระบบจะไม่ทำการบันทึกข้อมูล

รูปที่ 61 หน้ายกเลิกการลบกิจกรรม

### 4.10.4 การบันทึกงบประมาณกิจกรรม

คลิกขวาที่กิจกรรมที่ต้องการบันทึกงบประมาณในหน้าบันทึกกิจกรรมโครงการนั้นๆ พร้อมกับ เลือกเมนู "บันทึกงบประมาณ"

| ≡ -         | HRDI          |                                 |                                    | ระบบบริหารจ              | วิดการโครงการ    |                                | 📥 นาย jigsaw1 ผู้ดูแลระบบ 👻  |
|-------------|---------------|---------------------------------|------------------------------------|--------------------------|------------------|--------------------------------|------------------------------|
| ยุทธศาส     | ตร์การวิจั    | ยและพัฒนา                       |                                    |                          | IIMU             | งานวิจัยสนับสนุนการเสริมสร้างเ | Jsะสิทธิภาพการผลิดและการตลาด |
| โครงการ:    | ว้จัยเชิงบูรถ | นาการเพื่อเสริมสร้างประสิทธิ    | :กาพการผลิตและการตลาดของพืช        | ที่มีศึกยภาพในการแข่งขัน |                  |                                |                              |
| โครงการ/งาเ | ม/กิจกรรม     |                                 |                                    |                          |                  |                                |                              |
| กิจกรรม     |               |                                 |                                    |                          | งมประมาถ         | ม เป้าหมาย                     | ค่าน้ำหนัก                   |
| Insons      | วิจัยเชิงบูรณ | าการเพื่อเสริมสร้างประสิทธิภาพก | ารผลิตและการตลาดของพืชที่มิศักยภาพ | ในการแข่งขัน             | 21,437,600.0     | 2                              |                              |
| 1 จัดr      | ารอบร         | เพิ่มกิจกรรม                    |                                    |                          | 20,000.0         | 5                              | 50.00                        |
| 2 จัดกั     | าจกรรม        | แก้ไขกิจกรรม                    |                                    |                          | 30,000.0         | 0                              | 50.00                        |
|             |               | ลบกิจกรรม                       |                                    |                          |                  |                                |                              |
|             |               | บันทึกงบประมาณ                  |                                    |                          |                  |                                |                              |
|             |               | เพิ่มกิจกรรมยอย                 |                                    |                          |                  |                                |                              |
|             |               |                                 |                                    |                          |                  |                                |                              |
|             |               |                                 |                                    |                          |                  |                                |                              |
|             |               |                                 |                                    |                          |                  |                                |                              |
|             |               |                                 |                                    |                          |                  |                                |                              |
|             |               |                                 |                                    |                          |                  |                                |                              |
|             |               |                                 |                                    |                          |                  |                                |                              |
|             |               |                                 |                                    |                          |                  |                                |                              |
|             |               |                                 |                                    |                          |                  |                                |                              |
|             |               |                                 |                                    |                          |                  |                                |                              |
|             |               |                                 |                                    |                          |                  |                                |                              |
|             |               |                                 |                                    |                          |                  |                                |                              |
|             |               |                                 |                                    |                          |                  |                                |                              |
|             |               |                                 |                                    | d vi                     | v a .            |                                |                              |
|             |               |                                 | รูบ                                | ท 62 การเข้าสู่เ         | มนูบนทักงบประมาณ |                                |                              |

ระบบแสดงตารางบันทึกงบประมาณของกิจกิจกรรมที่ผู้ใช้เลือก โดยแบ่งตารางเป็น 4 ไตรมาตร พร้อมกับ จำนวนงบประมาณโครงการ จำนวนงบประมาณกิจกรรม และจำนวนผลต่าง

| กงบประมาณ: จ่ | จัดการอบรมครั้งที่1 |         |                      |          |                       |        |                                                                                                    |
|---------------|---------------------|---------|----------------------|----------|-----------------------|--------|----------------------------------------------------------------------------------------------------|
|               |                     |         |                      |          |                       |        | งบประมาณโครงการ <b>21,437,600</b> บาท<br>งบประมาณกิจกรรม <b>20,000</b> บาท<br>ผลต่าง <b>20,000</b> บาท |
|               | ไตรมาตร 1(ต.ค ธ.ค.) |         | ไตรมาตร 2(ม.ค มี.ค.) |          | ไตรมาตร 3(เม.ย มิ.ย.) |        | ไตรมาตร 4(ก.ค ก.ย.)                                                                                    |
|               | IIMU                |         | IINU                 |          | IIWU                  |        | IIWU                                                                                                   |
| 🔲 a.e.        |                     | 🗆 ม.ค.  |                      | 🔲 IJJ.8. |                       | 🔲 ก.ค. |                                                                                                    |
| 🔲 พ.ย.        |                     | 🗆 n.w.  |                      | 🗆 w.e.   |                       | 🔲 ส.ค. |                                                                                                    |
| 🗆 s.n.        |                     | 🔲 มี.ค. |                      | 🔲 ū.e.   |                       | 🔲 ก.ย. |                                                                                                    |
| SOU           |                     | SOU     |                      | SOU      |                       | SOU    |                                                                                                    |
|               | รวม                 |         |                      |          |                       |        |                                                                                                    |

รูปที่ 63 หน้าบันทึกงบประมาณกิจกรรม

ผู้ใช้เครื่องหมาย ∞ีที่เดือนที่ต้องการบันทึกงบประมาณพร้อมกับระบุจำนวนเงินในช่องของเดือน นั้น ๆ จากนั้นกดปุ่ม "บันทึก" หลักจากนั้น ระบบจะทำการบันทึกข้อมูลและปรับปรุงข้อมูลให้เป็นปัจจุบัน

 หากแสดงตัวเลขผลต่างเป็นสีน้ำเงิน คือจำนวนเงินที่คงเหลือ แต่หากแสดงตัวเลขผลต่างเป็นสี แดงคือจำนวนเงินที่เกิน

| มทึกงบประมาเ | ณ: จัดการอบรมครั้งที่1                                                                     |         |                      |                       |        |                     |        | × |  |
|--------------|--------------------------------------------------------------------------------------------|---------|----------------------|-----------------------|--------|---------------------|--------|---|--|
|              | งบประมาณโครงการ <b>21,437,600</b> บาก<br>งบประมาณโจงกรรม <b>20,000</b> บาก<br>ผลต่าง 0 บาก |         |                      |                       |        |                     |        |   |  |
|              | ไตรมาตร 1(ต.ค ธ.ค.)                                                                        |         | ไตรมาตร 2(ม.ค มี.ค.) | ไตรมาตร 3(เม.ย มิ.ย.) |        | ไตรมาตร 4(ก.ค ก.ย.) |        |   |  |
|              | IIMU                                                                                       |         | IIWU                 |                       | IIWU   |                     | IIWU   |   |  |
| 🗆 ต.ค.       | 0                                                                                          | 🗹 J.A.  | 2,000                | 🔲 เม.ย.               | 0      | 🔲 ก.ค.              | 0      |   |  |
| 🔲 w.ຍ.       | 0                                                                                          | 🗹 ก.พ.  | 5,000                | 🕑 w.a.                | 12,000 | 🔲 ส.ค.              | 0      |   |  |
| 🗆 S.A.       | 0                                                                                          | 🔲 มี.ค. | 0                    | 🖲 Ū.U.                | 1,000  | 🔲 ก.ย.              | 0      |   |  |
| SOU          | 0                                                                                          | sou     | 7,000                | sou                   | 13,000 | SON                 | 0      |   |  |
|              | SON                                                                                        |         |                      |                       |        |                     | 20,000 |   |  |

| 17.180 |  |
|--------|--|
| UUNN   |  |

รูปที่ 64 หน้าบันทึกงบประมาณกิจกรรม

บันทึก

### แสดงตัวอย่าง ในกรณีที่ผู้ใช้ระบุจำนวนเงินไม่ถึงเป้าที่ตั้งไว้ และทำการกดปุ่ม "บันทึก"

| กงบประมาย | ณ: จัดการอบรมครั้งที่1 |         |                      |         |                       |        |                                                                                                    |
|-----------|------------------------|---------|----------------------|---------|-----------------------|--------|----------------------------------------------------------------------------------------------------|
|           |                        |         |                      |         |                       |        | งบประมาณโครงการ <b>21,437,600</b> บาท<br>งบประมาณกิจกรรม <b>20,000</b> มาท<br>ผลต่าง <b>12,000</b> บาท |
|           | ไตรมาตร 1(ต.ค ธ.ค.)    |         | ไตรมาตร 2(ม.ค มี.ค.) |         | ไตรมาตร 3(เม.ย มิ.ย.) |        | ไตรมาตร 4(ก.ค ก.ย.)                                                                                    |
|           | IIMU                   |         | IIWU                 |         | IIWU                  |        | IIWU                                                                                                   |
| 🔲 ต.ค.    |                        | 🗹 IJ.A. | 2,000                | 🔲 IJ.8. |                       | 🔲 ก.ค. |                                                                                                    |
| 🔲 w.ຍ.    |                        | ๋ ฅ.พ.  | 5,000                | 🗷 W.A.  | 1,000                 | 🔲 ส.ค. |                                                                                                    |
| 🗆 S.A.    |                        | 🔲 มี.ค. |                      | 🔲 Ū.8.  |                       | 🔲 ก.ย. |                                                                                                    |
| ucz       |                        | sou     | 7,000                | ucz     | 1,000                 | ucz    |                                                                                                    |
|           | SOU                    |         |                      |         |                       |        | 8,000                                                                                                  |

บันทึก

รูปที่ 65 หน้าตัวอย่างแสดงผลต่างไม่ถึงเป้าหมาย

ระบบจะไม่ทำการบันทึกข้อมูลและแสดงข้อความเตือน "เงินที่ใช้กับแผนที่ตั้งไว้ไม่เท่ากัน" จากนั้นให้ผู้ใช้กดปุ่ม "ตกลง" และทำการระบุข้อมูลใหม่

|                |       |         | ข้อเงินไม่ถูกต้อง                     |         | ×      |        | งบประมาณโครงการ <b>21,437,600</b> บาท<br>งบประมาณกิจกรรม <b>30,000</b> บาท |
|----------------|-------|---------|---------------------------------------|---------|--------|--------|----------------------------------------------------------------------------|
| ไตรมาตร 1(ต.ค. | S.A.) |         | เงินที่ใช้ กับแผนที่ตั้งไว้ไม่เท่ากัน |         |        |        | ไตรมาตร 4(ก.ค ก.ย.)                                                        |
| 1              | INU   |         |                                       |         | ตกลง   |        | IINU                                                                       |
| 🗆 a.e.         | 0     | 🗆 IJ.A. | 0                                     | 🔊 IU.8. | 20,000 | 🔲 ก.ค. | 0                                                                          |
| 🗆 พ.ย.         | 0     | 🗆 ก.พ.  | 0                                     |         | 500    | 🗆 ส.ค. | 0                                                                          |
| 🗆 s.ค.         | 0     | 🔲 มี.ค. | 0                                     | 🔲 ມີ.ຍ. | 0      | 🗆 ก.ย. | 0                                                                          |
| ucs            | 0     | SOU     | 0                                     | sou     | 20,500 | SOU    | 0                                                                          |
| sou            |       |         |                                       |         |        |        | 20,500                                                                     |
|                |       |         |                                       |         |        |        |                                                                            |

รูปที่ 66 หน้าเตือนเงินที่ใช้กับแผนที่ตั้งไว้ไม่ตรงกัน

### 4.11 การบันทึกตัวชี้วัดโครงการ

ปุ่ม

ให้ผู้ใช้เลือกโครงการที่ต้องการในตารางกรอบงบประมาณรายจ่ายประจำปีที่ต้องการ จากนั้นคลิก

# ระบบจะแสดงแถบเมนู ให้ผู้ใช้เลือกเมนู "บันทึกตัวชี้วัดโครงการ"

| ≡ <del>-</del> HRDI                                                     | ระบบบริหารจัดการโครงการ                                  | 📥 นาย Jigsaw1 ผู้ดูแลระบบ 🤜                                  |
|-------------------------------------------------------------------------|----------------------------------------------------------|--------------------------------------------------------------|
| ปีงบประมาณ 2558 🔻                                                       | ปิงมประมาณ 2558                                          |                                                              |
| ิส์ หน้าหลัก<br>ชิ ยุทธศาสตร์/เเผนงาน/โครงการ<br>⊞ บันทึกกิจกรรมโครงการ | ะสิทธิภาพการผลิตและการตลาดของพืชที่มีศึกยภาพในการแข่งขัน | แผนงานวิจัยสมันสนุนการเสริมสร้างประสิทธิภาพการผลิดและการดลาด |
| ชิ บันทึกตัวซี้วัดโครงการ บินทึกพื้นที่เป้าหมายโครงการ                  |                                                          | เพิ่มตัวชี้วัดโครงการ                                        |
| มิ มันทึกผลการปฏิบัติงาน                                                | จำนวน                                                    | ประเภท เครื่องมือ                                            |

รูปที่ 67 การเข้าสู่เมนูบันทึกตัวชีวัดโครงการ

# ระบบแสดงหน้าบันทึกตัวชี้วัดโครงการแสดงตารางตัวชี้วัดโครงการ ข้อมูลของตารางตัวชี้วัด

### โครงการได้แก่

- 1. ชื่อตัวชี้วัด 2. จำนวน
- 3. ประเภท 4. เครื่องมือ

### และมีปุ่มสำหรับเพิ่มตัวชี้วัดโครงการ

| ≡ - HRDI                                                         | ระบบบริหารจัดการโครงการ          | 👗 นาย jigsaw1 ผู้ดูแลระบบ             |                         |
|------------------------------------------------------------------|----------------------------------|---------------------------------------|-------------------------|
|                                                                  | ปิงมประมาณ 2558                  |                                       |                         |
| ยุทธศาสตร์การวิจัยและพัฒนา                                       |                                  | แผนงานวิจัยสนับสนุนการเสริมสร้างประสิ | ทธิภาพการผลิดและการตลาด |
| โครงการวิจัยเชิงบูรณาการเพื่อเสริมสร้างประสิทธิภาพการผลิตและการต | าดของพืชที่มีศึกยภาพในการแข่งขัน |                                       |                         |
| 💷 ตัวชีวัดโครงการ                                                |                                  |                                       |                         |
|                                                                  |                                  |                                       |                         |
|                                                                  |                                  |                                       | เพิ่มตัวชี้วัดโครงการ   |
| ตัวชี้วัดโครงการ                                                 | จำนวน                            | ประเภท                                | เครื่องมือ              |
|                                                                  |                                  |                                       |                         |
|                                                                  |                                  |                                       |                         |

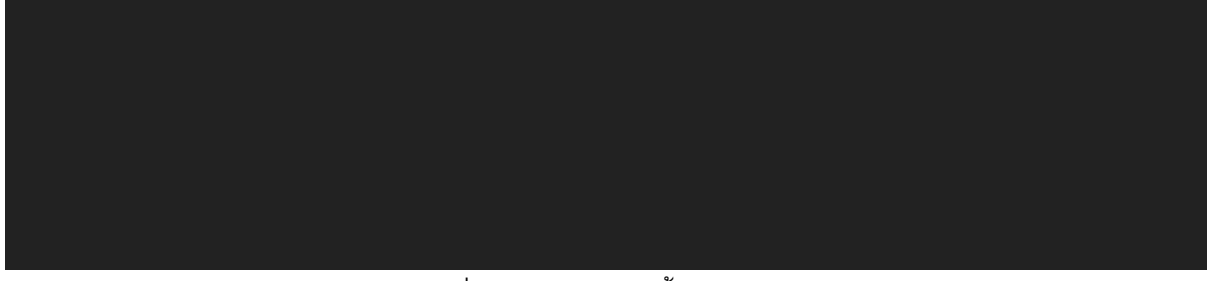

รูปที่ 68 หน้าบันทึกตัวชี้วัดโครงการ

# 4.11.1 การเพิ่มตัวชี้วัดโครงการ

ผู้ใช้กดปุ่ม "เพิ่มตัวชี้วัด" บนตารางตัวชี้วัดโครงการในหน้าบันทึกตัวชี้วัดโครงการ

| ≡ - HRDI                                                                                         | ระบบบริหารจัดการโครงการ          |                                        | å นาย jigsaw1 ผู้ดูแลระบบ 👻 |
|--------------------------------------------------------------------------------------------------|----------------------------------|----------------------------------------|-----------------------------|
|                                                                                                  | ปิงมประมาณ 2558                  |                                        |                             |
| ยุทธศาสตร์การวิจัยและพัฒนา<br>โครงการวิจัยเชิงบูรณาการเพื่อเสริมสร้างประสิทธิภาพการผลิตและการตลา | าดของพืชที่มีศึกยภาพในการแข่งขัน | แผนงานวิจัยสนับสนุนการเสริมสร้างประสิท | ริภาพการผลิดและการตลาด      |
| 🕑 ตัวชีวัดโครงการ                                                                                |                                  |                                        |                             |
|                                                                                                  |                                  |                                        | เพิ่มตัวชี้วัดโครงการ       |
| ดัวชี้วัดโครงการ                                                                                 | จำนวน                            | ประเภท                                 | เครื่องมือ                  |
|                                                                                                  |                                  |                                        |                             |
|                                                                                                  |                                  |                                        |                             |
|                                                                                                  |                                  |                                        |                             |
|                                                                                                  |                                  |                                        |                             |
|                                                                                                  |                                  |                                        |                             |
|                                                                                                  |                                  |                                        |                             |
|                                                                                                  |                                  |                                        |                             |
|                                                                                                  |                                  |                                        |                             |
|                                                                                                  |                                  |                                        |                             |

รูปที่ 69 การเข้าสู่เมนูเพิ่มตัวชี้วัดโครงการ

จากนั้นระบบจะแสดงหน้าต่างการจัดการตัวชี้วัดโครงการให้กับผู้ใช้ ข้อมูลประกอบด้วย

1. ชื่อตัวชี้วัด 2. จำนวน

3. หน่วยนับ 4. ประเภท

ให้ผู้ใช้ระบุข้อมูลให้ครบถ้วน จากนั้นกดปุ่ม "บันทึก" ระบบจะทำการบันทึกข้อมูลและปรับปรุง ข้อมูลให้เป็นปัจจุบัน โดยผู้ใช้ต้องระบุ ชื่อตัวชี้วัด จำนวน และตัวชี้วัดเป็นอย่างน้อย หากผู้ใช้ไม่ระบุตัว ใดตัวนึง ระบบจะไม่ทำการบันทึกข้อมูล

| ≡ - HRDI                                                                                                    | ระบบบริหารจัดการโครงการ                                                     | 👗 ນາຍ Jigsaw1 ຜູ້ດູແລະະບບ 👻                                                                                                    |
|----------------------------------------------------------------------------------------------------|-----------------------------------------------------------------------------|----------------------------------------------------------------------------------------------------|
| ยุทธศาสตร์การวิจัยและพัฒนา<br>โครงการวิจัยเชิงบูรณาการเพื่อเสริมสร้างประสิทธิภาพการผลิตและ<br>ฮิปิ ตัวชีวิตโครงการ<br>ตัวชี้วัตโครงการ | จัดการดัวชี้วัดโครงการ<br>ซึอตวิชือวัด<br>จำนวน<br>หม่วยมัน<br>ประเภท เลือก | มีสนับสนุนการเสริมสร้างประสิทธิภาพการผลิตและการดลาด<br>มีสนับสนุนการเสริมสร้างประสิทธิภาพการผลิตและการดลาด<br>เพิ่มดวชิร์ดโครงการ<br>เครื่องมือ |
|                                                                                                    |                                                                             |                                                                                                    |

รูปที่ 70 หน้าเพิ่มตัวชี้วัดโครงการ

# หลักจากระบบบันทึกข้อมูล ข้อมูลที่ถูกเพิ่มล่าสุดจะแสดงให้เห็นในตารางตัวชี้วัดโครงการ

| ≡ - HRDI                                                                      | ระบบบริหารจัดก                                  |                                                                          | å นาย jigsaw1 ผู้ดูแลระ |
|-------------------------------------------------------------------------------|-------------------------------------------------|--------------------------------------------------------------------------|-------------------------|
|                                                                               | ปิงมประมาณ                                      | น 2558                                                                   |                         |
| ทธศาสตร์การวิจัยและพัฒนา<br>เรงการวิจัยเชิงบูรณาการเพื่อเสริมสร้างประสิทธิภาพ | การผลิตและการตลาดของพืชที่มีศักยภาพในการแข่งขัน | แผนงานวิจัยสนับสนุนการเสริมสร้างประสิท                                   | ริภาพการผลิดและการตล    |
| 🔟 ตัวชีวัดโครงการ                                                             |                                                 |                                                                          |                         |
|                                                                               |                                                 |                                                                          | เพิ่มตัวชี้วัดโครงการ   |
| ตัวชี้วัดโครงการ                                                              | จำนวน                                           | ประเภท                                                                   | เครื่องมือ              |
| อบรมถ่ายทอดความรู้                                                            | 400 ราย                                         | ตัวชี้วัดสถาบัน ข้อ (1) เกษตรกรได้รับการกำยกอดองค์ความรู้ฯ<br>72,000 ราย | 1                       |

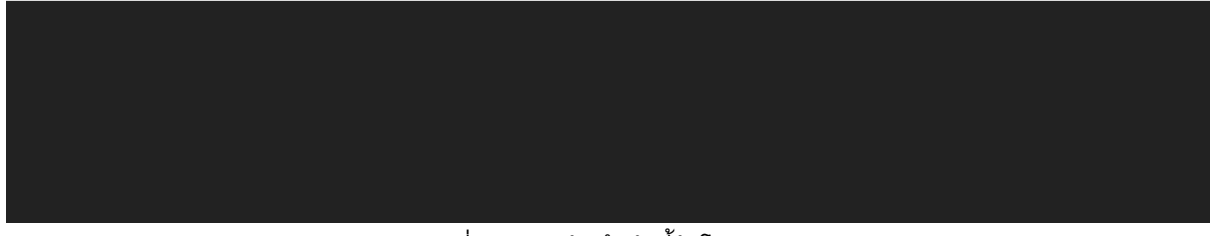

รูปที่ 71 หน้าบันทึกตัวชี้วัดโครงการ

# 4.11.2 การแก้ไขตัวชี้วัดโครงการ

| ผู้ใช้กดปุ่ม 🛃 ที่รายก                                                                            | ารตัวชี้วัดที่ต้องการแก้ไข |                                                                           |                             |
|---------------------------------------------------------------------------------------------------|----------------------------|---------------------------------------------------------------------------|-----------------------------|
| ≡ <del>-</del> HRDI                                                                               | ระบบบริหารจัดการโครงการ    |                                                                           | 🚢 นาย jigsaw1 ผู้ดูแลระบบ 👻 |
|                                                                                                   | ปิงมประมาณ 2557            |                                                                           |                             |
| ยุทธศาสตร์การวิจัยและพัฒนา<br>โครงการย่อย 1 การวิจัยเชิงบูรณาการเพื่อเสริมสร้างประสิทธิภาพการผลิต | ากาแฟอราปีก้าบนพื้นที่สูง  | แผนงานวิจัยสนับสนุนการเสริมสร้างประสิทร์                                  | ริภาพการผลิดและการตลาด      |
| 🖸 ตัวชีวัดโครงการ                                                                                 |                            |                                                                           |                             |
|                                                                                                   |                            |                                                                           | เพิ่มตัวชี้วัดโครงการ       |
| ตัวชี้วัดโครงการ                                                                                  | จำนวน                      | ประเภท                                                                    | เครื่องมือ                  |
| อบรมถ่ายทอดความรู้                                                                                | 400.0 ราย                  | ตัวชั้วัดสถาบัน ข้อ (1) เกษตรกรได้รับการถ่ายทอดองค์ความรู้ฯ<br>72,000 ราย |                             |
|                                                                                                   |                            |                                                                           |                             |
|                                                                                                   |                            |                                                                           |                             |
|                                                                                                   |                            |                                                                           |                             |
|                                                                                                   |                            |                                                                           |                             |
|                                                                                                   |                            |                                                                           |                             |
|                                                                                                   |                            |                                                                           |                             |
|                                                                                                   |                            |                                                                           |                             |
|                                                                                                   |                            |                                                                           |                             |

รูปที่ 72 การเข้าสู่เมนูแก้ไขตัวชี้วัดโครงการ

จากนั้นระบบจะแสดงหน้าต่างของการแก้ไขข้อมูลตัวชี้วัดโครงการ ข้อมูลประกอบด้วย

1. ชื่อตัวชี้วัด 2. จำนวน

3. หน่วยนับ 4. ประเภท

ให้ผู้ใช้ระบุข้อมูลให้ครบถ้วน จากนั้นกดปุ่ม "บันทึก" ระบบจะทำการบันทึกข้อมูลและปรับปรุง ข้อมูลให้เป็นปัจจุบัน โดยผู้ใช้ต้องระบุ ชื่อตัวชี้วัด จำนวน และตัวชี้วัดเป็นอย่างน้อย หากผู้ใช้ไม่ระบุตัว ใดตัวนึง ระบบจะไม่ทำการบันทึกข้อมูล

| ≡ + HRDI                                                                                                    |                     | ระบบบริหารจัดการโครงการ                                       | -                                                                                                    |                       |
|----------------------------------------------------------------------------------------------------|---------------------|---------------------------------------------------------------|----------------------------------------------------------------------------------------------------|-----------------------|
|                                                                                                    | จัดการตัวชี้วัดโครง | การ                                                           | < Comparison of the second second sec |                       |
| ยุทธศาสตร์การวิจัยและพัฒนา<br>โดรมอาราิษีเซ็ญแรก ทอารเพิ่กเสรีเมสร้างประสิทธิภาพการผลิศและ                                                                                                    | ชื่อตัวชื่อวัด      | อบรมถ่ายทอดความรู้                                            | <sup>ุ</sup> ขสนับสนุนการเสริมสร้างประสิทธิ                                                                                                    | ภาพการผลิดและการตลาด  |
| เราะ สาวชีวิตโครงการ     เกาะ     เราะ     เราะ | จำนวน               | 400.00                                                        |                                                                                                    |                       |
|                                                                                                    | หน่วยนับ            | ราย                                                           |                                                                                                    |                       |
|                                                                                                    | ประเภท              | ตัวชี้วัดสถาบัน ข้อ (1) เกษตรกรได้รับการถ่ายทอดองค์ความรู้ฯ 🔻 |                                                                                                    | เพิ่มตัวชี้วัดโครงการ |
| ตัวชี้วัดโครงการ                                                                                                    |                     |                                                               |                                                                                                    | เครื่องมือ            |
| อบรมถ่ายทอดความรู้                                                                                                    |                     | <b>บันทึก</b> ยกเลิก                                          | ารได้รับการถ่ายทอดองค์ความรู้ฯ                                                                                                    |                       |
|                                                                                                    | _                   |                                                               |                                                                                                    |                       |
|                                                                                                    |                     |                                                               |                                                                                                    |                       |
|                                                                                                    |                     |                                                               |                                                                                                    |                       |
|                                                                                                    |                     |                                                               |                                                                                                    |                       |
|                                                                                                    |                     |                                                               |                                                                                                    |                       |
|                                                                                                    |                     |                                                               |                                                                                                    |                       |
|                                                                                                    |                     |                                                               |                                                                                                    |                       |
|                                                                                                    |                     |                                                               |                                                                                                    |                       |
|                                                                                                    |                     |                                                               |                                                                                                    |                       |

รูปที่ 73 หน้าแก้ไขตัวชี้วัดโครงการ

# 4.11.3 การลบตัวชี้วัดโครงการ

ผู้ใช้กดปุ่ม 💼 ที่รายการตัวชี้วัดที่ต้องการลบข้อมูล

| + HRDI                                                                   | ระบบบริหารจ                                        | อิดการโครงการ                                                   | 📥 นาย jigsaw1 ผู้ดูแลร         |
|--------------------------------------------------------------------------|----------------------------------------------------|-----------------------------------------------------------------|--------------------------------|
|                                                                          | ปิงมประ                                            | มาณ 2558                                                        |                                |
| ธศาสตร์การวิจัยและพัฒนา<br>เงการวิจัยเชิงมูรณาการเพื่อเสริมสร้างประสิทธิ | ภาพการผลิตและการตลาดของพืชที่มีศักยภาพในการแข่งขัน | แผนงานวิจัยสนับสนุนการเสริมส                                    | สร้างประสิทธิภาพการผลิดและการต |
| 🖸 ตัวชีวัดโครงการ                                                        |                                                    |                                                                 |                                |
|                                                                          |                                                    |                                                                 | เพิ่มตัวชี้วัดโครงการ          |
| ตัวชี้วัดโครงการ                                                         | จำนวน                                              | ประเภท                                                          | เครื่องมือ                     |
| อบรมถ่ายทอดความรู้                                                       | 400 ราย                                            | ตัวชี้วัดสถาบัน ข้อ (1) เกษตรกรได้รับการถ่ายทอดอง<br>72,000 ราย | อค์ความรู้ฯ 🖉 🔒                |
|                                                                          |                                                    |                                                                 |                                |

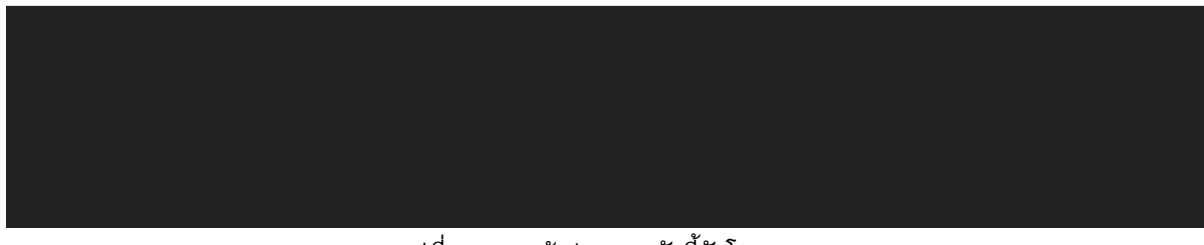

รูปที่ 74 การเข้าสู่เมนูลบตัวชี้วัดโครงการ

จากนั้นระบบจะแสดงกล่องข้อความ "ต้องการลบกิจกรรมนี้ใช่หรือไม่" พร้อมกับปุ่ม "ตกลง" และ "ยกเลิก" ให้ผู้ใช้กดปุ่ม "ตกลง" เพื่อยืนยันการลบข้อมูล หลังจากนั้น ระบบจะทำการลบข้อมูลออกจาก ระบบ และปรับปรุงข้อมูลให้เป็นปัจจุบัน

| ≡ - HRDI                                                                                                    | ระบบบริหารจัดการโครงการ      |                                                                           | Å นาย jigsaw1 ผู้ดูแลระบบ 👻 |
|----------------------------------------------------------------------------------------------------|------------------------------|---------------------------------------------------------------------------|-----------------------------|
| ยุทรศาสตร์การวิจัยและพัฒนา<br>โครงการวิจัยเชิงบูรณาการเพื่อเสริมสร้างประสิทธิภาพการผลิตและการดลา<br>เชิว ตัวชีวัดโครงการ | ด้องการลบใช่หรือไหม<br>ดูกลง | ×<br>นงานวิจัยสมับสนุนการเสริมสร้างประสิทธิ<br>ยกเลิก                     | ภาพการผลิดและการตลาด        |
| ตัวชี้วัดโครงการ                                                                                                    | จำนวน                        | ประเภท                                                                    | เครื่องมือ                  |
| อบรมถ่ายทอดความรู้                                                                                                    | 400 ราย                      | ตัวชี้วัดสถานัน ข้อ (1) เกษตรกรได้รับการถ่ายทอดองค์ความรู้ฯ<br>72,000 ราย |                             |
|                                                                                                    |                              | 72,000 510                                                                |                             |
|                                                                                                    |                              |                                                                           |                             |

รูปที่ 75 หน้ายืนยันการลบตัวชี้วัดโครงการ

### หากผู้ใช้ต้องการยกเลิกการลบกิจกรรมให้ผู้ใช้กดปุ่ม "ยกเลิก" ระบบจะไม่ทำการบันทึกข้อมูล

| ยุทธศาสตร์การวิจัยและพัฒนา<br>โครงการวิจัยเซิงบูรณาการเพียเสริมสร้างประสิทธิภาพการผลิตและการตล<br>(2) ตัวชีว์ดโครงการ | ด้องการลบใช่หรือไหม | ×<br>บงานวิจัยสนับสนุนการเสริมสร้างประสิทธ์                               | รีภาพการผลิดและการตลาด |
|----------------------------------------------------------------------------------------------------|---------------------|---------------------------------------------------------------------------|------------------------|
|                                                                                                    |                     |                                                                           | เพิ่มตัวชี้วัดโครงการ  |
| ตัวชี้วัดโครงการ                                                                                                    | จำนวน               | ประเภท                                                                    | เครื่องมือ             |
| อบรมถ่ายทอดความรู้                                                                                                    | 400 ราย             | ตัวชี้วัดสถาบัน ข้อ (1) เกษตรกรได้รับการถ่ายทอดองค์ความรู้ฯ<br>72,000 ราย |                        |
| อบรมทำยาอดความรู้                                                                                                    | 400 ST8             | ตัวชี้วัดสถาบัน ข้อ (1) เกษตรกรได้รับการถ่ายทอดองค์ความรู้ฯ<br>72,000 ราย |                        |
|                                                                                                    |                     |                                                                           |                        |
|                                                                                                    |                     |                                                                           |                        |
|                                                                                                    |                     |                                                                           |                        |
|                                                                                                    |                     |                                                                           |                        |
|                                                                                                    |                     |                                                                           |                        |
|                                                                                                    |                     |                                                                           |                        |

รูปที่ 76 หน้ายกเลิกการลบตัวชี้วัดโครงการ

### 4.12 การบันทึกพื้นที่เป้าหมายโครงการ

เลือกโครงการที่ต้องการ จากนั้นให้ผู้ใช้คลิกปุ่ม **เ**รายางะแสดงแถบเมนู ให้ผู้ใช้เลือกเมนู "บันทึกพื้นที่เป้าหมายโครงการ"

| ≡ - HRDI                                                                                                    | ระบบบริหารจัดการโครงการ                                                                              | 🚢 นาย jigsaw1 ผู้ดูแลระบบ 👻                                                                       |
|----------------------------------------------------------------------------------------------------|----------------------------------------------------------------------------------------------------|---------------------------------------------------------------------------------------------------|
| ปีงบประมาณ 2558 🔻                                                                                                    | ปิงมประมาณ 2558                                                                                      |                                                                                                   |
| <ul> <li>หน้าหลัก</li> <li>ยุทธศาสตร/แผนงาน/โครงการ</li> <li>บันทึกกิจกรรมโครงการ</li> </ul>                                                                                                    | ะสิทธิภาพการผลิดและการตลาดของพืชที่มีศึกยภาพในการแข่งขัน                                             | แผนงานวิจัยสนับสนุนการเสริมสร้างประสิทธิภาพการผลิดและการตลาด                                      |
| <ul> <li>ชัมนีกตวิชั่วดโครงการ</li> <li>มันทึกพันย์ใช้หมายโครงการ</li> <li>มันทึกพันย์ใช้หมายโครงการ</li> <li>มีนทึกพลการปฏิชัติงาน</li> <li>แผนปฏิชัติการประจำปิงนประมาณ<br/>พันทิชยายผลโครงการหลวง(Ru)</li> </ul> | พื้นทีโครงการหลวง<br>พื้นทีโครงการรักษ์นำ<br>พื้นทีเครือข่ายการเรียนรู้(cluster)<br>พื้นที่ราบลุ่มมม | พื้นที่ขยายผลโครงการหลวง<br>เขตการปกครอง<br>พื้นที่เครือข่ายการเรียนรู้(สุ่นน้ำ)<br>ที่ราบสุ่มมนม |

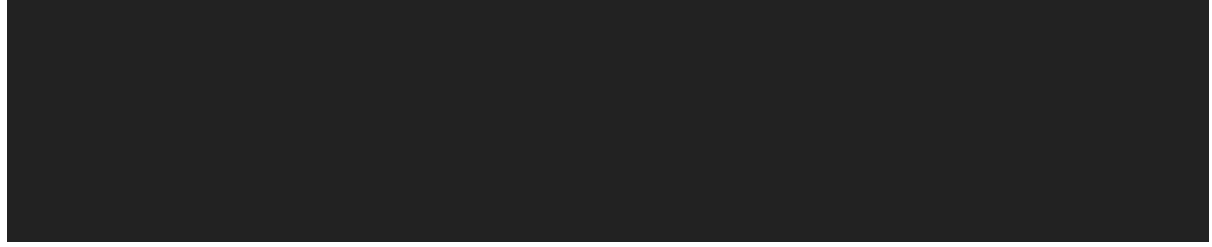

รูปที่ 77 การเข้าสู่เมนูบันทึกพื้นที่เป้าหมายโครงการ

# ระบบแสดงหน้าพื้นที่เป้าหมายโครงการของปึงบประมาณนั้นๆ

| ns 🛓 นาย jigsaw1 ผู้ดูแลระบบ 👻                               |
|--------------------------------------------------------------|
|                                                              |
| แผนงานวิจัยสนับสนุนการเสริมสร้างประสิทธิภาพการผลิดและการตลาด |
|                                                              |
| พื้นที่ขยายผลโครงการหลวง                                     |
| เขตการปกครอง                                                 |
| พื้นที่เครือข่ายการเรียนรู้(ลุ่มน้ำ)                         |
| ที่ราบลุ่มมมม                                                |
|                                                              |
|                                                              |
|                                                              |
|                                                              |
|                                                              |
|                                                              |
|                                                              |
|                                                              |
|                                                              |
|                                                              |

### รูปที่ 78 หน้าบันทึกพื้นที่เป้าหมายโครงการ

### 4.12.1 การเพิ่มพื้นที่เป้าหมายโครงการ

### ผู้ใช้เลือกพื้นที่เป้าหมายหลักที่ต้องการ เพื่อเข้าไปเลือกพื้นที่เป้าหมายย่อย

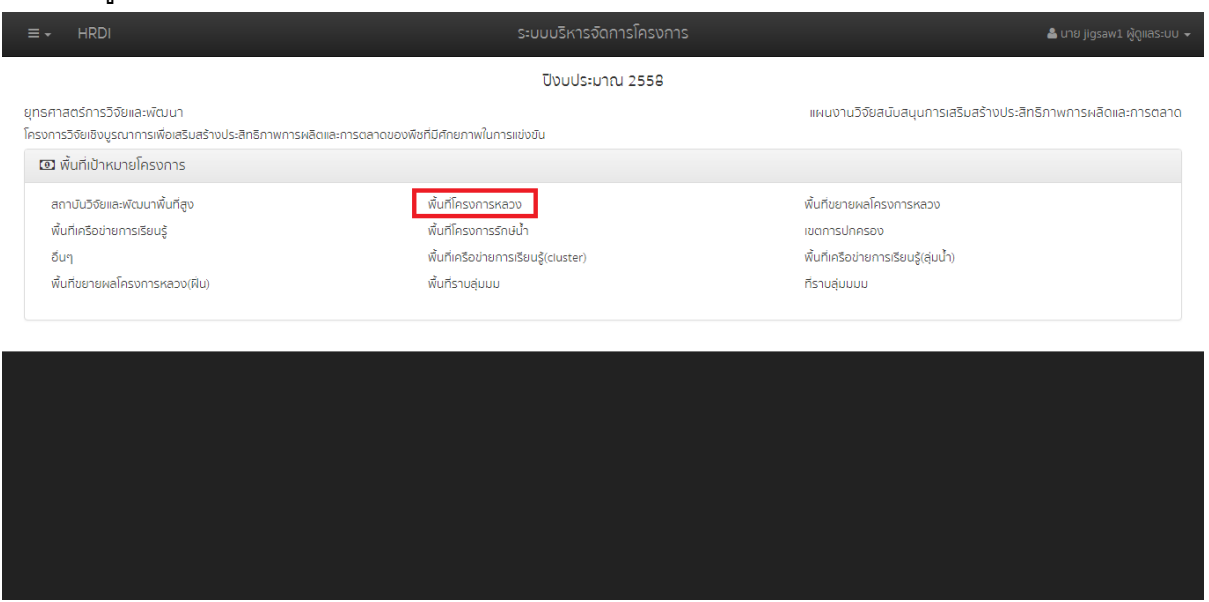

รูปที่ 79 การเข้าสู่เมนูเพิ่มพื้นที่เป้าหมายโครงการ

ระบบแสดงหน้าต่างของรายชื่อพื้นที่เป้าหมายย่อยของพื้นที่เป้าหมายหลักที่ผู้ใช้ได้เลือก ผู้ใช้ สามารถเลือกพื้นที่เป้าหมายย่อยทั้งหมดได้โดยการทำเครื่องหมาย 🗹 ที่รายการ "ทั้งหมด" จากนั้นระบบ จะทำการเลือกพื้นที่เป้าหมายย่อยทั้งหมด หากผู้ใช้ไม่ต้องการพื้นที่เป้าหมายย่อยใด ๆให้ทำเครื่องหมาย ที่ช่องรายการนั้น ๆ สุดท้ายให้ผู้ใช้กดปุ่ม "บันทึก"

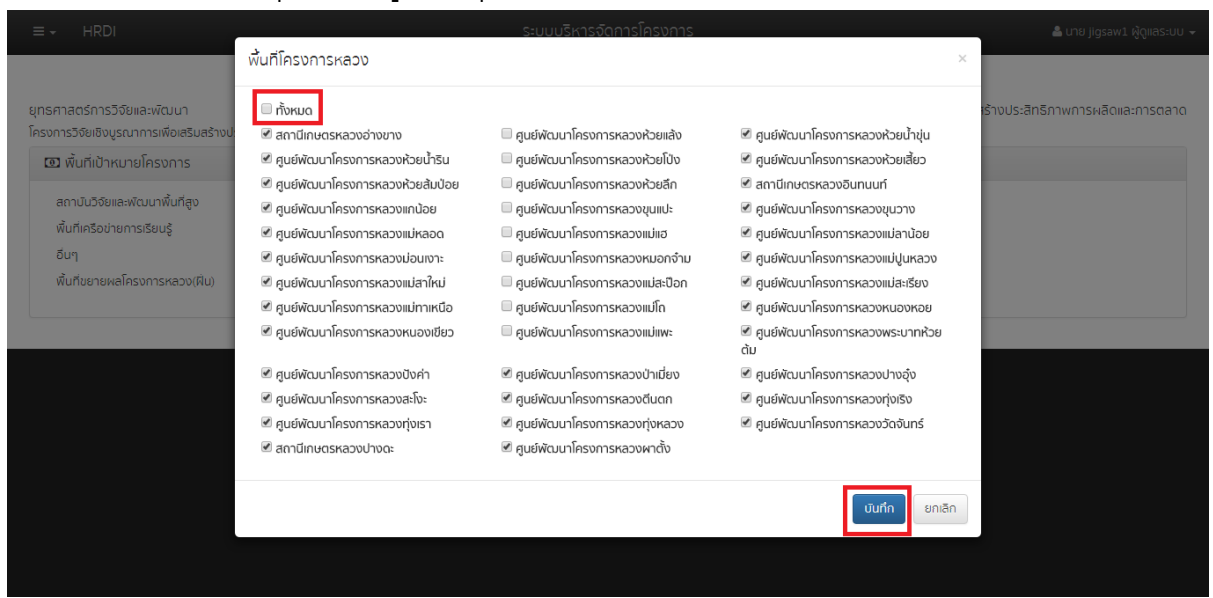

รูปที่ 80 หน้าเพิ่มพื้นที่เป้าหมายโครงการนั้นๆ

หลักจากผู้ใช้กดปุ่ม "บันทึก" ระบบทำการบันทึกข้อมูลและแสดงจำนวนพื้นที่เป้าหมายย่อยที่ได้ ทำการเลือกไว้ แสดงให้เห็นในข้างหลังชื่อพื้นที่เป้าหมายหลักนั้นๆ

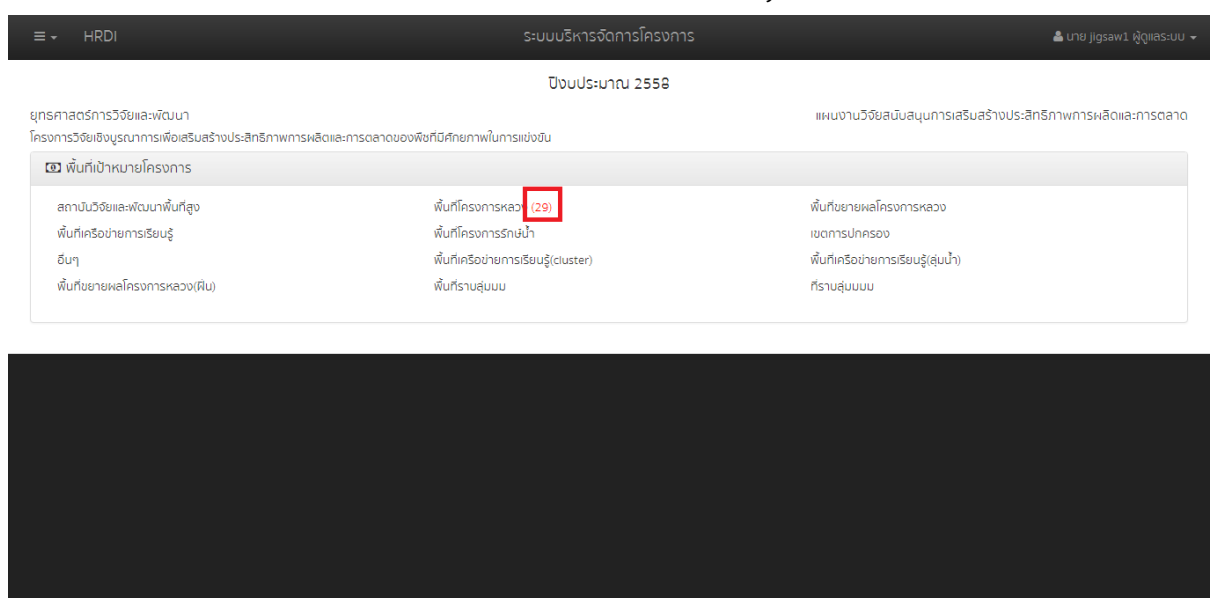

รูปที่ 81 หน้าแสดงจำนวนพื้นที่เป้าหมาย

### 4.12.2 การแก้ไขพื้นที่เป้าหมายโครงการ

หากผู้ใช้ต้องการแก้ไขการเพิ่มหรือลบพื้นที่เป้าหมาย ให้ผู้ใช้เลือกพื้นที่เป้าหมายหลักที่ต้องการ ทำการแก้ไข

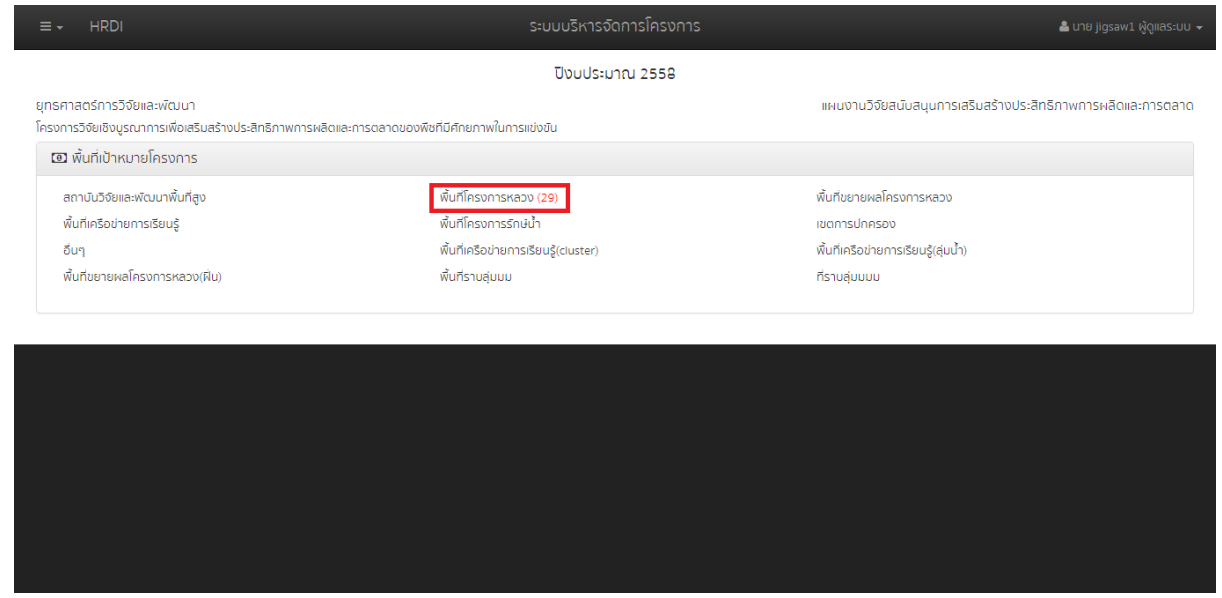

รูปที่ 82 การเข้าสู่เมนูแก้ไขพื้นที่เป้าหมายโครงการ

จากนั้นระบบแสดงหน้าต่างของรายชื่อพื้นที่เป้าหมายย่อยของพื้นที่เป้าหมายหลักที่ผู้ใช้ได้เลือก ผู้ใช้สามารถเลือกพื้นที่เป้าหมายย่อยทั้งหมดได้โดยการทำเครื่องหมาย ∞ีที่รายการ "ทั้งหมด" จากนั้น ระบบจะทำการเลือกพื้นที่เป้าหมายย่อยทั้งหมด หากผู้ใช้ไม่ต้องการพื้นที่เป้าหมายย่อยใดๆให้ทำ เครื่องหมาย ๛ิที่ช่องรายการนั้นๆ สุดท้ายให้ผู้ใช้กดปุ่ม "บันทึก"

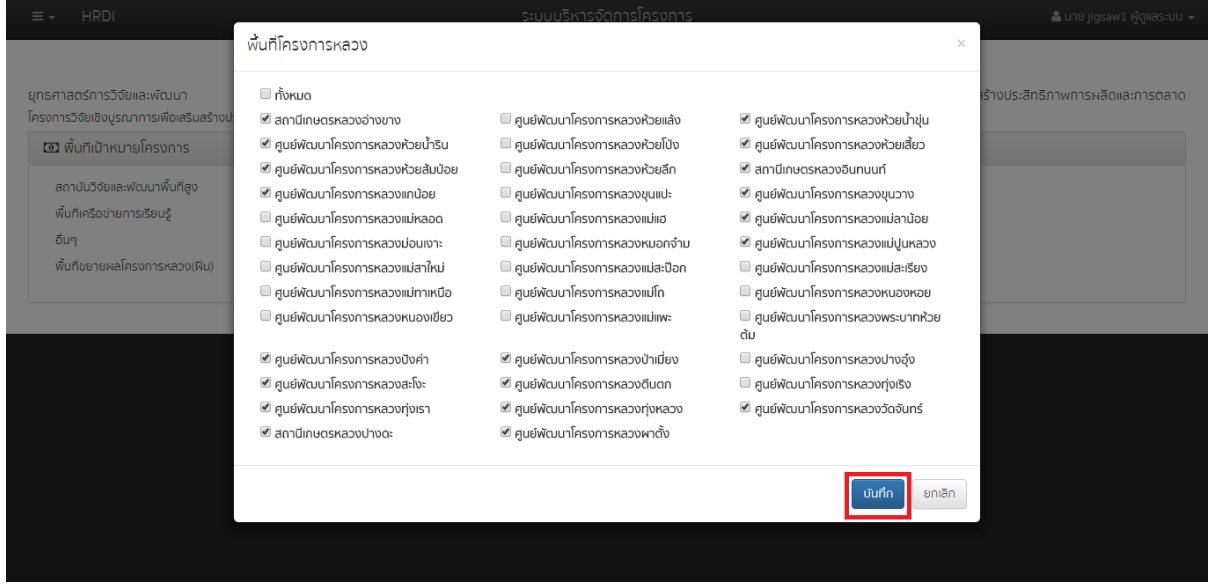

รูปที่ 83 หน้าแก้ไขพื้นที่เป้าหมายโครงการ

หลักจากผู้ใช้กดปุ่ม "บันทึก" ระบบทำการบันทึกข้อมูลและแสดงจำนวนพื้นที่เป้าหมายย่อยที่ได้ ทำการเลือกไว้ แสดงให้เห็นในข้างหลังชื่อพื้นที่เป้าหมายหลักนั้นๆ

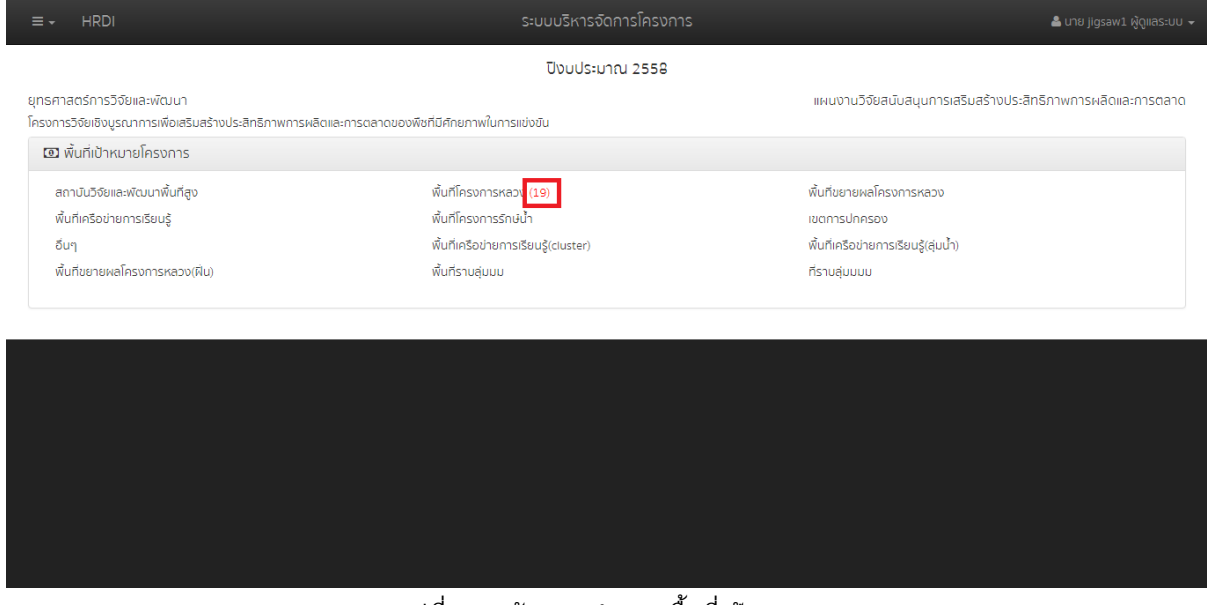

รูปที่ 84 หน้าแสดงจำนวนพื้นที่เป้าหมาย

### 4.13 การบันทึกผลการปฏิบัติงาน

เลือกโครงการที่ต้องการ จากนั้นให้ผู้ใช้คลิกปุ่ม **ระบบจะแสดงแถบเมนู ให้ผู้ใช้เลือกเมนู** "บันทึกผลการปฏิบัติงาน"

| ≡ - HRDI                                                                                                    | ระบบบริหารจัดการโครงการ                                                                                       | 🛓 ບາຍ jigsaw1 ຜູ້ດູແລຣະບບ 🚽                                                                      |  |  |  |  |
|----------------------------------------------------------------------------------------------------|----------------------------------------------------------------------------------------------------|--------------------------------------------------------------------------------------------------|--|--|--|--|
| ปีงบประมาณ 2558 🔻                                                                                                    | ปิงมประมาณ 2558                                                                                               |                                                                                                  |  |  |  |  |
| 🕷 หน้าหลัก<br>🏘 ยกธศาสตร์/แผนงาน/โครงการ                                                                                                    | ะสิทธิภาพการผลิดและการตลาดของพืชที่มีศึกยภาพในการแข่งขัน                                                      | แผนงานวิจัยสนับสนุนการเสริมสร้างประสิทธิภาพการผลิดและการดลาด                                     |  |  |  |  |
| บันทึกกิจกรรมโครงการ                                                                                                    |                                                                                                    |                                                                                                  |  |  |  |  |
| <ul> <li>มันทึกดัวชี้วัดโครงการ</li> <li>มันทึกพื้นที่เป้าหมายโครงการ</li> <li>มันทึกผลการปฏิบัติงาน</li> <li>แผนปฏิบัติการประจำปิงบประมาณ<br/>พินทึงชายผลเครงการหลวง(ผิบ)</li> </ul> | พื้นที่โครงการหลวง (19)<br>พื้นที่โครงการรักษ์น้ำ<br>พื้นที่เครือข่ายการเรียนรู้(cluster)<br>พื้นที่ราบลุ่มมม | พื้นทีมยายผลโครงการหลวง<br>เขตการปกครอง<br>พื้นที่เครือข่ายการเรียนรู้(ลุ่มน้ำ)<br>ที่ราบลุ่นมมม |  |  |  |  |
|                                                                                                    |                                                                                                    |                                                                                                  |  |  |  |  |

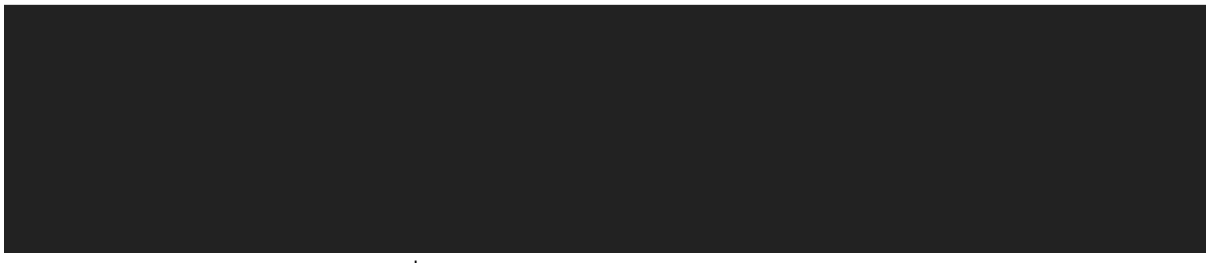

### รูปที่ 85 การเข้าสู่เมนูบันทึกผลการปฏิบัติงาน

| ≡ - HRDI                                                                                                    | IRDI ระบบบริหารจัดการโครงการ |                   |              |     |          |            |             |                |      |        |         |                                |  |
|----------------------------------------------------------------------------------------------------|------------------------------|-------------------|--------------|-----|----------|------------|-------------|----------------|------|--------|---------|--------------------------------|--|
|                                                                                                    |                              |                   |              |     | ปิงบประม | ภณ 2558    | 3           |                |      |        |         |                                |  |
| ยุทรศาสตร์การวิจัยและพัฒนา แผนงานวิจัยสมับสนุนการเสริมสร้างประสิทธิภาพการผลิดและการตลาด<br>โครงการวิจัยเชิงบูรณาการเพื่อเสริมสร้างประสิทธิภาพการผลิตและการตลาดของพืชที่มีศักยภาพในการแข่งขัน<br>🛍 1 ตุลาคม 2558 - 30 กันยายน 2559 |                              |                   |              |     |          |            |             |                |      |        |         |                                |  |
| โครงการงาน/กิจกรรม เป้าหมาย/หม่วยมัน ผลการดำเนินงาน งนประมาณ เหลารใช้จ่ายงบประมาณ แผนงนประมาณก็ต้องใช้งนะเสมา                                                                                                    |                              |                   |              |     |          |            |             |                |      |        |         |                                |  |
| โครงการ/งาน/กิจกรรม                                                                                                    | เป้าหมาย                     | /หน่วยนับ         | a:au         |     | ร้อยละ   | ค่าน้ำหนัก | คะแนนที่ได้ | งบประมาณ (บาท) | a:au | ร้อยละ | คงเหลือ | - แผนงบประมาณก็ต่องใช้(งบสะสม) |  |
| โครงการวิจัยเชิงบูรณาการเพื่อเสริมสร้างประสิทธิภาพการผลิตและการ                                                                                                    | รตลาดของพืช                  | ที่มีศักยภาพใน    | การแข่งขัน   |     |          |            |             |                |      |        |         |                                |  |
| 1.อบรมถ่ายทอดความรู้                                                                                                    | 400                          | ราย               |              | ราย | 0        |            |             |                |      |        |         |                                |  |
| ชุดโครงการวิจัยเชิงบูรณาการเพื่อเสริมสร้างประสิทธิภาพการผลิตและ                                                                                                    | การตลาดของ                   | าาแฟอราบิก้าเ     | มนพื้นที่สูง |     |          |            |             |                |      |        |         |                                |  |
| โครงการย่อย 1 การวิจัยเชิงบูรณาการเพื่อเสริมสร้างประสิทธิภาพการ                                                                                                    | พลิดกาแฟอรา                  | ปก้าบนพื้นที่สูง  | 0            |     |          |            |             |                |      |        |         |                                |  |
| รวม โครงการย่อย 1 การวิจัยเชิงบูรณาการเพื่อเสริมสร้าง<br>ประสิทธิภาพการผลิดกาแฟอราปิก้าบนพื้นที่สูง                                                                                                    |                              |                   |              |     |          | 0          | 0           | 0.00           |      |        |         | 0.00                           |  |
| โครงการย่อยที่ 2 การจัดการธาตุอาหารกาแฟอราบิก้า                                                                                                    |                              |                   |              |     |          |            |             |                |      |        |         |                                |  |
| รวม โครงการย่อยที่ 2 การจัดการธาตุอาหารกาแฟอราปิกำ                                                                                                    |                              |                   |              |     |          | 0          | 0           | 0.00           |      |        |         | 0.00                           |  |
| การศึกษาแนวทางเพื่อพัฒนาประสิทธิภาพการตลาดกาแฟในพื้นที่โครง                                                                                                    | การหลวง และไ                 | ครงการขยาย        | ผลโครงการห   | ลวง |          |            |             |                |      |        |         |                                |  |
| รวม การศึกษาแนวทางเพื่อพัฒนาประสิทธิภาพการตลาดกาแฟใน<br>พื้นที่โครงการหลวง และโครงการขยายผลโครงการหลวง                                                                                                    |                              |                   |              |     |          | 0          | 0           | 0.00           |      |        |         | 0.00                           |  |
| รวม ชุดโครงการวิจัยเชิงบูรณาการเพื่อเสริมสร้างประสิทธิภาพการ<br>ผลิตและการตลาดของกาแฟอราบิก้าบนพื้นที่สูง                                                                                                    |                              |                   |              |     |          | 0          | 0           | 0.00           |      |        |         | 0.00                           |  |
| ชุดโครงการวิจัยเชิงบูรณาการเพื่อเสริมสร้างประสิทธิภาพการผลิตและ                                                                                                    | การตลาดของ                   | องุ่นบนพื้นที่สูง | )            |     |          |            |             |                |      |        |         |                                |  |
| รวม หลุโลสมอารกิจันเห็มแรก เวอาสเพื่อเสลิมสร้ามประสิทธิอาพอาร                                                                                                    |                              |                   |              |     |          |            |             |                |      |        |         |                                |  |

### ระบบแสดงหน้าบันทึกผลการปฏิบัติงานของโครงการนั้นๆ

### รูปที่ 86 หน้าบันทึกผลการปฏิบัติงาน

### 4.13.1 การอัพเดทตัวชี้วัด

### กดปุ่มในช่องสะสมของกิจกรรมที่ต้องการบันทึกผล ดังรูป

| ≡ - HRDI                                                                                                    |               | ระบบบริหารจัดการโครงการ 🔺 นาย |              |     |          |            |             |      |      |                |         |                               |
|----------------------------------------------------------------------------------------------------|---------------|-------------------------------|--------------|-----|----------|------------|-------------|------|------|----------------|---------|-------------------------------|
|                                                                                                    |               |                               |              |     | ปิงมประม | าณ 2558    | 3           |      |      |                |         |                               |
| ยุทรศาสตร์การวิจัยและพัฒนา แผนงานวิจัยสมับสนุนการเสริมสร้างประสิทธิภาพการผลิดและการตลาด<br>โครงการวิจัยเชิงบูรณาการเพื่อเสริมสร้างประสิทธิภาพการผลิตและการตลาดของพืชที่มีศึกยภาพในการแข่งขัน<br>🏛 1 ตุลาคม 2558 - 30 กับยายน 2559 |               |                               |              |     |          |            |             |      |      |                |         |                               |
|                                                                                                    |               |                               |              |     |          |            |             |      |      |                |         |                               |
| โครงการ/งาน/กิจกรรม                                                                                                    | เป้าหมาย      | ม้าหมาย/หม่วยนับ              |              |     |          |            |             |      |      |                | :01:0   | แผนงบประมาณที่ต้องใช้(งบสะสม) |
|                                                                                                    |               |                               | a:au         |     | ร้อยละ   | ค่าน้ำหนัก | คะแนนที่ได้ |      | a:au | <u>ຮ້</u> ຍຍສະ | คงเหลือ |                               |
| โครงการวิจัยเชิงบูรณาการเพื่อเสริมสร้างประสิทธิภาพการผลิตและการ                                                                                                    | เตลาดของพิชท์ | <i>โมศึกยภาพใ</i>             | เการแข่งขับ  |     |          |            |             |      |      |                |         |                               |
| 1.อบรมถ่ายทอดความรู้                                                                                                    | 400           | ราย                           |              | ราย | 0        |            |             |      |      |                |         |                               |
| ชุดโครงการวิจัยเชิงบูรณาการเพื่อเสริมสร้างประสิทธิภาพการผลิตและ                                                                                                    | การตลาดของก   | าาแฟอราบิก้า                  | บนพ้นท่อง    |     |          |            |             |      |      |                |         |                               |
| โครงการย่อย 1 การวิจัยเชิงบูรณาการเพื่อเสริมสร้างประสิทธิภาพการเ                                                                                                    | ผลิดกาแฟอราเิ | ปก้าบนพื้นที่สู               | 0            |     |          |            |             |      |      |                |         |                               |
| รวม โครงการย่อย 1 การวิจัยเชิงบูรณาการเพื่อเสริมสร้าง<br>ประสิทธิภาพการผลิดกาแฟอราปิก้าบนพื้นที่สูง                                                                                                    |               |                               |              |     |          | 0          | 0           | 0.00 |      |                |         | 0.00                          |
| โครงการย่อยที่ 2 การจัดการธาตุอาหารกาแฟอราบิก้า                                                                                                    |               |                               |              |     |          |            |             |      |      |                |         |                               |
| รวม โครงการย่อยที่ 2 การจัดการธาตุอาหารกาเฟอราปิกำ                                                                                                    |               |                               |              |     |          | 0          | 0           | 0.00 |      |                |         | 0.00                          |
| การศึกษาแนวทางเพื่อพัฒนาประสิทธิภาพการตลาดกาแฟในพื้นที่โครง                                                                                                    | การหลวง และโ  | ครงการขยาย                    | ผลโครงการหละ | 00  |          |            |             |      |      |                |         |                               |
| รวม การศึกษาแนวทางเพื่อฟัฒนาประสิทธิภาพการตลาดกาแฟใน<br>พื้นที่โครงการหลวง และโครงการขยายผลโครงการหลวง                                                                                                    |               |                               |              |     |          | 0          | 0           | 0.00 |      |                |         | 0.00                          |
| รวม ชุดโครงการวิจัยเชิงบูรณาการเพื่อเสริมสร้างประสิทธิภาพการ<br>ผลิตและการตลาดของกาแฟอราปิท้าบนพื้นที่สูง                                                                                                    |               |                               |              |     |          | 0          | 0           | 0.00 |      |                |         | 0.00                          |
| ชุดโครงการวิจัยเชิงบูรณาการเพื่อเสริมสร้างประสิทธิภาพการผลิตและ                                                                                                    | การตลาดของอ   | วงุ่นบนพื้นที่สู              | D            |     |          |            |             |      |      |                |         |                               |
| รวม ชดโครงการวิจัยเชิงบรณาการเพื่อเสริมสร้างประสิทธิภาพการ                                                                                                    |               |                               |              |     |          |            |             |      |      |                |         |                               |

รูปที่ 87 หน้าอัพเดทตัวชี้วัด

จากนั้นระบบแสดงหน้าต่างสำหรับอัพเดทตัวชี้วัด โดยผู้ใช้ต้องระบุค่าสะสม สำหรับวันที่ระบบ ดึงข้อมูล ณ วันที่ปัจจุบันมาให้ในช่องรายงานผล ณ วันที่ จากนั้นให้ผู้ใช้กดปุ่ม "เพิ่ม"

| ยุทรศาสตร์การวิจัยและพัฒนา<br>โครงการวิจัยเชิงบูรณาการเพื่อเสริมสร้างประสิทธิภาพการ                       | เฟลิตและการตลาด     | อับเดทตัวชี้วัด : อบรม<br>ค่าใช้จ่าย<br> | <del>เงานผล ณ วับ</del><br>/02/2559 | มงานวิจัยสนับสนุมการเสริมสร้างประสิทธิภาพการผลิตและการ<br>🛗 1 ตุลาคม 2558 - 30 กันยายน |      |         |      |      |               |         |                               |
|----------------------------------------------------------------------------------------------------|---------------------|------------------------------------------|-------------------------------------|----------------------------------------------------------------------------------------|------|---------|------|------|---------------|---------|-------------------------------|
|                                                                                                    |                     |                                          |                                     |                                                                                        |      |         |      | мал  | ารใช้จ่ายงบปร | ะมาณ    | # 2                           |
| เครงการ/งาน/กิจกรรม                                                                                       | เขาหมาย/หมะ         |                                          | วันที่                              | จำนว                                                                                   | и кі | บมิยนับ |      | a:au | ີ ຮ້ອຍລະ      | คงเหลือ | แพนงบบระมาณิทิตอิงเง(งับสะสม) |
| โครงการวิจัยเชิงบูรณาการเพื่อเสริมสร้างประสิทธิภาพการผลิตและการ                                           | รตลาดของพิชที่มีศัก |                                          |                                     |                                                                                        |      |         |      |      |               |         |                               |
| 1.อบรมถ่ายทอดความรู้                                                                                      | 400                 |                                          |                                     |                                                                                        |      |         |      |      |               |         |                               |
| ชุดโครงการวิจัยเชิงบูรณาการเพื่อเสริมสร้างประสิทธิภาพการผลิตและ                                           | การตลาดของกาแฟะ     | SOU                                      |                                     |                                                                                        | 0    | ราย     |      |      |               |         |                               |
| โครงการย่อย 1 การวิจัยเชิงบูรณาการเพื่อเสริมสร้างประสิทธิภาพการ                                           | ผลิดกาแฟอราปีก้าม   |                                          |                                     |                                                                                        |      |         |      |      |               |         |                               |
| รวม โครงการย่อย 1 การวิจัยเชิงบูรณาการเพื่อเสริมสร้าง<br>ประสิทธิภาพการผลิดกาแฟอรามิก้าบนพื้นที่สูง       |                     |                                          |                                     |                                                                                        |      | บัน     | ทึก  |      |               |         | 0.00                          |
| โครงการย่อยที่ 2 การจัดการธาตุอาหารถาแฟอราบิก้า                                                           |                     |                                          |                                     |                                                                                        |      |         |      |      |               |         |                               |
| รวม โครงการย่อยที่ 2 การจัดการธาตุอาหารกาแฟอราปิก้า                                                       |                     |                                          |                                     |                                                                                        |      |         | 0.00 |      |               |         | 0.00                          |
| การศึกษาแนวทางเพื่อพัฒนาประสิทธิภาพการตลาดกาแฟในพื้นที่โครง                                               | เการหลวง และโครงกา  | รขยายผลโครงการหลวง                       |                                     |                                                                                        |      |         |      |      |               |         |                               |
| รวม การศึกษาแนวทางเพื่อพัฒนาประสิทธิภาพการตลาดกาแพในพื้นที่<br>โครงการหลวง และโครงการขยายผลโครงการหลวง    |                     |                                          |                                     |                                                                                        |      |         | 0.00 |      |               |         | 0.00                          |
| รวม ชุดโครงการวิจัยเชิงบูรณาการเพื่อเสริมสร้างประสิทธิภาพการ<br>ผลิตและการดลาดของกาแฟอราปิท้าบนพื้นที่สูง |                     |                                          |                                     | 0                                                                                      |      |         | 0.00 |      |               |         | 0.00                          |
| ชุดโครงการวิจัยเชิงบูรณาการเพื่อเสริมสร้างประสิทธิภาพการผลิตและ                                           | การตลาดขององุ่นบบ   | พื้นที่สูง                               |                                     |                                                                                        |      |         |      |      |               |         |                               |
|                                                                                                    |                     |                                          |                                     |                                                                                        |      |         |      |      |               |         |                               |

รูปที่ 88 การอัพพเดทตัวชี้วัด

หลังจากผู้ใช้กดปุ่ม "เพิ่ม" ระบบจะเก็บค่าที่ผู้ใช้ได้ระบุไว้ก่อนหน้าลงในตารางด้านล่าง จากนั้น ให้ผู้ใช้กดปุ่ม "บันทึก"

| ≡ - HRDI                                                                                                  |                     |                                                                                             |            |        |   |       |      |       |       |            |                |                   | 👗 นาย jigsaw1 ผู้ดูแลระบบ 👻                                     |
|----------------------------------------------------------------------------------------------------|---------------------|---------------------------------------------------------------------------------------------|------------|--------|---|-------|------|-------|-------|------------|----------------|-------------------|-----------------------------------------------------------------|
| ยุทธศาสตร์การวิจัยและพัฒนา<br>โครงการวิจัยเชิงบูรณาการเพื่อเสริมสร้างประสิทธิภาพการ                       | ผลิตและการตลาด      | อับเดทตัวชี้วัด : อบรมกำยาอดความรู้<br>คำใช้จ่าย รายงานผล ณ วันที่<br>0.00 06/02/2559 เพิ่น |            |        |   |       |      |       | ×     | นงานวิจัยส | สนับสนุนกา     | เรเสริมสร้าง<br>🏛 | ประสิทธิภาพการผลัดและการตลาด<br>1 ตุลาคม 2558 - 30 กันยายน 2559 |
|                                                                                                    |                     |                                                                                             |            |        |   |       |      |       |       | мал        | าารใช้จ่ายงบป  | ระมาณ             |                                                                 |
| โครงการ/งาน/กิจกรรม                                                                                       | เป้าหมาย/หน่:       |                                                                                             | 4          | วันที่ |   | จำนวน | KU:  | วยนับ |       | a:au       | <b>ຮ້</b> ວຍລະ | คงเหลือ           | แผนงบประมาณที่ต่องใช้(งบสะสม)                                   |
| โครงการวิจัยเชิงบูรณาการเพื่อเสริมสร้างประสิทธิภาพการผลิตและกา                                            | รดลาดของพิชที่มิศัก | 1                                                                                           | 06/02/2559 |        |   | 20    | 00 s | ราย   |       |            |                |                   |                                                                 |
| 1.อบรมถ่ายทอดความรู้                                                                                      | 400                 |                                                                                             |            |        |   |       |      |       |       |            |                |                   |                                                                 |
| ชุดโครงการวิจัยเชิงบูรณาการเพื่อเสริมสร้างประสิทธิภาพการผลิตและ                                           | การตลาดของกาแฟล     |                                                                                             | SOU        |        |   | 20    | 20 S | ราย   |       |            |                |                   |                                                                 |
| โครงการย่อย 1 การวิจัยเชิงบูรณาการเพื่อเสริมสร้างประสิทธิภาพการ                                           | ผลิดกาแฟอราปีก้าน   |                                                                                             |            |        |   |       |      |       |       |            |                |                   |                                                                 |
| รวม โครงการย่อย 1 การวิจัยเชิงบูรณาการเพื่อเสริมสร้าง<br>ประสิทธิภาพการผลิดกาแฟอราปิทำบนพื้นที่สูง        |                     |                                                                                             |            |        |   |       |      | U     | ันทึก |            |                |                   | 0.00                                                            |
| โครงการย่อยที่ 2 การจัดการธาตุอาหารกาแฟอราบิก้า                                                           |                     | _                                                                                           |            | _      | _ | _     | _    |       |       |            |                |                   |                                                                 |
| รวม โครงการย่อยที่ 2 การจัดการธาตุอาหารกาแฟอราปิก้า                                                       |                     |                                                                                             |            |        |   |       |      |       | 0.00  |            |                |                   | 0.00                                                            |
| การศึกษาแนวทางเพื่อพัฒนาประสิทธิภาพการตลาดกาแฟในพื้นที่โครง                                               | การหลวง และโครงการ  | มยายผลโครงก                                                                                 | การหลวง    |        |   |       |      |       |       |            |                |                   |                                                                 |
| รวม การศึกษาแนวทางเพื่อพัฒนาประสิทธิภาพการตลาดกาแฟในพื้นที<br>โครงการหลวง และโครงการขยายผลโครงการหลวง     |                     |                                                                                             |            |        |   | ,     |      |       | 0.00  |            |                |                   | 0.00                                                            |
| รวม ชุดโครงการวิจัยเชิงบูรณาการเพื่อเสริมสร้างประสิทธิภาพการ<br>ผลิตและการตลาดของกาแฟอรามิก้ามนพื้นที่สูง |                     |                                                                                             |            |        |   | )     |      |       | 0.00  |            |                |                   | 0.00                                                            |
| ชุดโครงการวิจัยเชิงบูรณาการเพื่อเสริมสร้างประสิทธิภาพการผลิตและ                                           | การตลาดขององุ่นบนเ  | งั้นที่สูง                                                                                  |            |        |   |       |      |       |       |            |                |                   |                                                                 |
| รวม ชดโครงการวิจัยเชิงบรณาการเพื่อเสริมสร้างประสิทธิภาพการ                                                |                     |                                                                                             |            |        |   |       |      |       |       |            |                |                   |                                                                 |

รูปที่ 89 การเพิ่มการอัพเดทตัวชี้วัด

ระบบจะทำการบันทึกข้อมูลและแสดงค่าสะสมที่ทำการอัพเดทล่าสุดในช่องสะสมของกิจกรรม นั้นๆ หากผู้ใช้ต้องการเข้ามาอัพเดทค่าสะสมอีกครั้ง ให้ผู้ใช้ทำตามขั้นตอนเดิม โดยกดปุ่มสะสมของ กิจกรรมนั้นๆ ดังรูป

| ≡ - HRDI                                                                                                  |                | ระบบบริหารจัดการโครงการ 🌢 นาย jigsaw1 ผู้ดูแลระบบ 🗸 |                |            |              |            |             |                |            |               |             |                               |  |  |
|----------------------------------------------------------------------------------------------------|----------------|-----------------------------------------------------|----------------|------------|--------------|------------|-------------|----------------|------------|---------------|-------------|-------------------------------|--|--|
| ยุทธศาสตร์การวิจัยและพัฒนา                                                                                |                |                                                     |                |            |              |            |             | IIMI           | มงานวิจัยส | นับสนุนการ    | เสริมสร้างเ | ประสิทธิภาพการผลิดและการตลาด  |  |  |
| โครงการวิจัยเชิงบูรณาการเพื่อเสริมสร้างประสิทธิภาพการ                                                     | เพลิตและการต   | ตลาดของพี                                           | งืชที่มีศักยภา | พในการแข่ง | ขัน          |            |             |                |            |               |             |                               |  |  |
| 🏥 1 ตุลาคม 2558 - 30 กันยายน 2559                                                                         |                |                                                     |                |            |              |            |             |                |            |               |             |                               |  |  |
| 5                                                                                                    |                |                                                     |                |            | พลการดำเนินซ | วาน        |             |                | маг        | ารใช้จ่ายงมปร | ะมาณ        |                               |  |  |
| าครงการ/มาน/กงกรรม                                                                                        | เบาหมาย        | /KUDBUU                                             | a:au           |            | ร้อยละ       | ค่าน้ำหนัก | คะแนนที่ได้ | งบบระมาณ (บาท) | ສະສມ       | ร้อยละ        | คงเหลือ     | แพนงบบระมาณที่ต่องเช(งับสะสม) |  |  |
| โครงการวิจัยเชิงบูรณาการเพื่อเสริมสร้างประสิทธิภาพการผลิตและกา                                            | รตลาดของพิชก   | ที่มีศักยภาพใ                                       | นการแข่งขัน    | _          |              |            |             |                |            |               |             |                               |  |  |
| 1.อบรมถ่ายทอดความรู้                                                                                      | 400            | ราย                                                 | 200            | ราย        | 50           |            |             |                |            |               |             |                               |  |  |
| ขุดโครงการวิจัยเชิงบูรณาการเพียเสริมสร้างประสิทธิภาพการผลิตและการดลาดของกาแฟอรามิท้าบนพื้นที่สูง          |                |                                                     |                |            |              |            |             |                |            |               |             |                               |  |  |
| โครงการย่อย 1 การวิจัยเชิงบูรณาการเพื่อเสริมสร้างประสิทธิภาพการ                                           | เผลิดกาแฟอราเิ | ปก้าบนพื้นที่สุ                                     | jo             |            |              |            |             |                |            |               |             |                               |  |  |
| รวม โครงการย่อย 1 การวิจัยเชิงบูรณาการเพื่อเสริมสร้าง<br>ประสิทธิภาพการผลิดกาแฟอราปิก้าบนพื้นที่สูง       |                |                                                     |                |            |              | 0          | 0           | 0.00           |            |               |             | 0.00                          |  |  |
| โครงการย่อยที่ 2 การจัดการธาตุอาหารกาแฟอราบิก้า                                                           |                |                                                     |                |            |              |            |             |                |            |               |             |                               |  |  |
| รวม โครงการย่อยที่ 2 การจัดการธาตุอาหารกาแฟอราปิกำ                                                        |                |                                                     |                |            |              | 0          | 0           | 0.00           |            |               |             | 0.00                          |  |  |
| การศึกษาแนวทางเพื่อพัฒนาประสิทธิภาพการตลาดกาแฟในพื้นที่โครง                                               | วการหลวง และโ  | ครงการขยาย                                          | ยผลโครงการห    | ลวง        |              |            |             |                |            |               |             |                               |  |  |
| รวม การศึกษาแนวทางเพื่อพัฒนาประสิทธิภาพการตลาดกาแฟใน<br>พื้นที่โครงการหลวง และโครงการขยายผลโครงการหลวง    |                |                                                     |                |            |              | 0          | 0           | 0.00           |            |               |             | 0.00                          |  |  |
| รวม ชุดโครงการวิจัยเชิงบูรณาการเพื่อเสริมสร้างประสิทธิภาพการ<br>ผลิตและการตลาดของกาแฟอราปิก้าบนพื้นที่สูง |                |                                                     |                |            |              | 0          | 0           | 0.00           |            |               |             | 0.00                          |  |  |
| ชุดโครงการวิจัยเชิงบูรณาการเพื่อเสริมสร้างประสิทธิภาพการผลิตและ                                           | การตลาดของส    | องุ่นบนพื้นที่สุ                                    | jo             |            |              |            |             |                |            |               |             |                               |  |  |
| รวม ชุดโครงการวิจัยเชิงบูรณาการเพื่อเสริมสร้างประสิทธิภาพการ<br>ผลิตและการตลาดขององุ่นบนพื้นที่สูง        |                |                                                     |                |            |              | 0          | 0           | 0.00           |            |               |             | Save Data Success             |  |  |
| ชกโครงการวิจัยเชิงบรณาการเพื่อเสริมสร้างประสิทธิภาพการผลิตและ                                             | การตลาดของเ    | สาวรสหวามเ                                          | แพ้นที่สง      |            |              |            |             |                |            |               |             |                               |  |  |

รูปที่ 90 บันทึกผลการปฏิบัติงาน

จากนั้นผู้ใช้ระบุข้อมูลเหมือนขั้นตอนด้านบน ระบบจะบันทึกประวัติของการระบุค่าสะสมของแต่ ละครั้งไว้ในตาราง หากผู้ใช้ต้องการลบรายการอัพเดทตัวชี้วัด ให้เลือกรายการที่ต้องการลบ และกดปุ่ม ระบบจะทำการลบข้อมูลออกจากตาราง หลังจากนั้นให้ผู้ใช้กดปุ่ม "บันทึก" ระบบจะทำการบันทึก ข้อมูลและปรับปรุงข้อมูลให้เป็นปัจจุบัน

| ยุทธศาสตร์การวิจัยและพัฒนา<br>โครงการวิจัยเซิงบูรณาการเพียเสริมสร้างประสิทธิภาพกา                         | รผลิตและการตลาด      | อับเดทตัว     | ชี้วัด : อบรมถ่ายทอดความ | Ś             |       |          | HII<br>X      | นงานวิจัยส | เนิบสนุนกา                            | รเสริมสร้างเ | ประสิทธิภาพการผลิดและการตลาด    |
|----------------------------------------------------------------------------------------------------|----------------------|---------------|--------------------------|---------------|-------|----------|---------------|------------|---------------------------------------|--------------|---------------------------------|
|                                                                                                    |                      | ค่าใช         | ช้จ่าย                   | รายงานผล ณ ว้ | ันที่ |          |               |            |                                       | <b>m</b> 1   | 1 ตุลาคม 2558 - 30 กันยายน 2559 |
| Fammar (mu) (Baare)                                                                                       | in The second second | 0             | .00                      | เพิ่ม         |       | мал      | ารใช้จ่ายงบปร | ะมาณ       | แน่นระบบไป และ เสี่ สังหาให้การเสียง) |              |                                 |
| INSULTS/OTO/HOUSSD                                                                                        | iu inu ia/nu.        |               |                          |               |       | -        |               | a:au       | ີ sວຍລະ                               | คงเหลือ      |                                 |
| โครงการวิจัยเชิงบูรณาการเพื่อเสริมสร้างประสิทธิภาพการผลิตและก                                             | ารตลาดของพิชที่มีศัก |               | วันที่                   | จำน           | ou    | หน่วยนับ |               |            |                                       |              |                                 |
| 1.อบรมถ่ายทอดความรู้                                                                                      | 400                  | 1             | 6/2/2559                 |               | 200.0 | ราย      |               |            |                                       |              |                                 |
| ชุดโครงการวิจัยเชิงบูรณาการเพื่อเสริมสร้างประสิทธิภาพการผลิตแล                                            | ะการตลาดของกาแฟะ     | 2             | 06/02/2559               |               | 50    | ราย      |               |            |                                       |              |                                 |
| โครงการย่อย 1 การวิจัยเชิงบูรณาการเพื่อเสริมสร้างประสิทธิภาพกา                                            | รผลิดกาแฟอราปีก้าบ   | _             | 520                      |               | 250   | 620      |               |            |                                       |              |                                 |
| รวม โครงการย่อย 1 การวิจัยเชิงบูรณาการเพื่อเสริมสร้าง<br>ประสิทธิภาพการผลิดกาแฟอราปิก้ามนพื้นที่สูง       |                      |               | 5.00                     |               | 250   | 310      |               |            |                                       |              | 0.00                            |
| โครงการย่อยที่ 2 การจัดการธาตุอาหารกาแฟอราบิก้า                                                           |                      |               |                          |               |       | _        | _             |            |                                       |              |                                 |
| รวม โครงการย่อยที่ 2 การจัดการธาตุอาหารกาแฟอราบิก้า                                                       |                      |               |                          |               |       | U        | นทึก          |            |                                       |              | 0.00                            |
| การศึกษาแนวทางเพื่อพัฒนาประสิทธิภาพการตลาดกาแฟในพื้นทีโคร                                                 | งการหลวง และโครงการ  | ขยายผลโครง    | การหลวง                  |               |       |          |               |            |                                       |              |                                 |
| รวม การศึกษาแนวทางเพื่อพัฒนาประสิทธิภาพการตลาดกาแฟในพื้น<br>โครงการหลวง และโครงการขยายผลโครงการหลวง       | ń                    |               |                          |               |       |          | 0.00          |            |                                       |              | 0.00                            |
| รวม ชุดโครงการวิจัยเชิงบูรณาการเพื่อเสริมสร้างประสิทธิภาพการ<br>ผลิตและการตลาดของกาแฟอราปิก้าบนพื้นที่สูง |                      |               |                          | 0             |       |          | 0.00          |            |                                       |              | 0.00                            |
| ชุดโครงการวิจัยเชิงบูรณาการเพื่อเสริมสร้างประสิทธิภาพการผลิตแล                                            | ะการตลาดขององุ่นบนพื | ในที่สูง      |                          |               |       |          |               |            |                                       |              |                                 |
| รวม ชุดโครงการวิจัยเชิงบูรณาการเพื่อเสริมสร้างประสิทธิภาพการ<br>ผลิตและการตลาดขององุ่นบนพื้นที่สูง        |                      |               |                          |               |       |          | 0.00          |            |                                       |              | 0.00                            |
| ชุดโครงการวิจัยเชิงบูรณาการเพื่อเสริมสร้างประสิทธิภาพการผลิตแล                                            | ะการตลาดของเสาวรสห   | วานบนพื้นที่ส |                          |               |       |          |               |            |                                       |              |                                 |

รูปที่ 91 หน้าแสดงประวัติการอัพเดทตัวชี้วัด

หลักจากผู้ใช้กดปุ่ม "บันทึก" ระบบจะทำการรวมค่าสะสมทั้งหมด ไว้ในช่องสะสมของกิจกรรม นั้นๆ

| ≡ -                                               | HRDI                                                                                                    |              |                  |              | S=U | เบบริหารจ์ | ัดการโครง  | วการ        |                |      |        |                   | 📥 นาย jigsaw1 ผู้ดูแลระบบ 👻     |
|---------------------------------------------------|----------------------------------------------------------------------------------------------------|--------------|------------------|--------------|-----|------------|------------|-------------|----------------|------|--------|-------------------|---------------------------------|
| ยุทธศา<br>โครงกา                                  | ยุตรศาสตร์การวิจัยและพัฒนา<br>โครงการวิจัยเชิงบูรณาการเพื่อเสริมสร้างประสิทธิภาพการผลิตและการตลาดของพืชที่มีศึกยภาพในการแข่งขัน |              |                  |              |     |            |            |             |                |      |        |                   |                                 |
|                                                   |                                                                                                    |              |                  |              |     |            |            |             |                |      |        | <b>#</b>          | 1 ตุลาคม 2558 - 30 กันยายน 2559 |
| ้โดกวาย เหม่ามีการที่เป็นกาย ผลการให้อ่ายงบประมาณ |                                                                                                    |              |                  |              |     |            |            |             |                |      |        | , <u>a</u> e e, . |                                 |
|                                                   | เครงการ/งาน/กจกรรม                                                                                                    | เบาหมาย      | /KUDBUU          | a:au         |     | ร้อยละ     | ค่าน้ำหนัก | คะแนนที่ได้ | งบบระมาณ (บาท) | a:au | ร้อยละ | คงเหลือ           | - แผนงบบระมาณกตองเช(งบสะสม)     |
| โครงการวิจ                                        | วัยเชิงบูรณาการเพื่อเสริมสร้างประสิทธิภาพการผลิตและกา                                                                           | รตลาดของพิชเ | ที่มิศักยภาพใเ   | มการแข่งขัน  |     |            |            |             |                |      |        |                   |                                 |
| 1.อบรมถ่า                                         | ายทอดความรู้                                                                                                    | 400          | ราย              | 250          | ราย | 62.50      |            |             |                |      |        |                   |                                 |
| ชุดโครงกา                                         | รวิจัยเชิงบูรณาการเพื่อเสริมสร้างประสิทธิภาพการผลิตและ                                                                          | การตลาดของค  | าาแฟอราบิก้า     | บนพินที่สูง  |     |            |            |             |                |      |        |                   |                                 |
| โครงการย่อ                                        | อย 1 การวิจัยเชิงบูรณาการเพื่อเสริมสร้างประสิทธิภาพการ                                                                          | ผลิดกาแฟอราโ | ปีก้าบนพื้นที่สู | v            |     |            |            |             |                |      |        |                   |                                 |
| soul                                              | โครงการย่อย 1 การวิจัยเชิงบูรณาการเพื่อเสริมสร้าง<br>ประสิทธิภาพการผลิดกาแฟอราบิก้าบนพื้นที่สูง                                 |              |                  |              |     |            | 0          | 0           | 0.00           |      |        |                   | 0.00                            |
| โครงการย่อ                                        | อยที่ 2 การจัดการธาตุอาหารกาแฟอราบิก้า                                                                                          |              |                  |              |     |            |            |             |                |      |        |                   |                                 |
| รวม โ                                             | ครงการย่อยที่ 2 การจัดการธาตุอาหารกาเฟอราปิก้า                                                                                  |              |                  |              |     |            | 0          | 0           | 0.00           |      |        |                   | 0.00                            |
| การศึกษาแ                                         | นวทางเพื่อพัฒนาประสิทธิภาพการตลาดกาแฟในพื้นที่โครง                                                                              | การหลวง และโ | ครงการขยาย       | เผลโครงการหล | ลวง |            |            |             |                |      |        |                   |                                 |
| รวม การ<br>พื้นที่                                | ศึกษาแนวทางเพื่อพัฒนาประสิทธิภาพการตลาดกาแฟใน<br>โกรงการหลวง และโครงการขยายผลโครงการหลวง                                        |              |                  |              |     |            | 0          | 0           | 0.00           |      |        |                   | 0.00                            |
| รวม ชุดโค                                         | ารงการวิจัยเชิงบูรณาการเพื่อเสริมสร้างประสิทธิภาพการ<br>ผลิตและการตลาดของกาแฟอราปิก้าบนพื้นที่สูง                               |              |                  |              |     |            | 0          | 0           | 0.00           |      |        |                   | 0.00                            |
| ชุดโครงกา                                         | รวิจัยเชิงบูรณาการเพื่อเสริมสร้างประสิทธิภาพการผลิตและ                                                                          | การตลาดของส  | องุ่นบนพื้นที่สู | υ            |     |            |            |             |                |      |        |                   |                                 |
| รวม ชุดโค                                         | ารงการวิจัยเชิงบูรณาการเพื่อเสริมสร้างประสิทธิภาพการ<br>ผลิตและการตลาดขององุ่นบนพื้นที่สูง                                      |              |                  |              |     |            | 0          | 0           | 0.00           |      |        |                   |                                 |
| ชกโครงกา                                          | รวิฉัยเชิงบรณาการเพื่อเสริบสร้างประสิทธิภาพการผลิตและ                                                                           | อารตลาดของเ  | สาวรสหวามเ       | แพ้นที่สง    |     |            |            |             |                |      |        |                   |                                 |

รูปที่ 92 บันทึกผลการปฏิบัติงาน

### 4.13.2 ส่งออก Excel

ผู้ใช้สามารถทำการส่งออกเป็นไฟล์ Excel ได้ โดยการกดปุ่ม 🎑 จากนั้นระบบจะแสดงแถบ เมนู ให้ผู้ใช้เลือกเมนู "ส่งออก Excel" ระบบจะทำดาวโหลดลงเครื่องให้กับผู้ใช้โดยอัตโนมัติ

| ≡ - HRDI                                                                                                    | ระบบบริหารจัดการโครงการ 🚔 นาย jigsaw1 ผู้ดูแลระบ |                 |      |         |            |            |             |                |                  |              |            | 📥 นาย jigsaw1 ผู้ดูแลระบบ 👻   |  |  |
|----------------------------------------------------------------------------------------------------|--------------------------------------------------|-----------------|------|---------|------------|------------|-------------|----------------|------------------|--------------|------------|-------------------------------|--|--|
| ปีงบประมาณ 2557 🔻                                                                                                    | ปิงมประมาณ 2557 ▼ ปิงมประมาณ 2557                |                 |      |         |            |            |             |                |                  |              |            |                               |  |  |
| <ul> <li>หน้าหลัก</li> <li>เมินสร้างประสิทธิภาพการผลิดกาแฟอราปีกำบนพื้นที่สูง</li> <li>เมินสร้างประสิทธิภาพการผลิดกาแฟอราปีกำบนพื้นที่สูง</li> <li>เมินสร้างประสิทธิภาพการผลิดกาแฟอราปีกำบนพื้นที่สูง</li> </ul> |                                                  |                 |      |         |            |            |             |                |                  |              |            |                               |  |  |
| มันทึกหลารปฏิบัติงาน         ธิธิ 1 ตุลาคม 2558 - 30 กับยายน 2559           สิ่งออก Excel                                                                                                    |                                                  |                 |      |         |            |            |             |                |                  |              |            |                               |  |  |
| 🖵 ส่งออก PDF                                                                                                    |                                                  | the last T      |      |         | ผลการดำเบิ | ้นงาน      |             |                | ма               | การใช้จ่ายงบ | ประมาณ     |                               |  |  |
|                                                                                                    | เบาหมาย                                          | /KUDOUU         | a:au |         | ร้อยละ     | ค่าน้ำหนัก | คะแนนที่ได้ | งบบระมาณ (บาท) | a:au             | ร้อยละ       | คงเหลือ    | แพนงบบระมาณที่ต่องเช(งับสะสม) |  |  |
| โครงการย่อย 1 การวิจัยเชิงบูรณาการเพื่อเสริมสร้างประสิทธิภาพการเ                                                                                                    | งลิดกาแฟอร                                       | าปีก้าบนพื้นที่ | ąv   |         |            |            |             |                |                  |              |            |                               |  |  |
| 1.อบรมถ่ายกอดความรู้                                                                                                    | 400                                              | ราย             |      | ราย     | 0          |            |             |                |                  |              |            |                               |  |  |
| การกัดเลือกและทดสอบพันธุ์การแฟอราบิก้าโครงการหลวง                                                                                                    |                                                  |                 |      |         |            | 10         |             | 227,000.00     |                  |              |            |                               |  |  |
| การคัดเลือกและทดสอบพันธุ์กาแฟอราบิก้าโครงการหลวง                                                                                                    |                                                  |                 |      |         |            |            |             |                |                  |              |            |                               |  |  |
| ตรวจสอบเอกสารพันธุ์กาแฟอราปิกำที่มีศึกยภาพในระบบ<br>ตลาด                                                                                                    |                                                  |                 |      |         |            | 2          |             | 1,000.00       |                  | 2            | 1,000.00   | 1,000.00                      |  |  |
| วางแผนการทดสอบและคัดเลือกพื้นที่                                                                                                    | 4                                                | พื้นที          | 4    | พื้นที  | 100        | 2          | 2           | 0.00           | 0.00             | 0            | 0.00       |                               |  |  |
| การคัดเลือกและขยายพันธุ์กาแฟอราบิก้าโครงการหลวง                                                                                                    | 1                                                | พื้นที          | 1    | พื้นที  | 100        | 2          | 2           | 80,000.00      | <u>40,000.00</u> | 0            | 40,000.00  | 80,000.00                     |  |  |
| การทดสอบศึกยภาพของพันธุ์กาแฟอรามิก้าจากในประเทศ<br>หรือต่างประเทศและติดตามมันทึกข้อมูลงานทดสอบ                                                                                                    | 2                                                | พื้นที          | Q    | พื้นที่ | 0          | 2          | 0           | 125,000.00     | <u>0.00</u>      | 2            | 125,000.00 | 147,220.00                    |  |  |
|                                                                                                    | 10                                               | ครั้ง           | Q    | ครั้ง   |            |            |             |                |                  |              |            |                               |  |  |
| กิจกรรม ทดสอบ                                                                                                    | 200                                              | ครั้ง           | ٥    | ครั้ง   | 0          | 2          | 0           | 21,000.00      | 0.00             | 2            | 21,000.00  | 21,000.00                     |  |  |
| การทดสอบการตัดแต่งกึ่งและการจัดการร่มเงาเพื่อพัฒนาผลผลิต<br>กาแฟอรามิกำ                                                                                                    |                                                  |                 |      |         |            | 21         |             | 100,000.00     |                  |              |            |                               |  |  |
|                                                                                                    |                                                  |                 |      |         |            |            |             |                |                  |              |            |                               |  |  |

รูปที่ 93 ส่งออกExcel

### 4.13.3 ส่งออก PDF

ผู้ใช้สามารถทำการส่งออกเป็นไฟล์ PDF ได้ โดยการกดปุ่ม 🏝 จากนั้นระบบจะแสดงแถบเมนู ให้ผู้ใช้เลือกเมนู "ส่งออก PDF" ระบบจะทำดาวโหลดลงเครื่องให้กับผู้ใช้โดยอัตโนมัติ

| ≡ - HRDI                                                                                                    |                                   |                | ระบบบริหารจัดการโครงการ |         |            |            |             |                 |                      |        |            | 畠 นาย jigsaw1 ผู้ดูแลระบบ 👻 |  |  |
|----------------------------------------------------------------------------------------------------|-----------------------------------|----------------|-------------------------|---------|------------|------------|-------------|-----------------|----------------------|--------|------------|-----------------------------|--|--|
| ปีงบประมาณ 2557 🔻                                                                                                    | ปังบประมาณ 2557 🔻 ปังบประมาณ 2557 |                |                         |         |            |            |             |                 |                      |        |            |                             |  |  |
| <ul> <li>หน้าหลัก</li> <li>ธิมสร้างประสิทธิภาพการผลิดกาแฟอราปีก้านนพื้นที่สูง</li> <li>ธิมสร้างประสิทธิภาพการผลิดกาแฟอราปีก้านนพื้นที่สูง</li> </ul> |                                   |                |                         |         |            |            |             |                 |                      |        |            |                             |  |  |
| มีบันทึกผลการปฏิบัติงาน                                                                                                    |                                   |                |                         |         |            |            |             |                 |                      |        |            |                             |  |  |
| 🖵 ส่งออก PDF                                                                                                    | - Markinger                       | (reciprocition |                         |         | ผลการดำเบิ | ่นงาน      |             |                 | ผลการใช้จ่ายงบประมาณ |        |            |                             |  |  |
| 1120120100000                                                                                                    | 10 IND 18/KU38UU                  |                | a:au                    |         | ร้อยละ     | ค่าน้ำหนัก | คะแนนที่ได้ | 000510110(0111) | 8:8U                 | ຮ້ອຍສະ | คงเหลือ    | 100005-0 1010000(008-80)    |  |  |
| โครงการย่อย 1 การวิจัยเชิงบูรณาการเพื่อเสริมสร้างประสิทธิภาพการเ                                                                                     | ผลิดกาแฟอร                        | าปีก้าบนพื้นที | ์สูง                    |         |            |            |             |                 |                      |        |            |                             |  |  |
| 1.อบรมถ่ายทอดความรู้                                                                                                    | 400                               | ราย            |                         | ราย     | 0          |            |             |                 |                      |        |            |                             |  |  |
| การคัดเลือกและทดสอบพันธุ์การแฟอราบิก้าโครงการหลวง                                                                                                    |                                   |                |                         |         |            | 10         |             | 227,000.00      |                      |        |            |                             |  |  |
| การคัดเลือกและทดสอบพันธุ์กาแฟอราบิก้าโครงการหลวง                                                                                                    |                                   |                |                         |         |            |            |             |                 |                      |        |            |                             |  |  |
| ตรวจสอบเอกสารพันธุ์กาแฟอราบิก้าที่มีศักยภาพในระบบ<br>ตลาด                                                                                            |                                   |                |                         |         |            | 2          |             | 1,000.00        |                      | 2      | 1,000.00   | 1,000.00                    |  |  |
| วางแผนการทดสอบและคัดเลือกพื้นที่                                                                                                    | 4                                 | พื้นที         | 4                       | พื้นที  | 100        | 2          | 2           | 0.00            | 0.00                 | 0      | 0.00       |                             |  |  |
| การคัดเลือกและขยายพันธุ์กาแฟอราบิท้าโครงการหลวง                                                                                                    | 1                                 | พื้นที         | 1                       | พื้นที  | 100        | 2          | 2           | 80,000.00       | 40,000.00            | 0      | 40,000.00  | 80,000.00                   |  |  |
| การทดสอบศึกยภาพของพันธุ์กาแฟอรามิก้าจากในประเทศ<br>หรือต่างประเทศและติดตามบันทึกข้อมูลงานทดสอบ                                                       | 2                                 | พื้นที่        | Q                       | พื้นที่ | o          | 2          | 0           | 125,000.00      | <u>0.00</u>          | 2      | 125,000.00 | 147,220.00                  |  |  |
|                                                                                                    | 10                                | ครั้ง          | ٥                       | ครั้ง   |            |            |             |                 |                      |        |            |                             |  |  |
| กิจกรรม ทดสอบ                                                                                                    | 200                               | ครั้ง          | Q                       | ครั้ง   | 0          | 2          | 0           | 21,000.00       | 0.00 2 21,000.00 21  |        | 21,000.00  |                             |  |  |
| การทดสอบการตัดแต่งกิ่งและการจัดการร่มเงาเพื่อพัฒนาผลผลิต<br>กาแฟอราปิก้า                                                                             |                                   |                |                         |         |            | 21         |             | 100,000.00      |                      |        |            |                             |  |  |

รูปที่ 94 การส่งออก PDF

### 4.14 แผนปฏิบัติการประจำปึงบประมาณ

เลือกโครงการที่ต้องการ จากนั้นให้ผู้ใช้คลิกปุ่ม "แผนปฏิบัติการประจำปึงบประมาณ"

| ≡ -                    | HRDI                                                          |                             | ระบบบริหารจัดการโครงการ                                                               |                   |                   |              |              |                   |              |              |       | å นาย ji |                          |        |        |        |  |
|------------------------|---------------------------------------------------------------|-----------------------------|---------------------------------------------------------------------------------------|-------------------|-------------------|--------------|--------------|-------------------|--------------|--------------|-------|----------|--------------------------|--------|--------|--------|--|
| ปีงน                   | ปังมประมาณ 2557 🔻 ปังมประมาณ 2557                             |                             |                                                                                       |                   |                   |              |              |                   |              |              |       |          |                          |        |        |        |  |
| 🕷 KŬ                   | ใหลัก<br>เรศาศตรี/แผนงาน/โครงการ                              | เริ่มสร้างประสิทธิภาพการ    | แผนงานว็จัยสนับสนุนการเสริมสร้างประสิท<br>างประสิทธิกาพการผลิดกาแฟอราปีกำบนพื้นที่สูง |                   |                   |              |              |                   |              |              |       |          | เทริภาพการผลิดและการตลาด |        |        |        |  |
|                        | เท็กกิจกรรมโครงการ                                            |                             |                                                                                       |                   | ระยะเวลาดำเนินงาน |              |              |                   |              |              |       |          |                          |        |        |        |  |
| ເຜີ ບັນ                | 🕼 บันทึกตัวชี้วัดโครงการ                                      |                             | เป้าหมาย/หน่วย<br>นับ                                                                 | งบประมาณ<br>(บาท) | ต.ค.              | พ.ย.         | 5.A.         | ม.ค.              | n.w.         | มี.ค.        | เม.ย. | พ.ค.     | มิ.ย.                    | ก.ค.   | ส.ค.   | ก.ย.   |  |
| . ↓ Ūu<br>□ Ūu         | เทิกพินทิเป่าหมายโครงการ<br>เทิกผลการปฏิบัติงาน               |                             |                                                                                       |                   |                   |              |              |                   |              |              |       |          |                          |        |        |        |  |
| 🖵 IIM                  | นปฏิบัติการประจำปีงบประมาณ                                    |                             |                                                                                       |                   |                   |              |              |                   |              |              |       |          |                          |        |        |        |  |
| -                      |                                                               |                             |                                                                                       |                   |                   |              |              |                   |              |              |       |          |                          |        |        |        |  |
| กิจกรรม :              |                                                               |                             |                                                                                       |                   |                   |              |              |                   |              |              |       |          |                          |        |        |        |  |
| 1. การคัด              | เลือกและทดสอบพันธุ์การแฟอราบิก                                | ก้าโครงการหลวง              |                                                                                       | 200,000           |                   |              |              |                   |              |              |       |          |                          |        |        |        |  |
| 1.1. การค่             | า๊ดเลือกและทดสอบพันธุ์กาแฟอราบิ                               | เก้าโครงการหลวง             | 10.0 ครั้ง                                                                            | 200,000           |                   |              |              |                   |              |              |       |          |                          |        |        |        |  |
| 1.1. asoa              | งสอบเอกสารพันธุ์กาแฟอราบิก้าที่มี                             | )ศึกยภาพในระบบตลาด          |                                                                                       | 1,000             |                   |              |              |                   |              |              | 1,000 |          |                          |        |        |        |  |
| ווטרכ 1.2              | ผนการทดสอบและคัดเลือกพื้นที่                                  |                             | 4.0 พื้นที่                                                                           | 0                 | <b>→</b>          | <b>→</b>     |              |                   |              |              |       |          |                          |        |        |        |  |
| 1.3. การค่             | โดเลือกและขยายพินธุ์กาแฟอราบิก้า                              | าโครงการหลวง                | 1.0 พื้นที่                                                                           | 80,000            | 50,080            |              | 11,230       |                   |              |              |       | <b>→</b> | <b>→</b>                 | 6,230  | 6,230  | 6,230  |  |
| 1.4. การท<br>ต่างประเท | าดสอบศึกยภาพของพันธุ์กาแฟอรา<br>เศและติดตามบันทึกข้อมูลงานทดส | าบิก้าจากในประเทศหรือ<br>อบ | 2.0 พื้นที่ /10.0<br>ครั้ง                                                            | 125,000           | 35,050            | $\leftarrow$ | $\leftarrow$ | $\leftrightarrow$ | $\leftarrow$ | $\leftarrow$ |       | 22,220   | 35,000                   | 20,000 | 20,000 | 14,950 |  |
| 1.5. กิจกร             | รรม ทดสอบ                                                     |                             | 200.0 ครั้ง                                                                           | 21,000            |                   |              |              |                   |              |              | 1,230 | 3,120    | 1,230                    | 15,410 |        | 10     |  |

รูปที่ 95 การเข้าสู่เมนูแผนปฏิบัติการประจำปึงบประมาณ

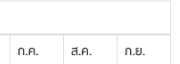

จากนั้นระบบจะแสดงหน้าแผนปฏิบัติการประจำปีงบประมาณ โดยข้อมูลจะประกอบไปด้วย

- 1. ปีงบประมาณ
- 3. ชื่อแผนงาน
- 5. ชื่อตัวชี้วัด
- 7. เป้าหมา/หน่วยนับของแต่ละกิจกรรม

- 2. ชื่อยุทธศาสตร์
- 4. ชื่อโครงการ
- 6. ชื่อกิจกรรมทั้งหมดในโครงการ
- 8. งบประมาณของแต่ละกิจกรรม
- 9. ระยะเวลาในการดำเนินงานและจำนวนเงินในช่วงเดือนนั้น 10 ชื่อพื้นที่เป้าหมาย

| ≡ - HRDI                                                                                                    | HRDI ระบบบริหารจัดการโครงการ |         |          |          |        |          |              |       |          | 🚢 นาย jigsaw1 ผู้ดูแลระบบ 👻 |          |        |        |        |
|----------------------------------------------------------------------------------------------------|------------------------------|---------|----------|----------|--------|----------|--------------|-------|----------|-----------------------------|----------|--------|--------|--------|
| ปิงมประมาณ 2557                                                                                                    |                              |         |          |          |        |          |              |       |          |                             |          |        |        |        |
| ยุทรศาสตร์การวิจัยและพัฒนา<br>โครงการย่อย 1 การวิจัยเซิงบูรณาการเพื่อเสริมสร้างประสิทธิภาพการผลิดกาแฟอราปิทำบนพื้นที่สูง |                              |         |          |          |        |          |              |       |          |                             |          |        |        |        |
|                                                                                                    | ระยะเวลาดำเนินงาน            |         |          |          |        |          |              |       |          |                             |          |        |        |        |
| โครงการ/งาน/กิจกรรม                                                                                                    | เบาหมาย/หน่วย<br>นับ         | (บาท)   | ต.ค.     | พ.ย.     | 5.A.   | IJ.A.    | ก.พ.         | มี.ค. | IIJ.IJ.  | W.A.                        | มิ.ย.    | ก.ค.   | ส.ค.   | ก.ย.   |
| ຕັວชີ້ວັດ:                                                                                                    |                              |         |          |          |        |          |              |       |          |                             |          |        |        |        |
| 1. อบรมถ่ายทอดความรู้ 400 ราย                                                                                            |                              |         |          |          |        |          |              |       |          |                             |          |        |        |        |
|                                                                                                    |                              |         |          |          |        |          |              |       |          |                             |          |        |        |        |
| กิจกรรม :                                                                                                    |                              |         |          |          |        |          |              |       |          |                             |          |        |        |        |
| 1. การคัดเลือกและทดสอบพันธุ์การแฟอราบิก้าโครงการหลวง                                                                     |                              | 200,000 |          |          |        |          |              |       |          |                             |          |        |        |        |
| 1.1. การคัดเลือกและทดสอบพันธุ์กาแฟอราบิก้าโครงการหลวง                                                                    | 10.0 ครั้ง                   | 200,000 |          |          |        |          |              |       |          |                             |          |        |        |        |
| 1.1. ตรวจสอบเอกสารพันธุ์กาแฟอราบิก้าที่มีศึกยภาพในระบบตลาด                                                               |                              | 1,000   |          |          |        |          |              |       | 1,000    |                             |          |        |        |        |
| 1.2. วางแผนการทดสอบและคัดเลือกพื้นที่                                                                                    | 4.0 พื้นที่                  | 0       | <i>↔</i> | <b>→</b> |        |          |              |       |          |                             |          |        |        |        |
| 1.3. การคัดเลือกและขยายพันธุ์กาแฟอราบิก้าโครงการหลวง                                                                     | 1.0 พื้นที่                  | 80,000  | 50,080   | <b>→</b> | 11,230 | <b>→</b> |              |       | <b>→</b> | <b>→</b>                    | <b>→</b> | 6,230  | 6,230  | 6,230  |
| 1.4. การทดสอบศึกยภาพของพันธุ์กาแฟอราบิก้าจากในประเทศหรือ<br>ต่างประเทศและติดตามบันทึกข้อมูลงานทดสอบ                      | 2.0 พื้นที่ /10.0<br>ครั้ง   | 125,000 | 35,050   | <b>→</b> |        |          | $\leftarrow$ |       |          | 22,220                      | 35,000   | 20,000 | 20,000 | 14,950 |
| 1.5. กิจกรรม ทดสอบ                                                                                                    | 200.0 ครั้ง                  | 21,000  |          |          |        |          |              |       | 1,230    | 3,120                       | 1,230    | 15,410 |        | 10     |

### 5 รายงานเปรียบเทียบรายปี

# ผู้ใช้คลิกปุ่ม 📕 ระบบจะแสดงแถบเมนู ให้ผู้ใช้เลือกเมนู "รายงานเปรียบเทียบรายปี"

| ≡ - HRDI                                            | ระบบบริหารจัดการโครงการ                                                                                      |                    |                    | å นาย jigs  |          |
|-----------------------------------------------------|----------------------------------------------------------------------------------------------------|--------------------|--------------------|-------------|----------|
| ปีงบประมาณ 2558 🔻                                   |                                                                                                    |                    |                    |             |          |
| 📽 หน้าหลัก<br>릗 บริหารจัดการโครงการ                 |                                                                                                    | งบประมาณปี<br>2558 | งบประมาณปี<br>2559 | เปลี่ยนแปลง | หมายเหตุ |
| ๑ จัดการปีงบประมาณ<br>มีป ยุทธศาสตร์/แผนงาน/โครงการ |                                                                                                    | 78,171,700         | 78,171,700         | 0%          |          |
| 🛃 รายงาน เปรียบเทียบรายปี                           | น มการเสริมสร้างประสิทธิภาพการผลิดและการตลาด                                                                 | 31,420,000         | 31,420,000         | 0%          |          |
| 1.1.1 โค                                            | ะ<br>รงการวิจัยเชิงบูรณาการเพื่อเสริมสร้างประสิทธิภาพการผลิตและการตลาดของพืชที่มีศักยภาพในการแข่งขัน         | 21,437,600         | 21,437,600         | 0%          |          |
|                                                     | 1.1.1 ชุดโครงการวิจัยเชิงบูรณาการเพื่อเสริมสร้างประสิทธิกาพการผลิตและการตลาดของกาแฟอรามิท้าบนพื้<br>นที่สูง  | 3,200,000          | 3,200,000          | 0%          |          |
|                                                     | 1.1.1.1 โครงการช่อย 1 การวิจัยเชิงบูรณาการเพื่อเสริมสร้างประสิทธิภาพการผลิตกาแฟอราปีทำบ<br>นพื้นที่สูง       | 1,544,800          | 1,544,800          | O%          |          |
|                                                     | 1.1.1.1.2 โครงการย่อยที่ 2 การจัดการธาตุอาหารกาแฟอราบิก้า                                                    | 455,200            | 455,200            | 0%          |          |
|                                                     | 1.1.1.1.3 การศึกษาแนวทางเพื่อพัฒนาประสิทธิภาพการตลาดกาแฟในพื้นที่โครงการหลวง และ<br>โครงการขยายผลโครงการหลวง | 1,200,000          | 1,200,000          | O%          |          |
|                                                     | 1.1.1.2 ชุดโครงการวิจัยเชิงบูรณาการเพื่อเสริมสร้างประสิทธิภาพการผลิตและการตลาดขององุ่นบนพื้นที่สูง           | 1,400,000          | 1,400,000          | 0%          |          |
|                                                     | 1.1.1.3 ชุดโครงการวิจัยเชิงบูรณาการเพื่อเสริมสร้างประสิทธิกาพการผลิตและการตลาดของเสาวรสหวานบนพื้นที่<br>สูง  | 2,100,000          | 2,100,000          | 0%          |          |
|                                                     | 1.1.1.4 ชุดโครงการวิจัยเชิงบูรณาการเพื่อเสริมสร้างประสิทธิภาพการผลิตและการตลาดของอาโวกาโดบนพื้นที่สูง        | 1,100,000          | 1,100,000          | 0%          |          |
|                                                     | 1.1.1.5 ชุดโครงการวิจัยเชิงบูรณาการเพื่อเสริมสร้างประสิทธิภาพการผลิตและการตลาดของดอกไม้                      | 1,437,600          | 1,437,600          | 0%          |          |
|                                                     |                                                                                                    |                    |                    |             |          |

### ระบบแสดงตารางรายงานเปรียบเทียบรายปี โดยข้อมูลในรายงานจะประกอบไปด้วย

4. ชื่อกิจกรรม

- 1. ชื่อยุทธศาสตร์
- 2. ชื่อแผนงาน
- 3. ชื่อโครงการ
- 5. งบประมาณประจำปีในแต่ละปี
- 6. เปอร์เซ็นของการเปลี่ยนแปลง

7. หมายเหตุ

| ≡- | HRDI ระบบบริหารจัดการโครงการ                                                                                 |                    |                    | å นาย jigsa | พ1 ผู้ดูแลระบบ |
|----|----------------------------------------------------------------------------------------------------|--------------------|--------------------|-------------|----------------|
| 0  | รายงาน                                                                                                    |                    |                    |             |                |
| ٤  | กรศาสตร์/แผนงาน/โครงการ                                                                                      | งบประมาณปี<br>2558 | งบประมาณปี<br>2559 | เปลี่ยนแปลง | หมายเหตุ       |
| 1  | ยุทธศาสตร์การวิจัยและพัฒนา                                                                                   | 78,171,700         | 78,171,700         | 0%          |                |
|    | 1.1. แผนงานวิจัยสนับสนุนการเสริมสร้างประสิทธิภาพการผลิดและการตลาด                                            | 31,420,000         | 31,420,000         | 0%          |                |
|    | 1.1.1 โครงการวิจัยเชิงบูรณาการเพื่อเสริมสร้างประสิทธิภาพการผลิตและการตลาดของพืชที่มีศักยภาพในการแข่งขัน      | 21,437,600         | 21,437,600         | 0%          |                |
|    | 1.1.1.1 ชุดโครงการวิจัยเชิงบูรณาการเพียเสริมสร้างประสิทธิภาพการผลิตและการตลาดของกาแฟอราบิก้าบนพื้<br>นที่สูง | 3,200,000          | 3,200,000          | O%          |                |
|    | 1.1.1.1.1 โครงการย่อย 1 การวิจัยเอิงบูรณาการเพื่อเสริมสร้างประสิทธิกาพการผลิตกาแฟอราปีก้าบ<br>บพื้นที่สูง    | 1,544,800          | 1,544,800          | 0%          |                |
|    | 1.1.1.1.2 โครงการย่อยที่ 2 การจัดการธาตุอาหารกาแฟอราบิกำ                                                     | 455,200            | 455,200            | 0%          |                |
|    | 1.1.1.1.3 การศึกษาแนวทางเพื่อพัฒนาประสิทธิภาพการตลาดกาแฟในพื้นที่โครงการหลวง และ<br>โครงการขยายผลโครงการหลวง | 1,200,000          | 1,200,000          | 0%          |                |
|    | 1.1.1.2 ชุดโครงการวิจัยเชิงบูรณาการเพื่อเสริมสร้างประสิทธิภาพการผลิตและการตลาดของอุ่นบนพื้นที่สูง            | 1,400,000          | 1,400,000          | 0%          |                |
|    | 1.1.1.3 ชุดโครงการวิจัยเชิงบูรณาการเพื่อเสริมสร้างประสิทธิภาพการพลิตและการตลาดของเสาวรสหวามบนพื้นที่<br>สูง  | 2,100,000          | 2,100,000          | 0%          |                |
|    | 1.1.1.4 ชุดโครงการวิจัยเชิงบูรณาการเพื่อเสริมสร้างประสิทธิภาพการผลิตและการตลาดของอาโวกาโดบนพื้นที่สูง        | 1,100,000          | 1,100,000          | 0%          |                |
|    | 1.1.1.5 ชุดโครงการวิจัยเชิงบูรณาการเพื่อเสริมสร้างประสิทธิภาพการผลิตและการตลาดของดอกไม้                      | 1,437,600          | 1,437,600          | 0%          |                |

### 6 การออกจากระบบ

ในการออกจากระบบ ให้ผู้ใช้งานกดที่ชื่อผู้ใช้งาน ในตำแหน่งมุมขวาบนของหน้าจอ และกดเลือก "Log out" ดังรูป

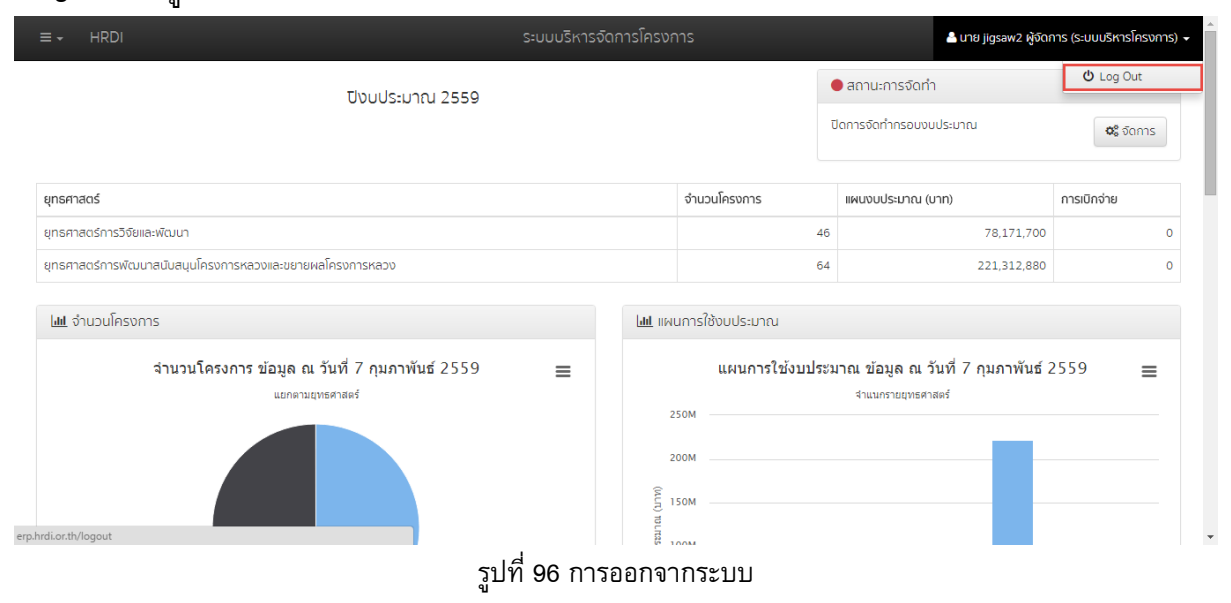

หากออกจากระบบได้เสร็จสมบูรณ์ ระบบจะแสดงหน้าจอ ดังรูป

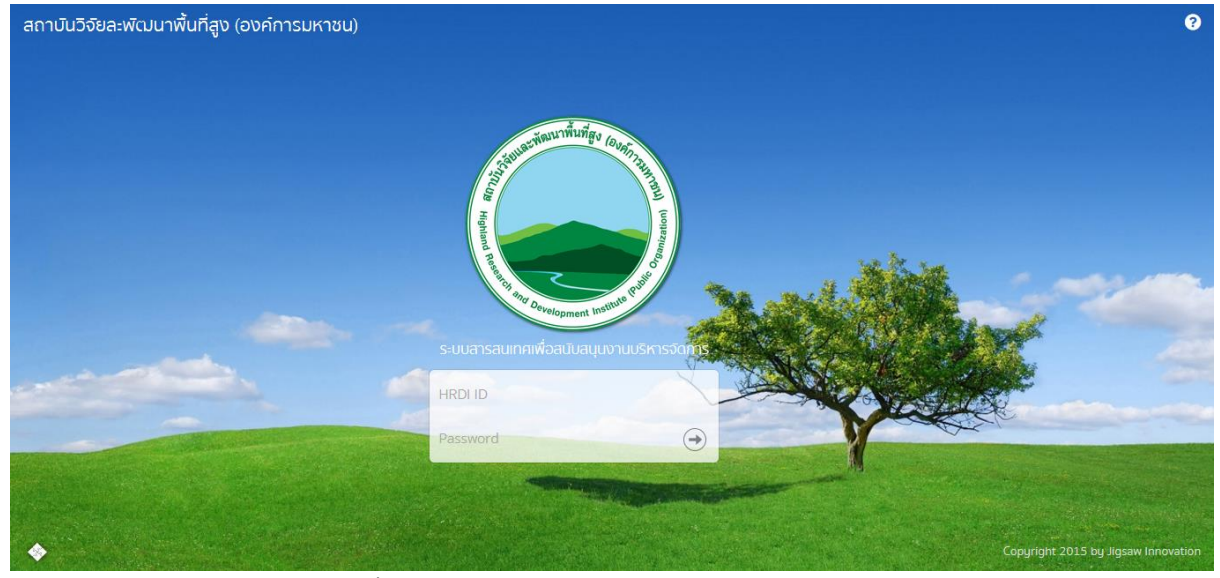

รูปที่ 97 หน้าจอหลังจากออกจากระบบได้เสร็จสมบูรณ์